# 第14章 落札

## 第14章 落札 2

| 14.1 落札者決定/受注者決定の場合           |    |
|-------------------------------|----|
| 14. 1. 1 落札者決定通知書受理(一般競争入札)   | 2  |
| 14. 1. 2 決定通知書受理(随意契約)        | 6  |
| 14.2 保留の場合                    | 10 |
| 14. 2. 1 保留通知書受理              | 10 |
| 14.3 取止めの場合                   | 13 |
| 14.3.1 取止め通知書受理               | 13 |
| 14.4 再入札の場合                   | 17 |
| 14. 4. 1 再入札通知書受理             | 17 |
| 14. 4. 2 入札書再提出               | 20 |
| 14. 5 再見積の場合                  |    |
| 14. 5. 1 見積依頼通知書受理            |    |
| 14. 5. 2 見積書提出                | 31 |
| 14.6 不落随契の場合                  | 39 |
| 14. 6. 1 見積依頼通知書受理            | 39 |
| 14. 6. 2 見積書提出                | 42 |
| 14.7 入札結果公開(公開システム)           | 50 |
| 14.7.1 公開された入札結果の閲覧           | 50 |
| 14.7.2 公開された入札結果の閲覧(くじ引き)     | 56 |
| 14.7.3 公開された入札結果の閲覧(総合評価詳細結果) | 59 |
| 14.7.4 公開された入札結果の閲覧(紙入札)      | 63 |
| 14.8 契約情報の閲覧(公開システム)          | 65 |
| 14. 8. 1 契約情報の閲覧              | 65 |

### 第14章 落札

#### 14.1 落札者決定/受注者決定の場合

#### 14.1.1 落札者決定通知書受理(一般競争入札)

開札の結果、落札者が決定した場合、発注者より「落札者決定通知書」が発行されます。「落札者決定 通知書」は、入札に参加した全ての受注者に発行されます。

(1) 「調達案件検索」画面より、検索条件を設定し、①『入札状況一覧』ボタンをクリックします。

| 検証環境      |          | 202          | 24年10月15日                                                                             | 日 09時18分                       | 大阪府 電子調調                | 重システム           | Ø |
|-----------|----------|--------------|---------------------------------------------------------------------------------------|--------------------------------|-------------------------|-----------------|---|
| 電子入札      | 入礼情報サービス | 電子入札システム     | 檢証機能                                                                                  | 質問回答                           |                         |                 |   |
| ○ 調達案件検索  |          |              | J                                                                                     | 、阪府電子ノ                         | 入札システム                  |                 |   |
| ○ 調達案件一覧  |          | • <b>区</b> 分 | ○ 建設工3                                                                                | 事 ○ 測量· 建設                     | コンサルタント等 🖲 委託役務         | ○物品             |   |
| ◎ 入札状況一覧  | :        |              |                                                                                       |                                |                         |                 |   |
|           |          | 部局           | 都市整備部                                                                                 |                                | ~                       |                 |   |
| ◎電子契約システム |          | 課室所名         | ▼ て<br>都市整備総務<br>事業管理画室<br>参通道路室<br>河川室<br>下水道室<br>用地課<br>池田土木事務                      | 课                              | Î                       |                 |   |
|           |          | 入札方式         | <ul> <li>✓全て</li> <li>一般競争入札</li> <li>一般競争入札</li> <li>一般競争入札</li> <li>随意契約</li> </ul> | (実績申告型)                        | •                       |                 |   |
|           |          | 業種·工種/契約種目   | ▼全て<br>001,庁舎清掃<br>002,病院清掃<br>003,室内環境〕<br>004,その他清打                                 | 測定<br>帰                        |                         | Û               |   |
|           |          | 案件状態         | 中止または取<br>中止または取」<br>は取止めた案(                                                          | 止めた案件<br>上めた案件を表示<br>牛」を指定してくだ | させる場合、「全て」ではなく、ブ<br>さい。 | ▼<br>ルダウンで「中止また |   |
|           |          | 検索日付         | 指定しない                                                                                 |                                | ▼] から まで                |                 |   |
|           |          | 案件番号         |                                                                                       |                                |                         |                 |   |
|           |          | 案件名称         | ●●改良工事                                                                                |                                |                         |                 |   |
|           |          | 表示件数         | 10 🗸 件                                                                                |                                |                         |                 |   |
|           |          | 案件表示順序       | 開札日付                                                                                  | ~                              | ○ 昇順<br>◉ 降順            |                 |   |
|           |          | •••••        | •••••                                                                                 | •••••                          |                         | •••••           |   |

(2) 「入札状況一覧」画面が表示されます。「落札/決定/保留/取止め」欄の②**『落札者決定通知書表示』** ボタンをクリックします。

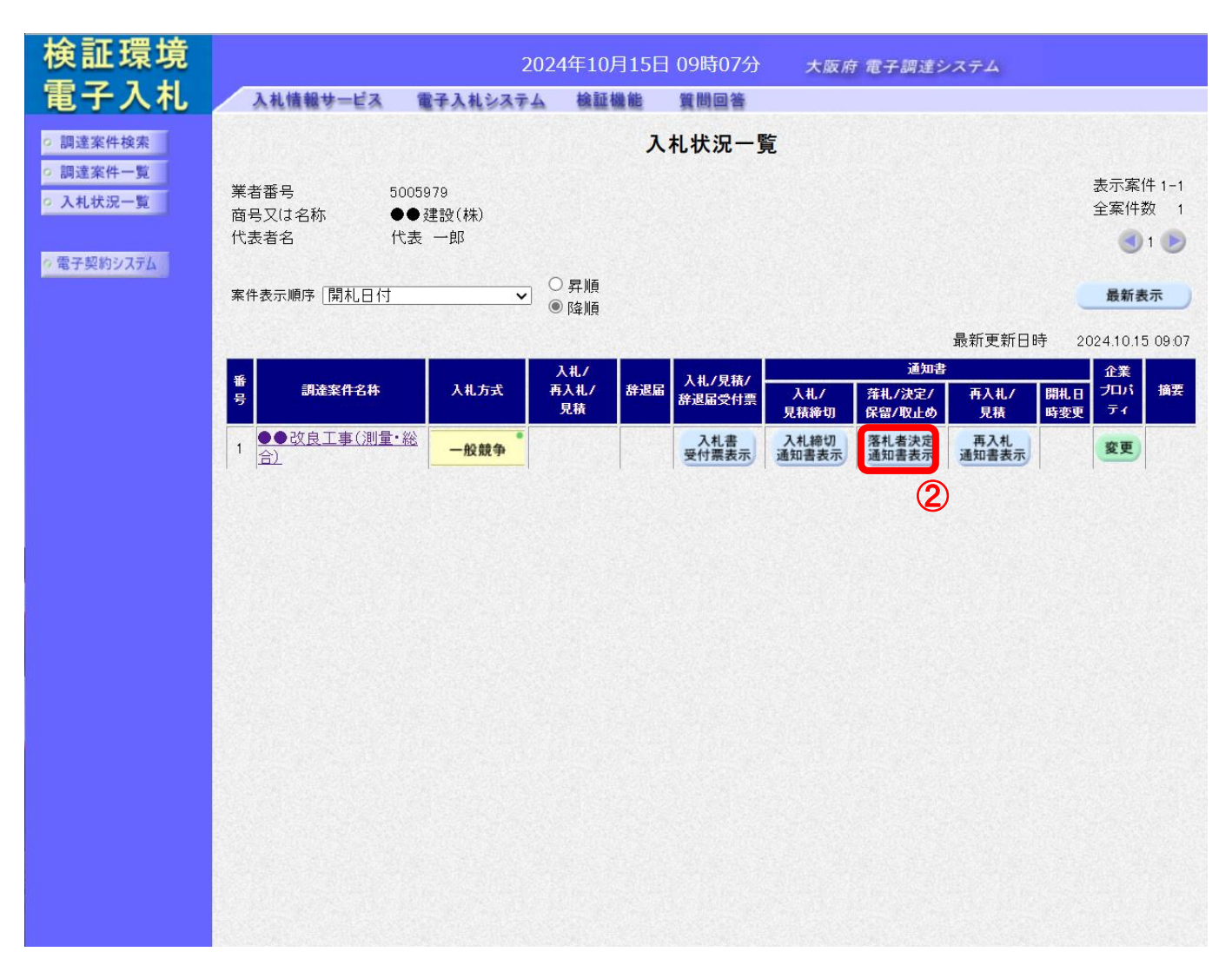

(3) 「落札者決定通知書」画面が表示されます。③『印刷』ボタンをクリックします。

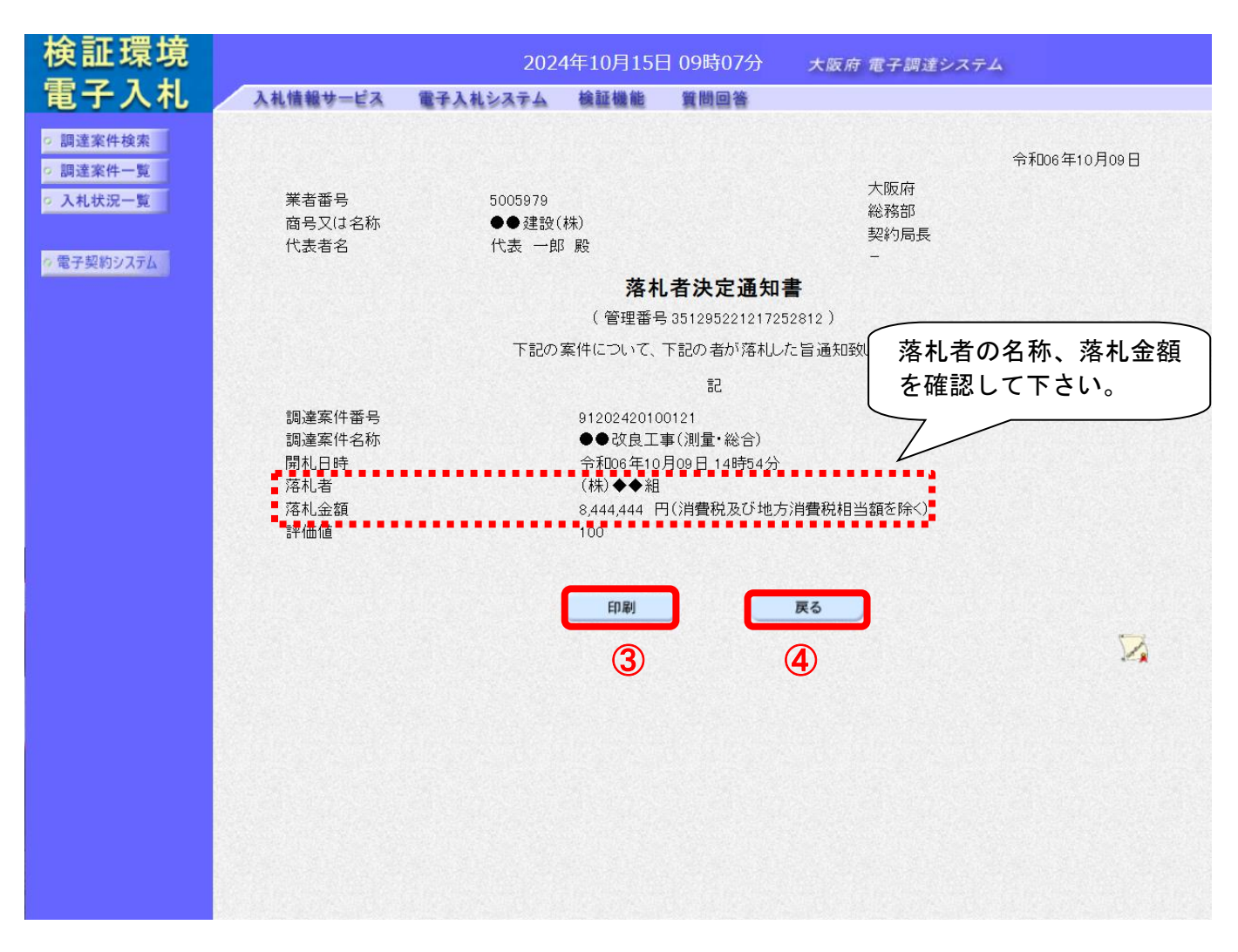

# 🔶 落札者決定通知書について

落札者決定通知書は入札書を提出した受注者すべてに発行されます。 受注者自身が落札したかどうか、落札企業名と落札金額を確認して下さい。 (4) 「落札者決定通知書」の印刷イメージが別ウィンドウにて表示されます。ブラウザの⑤**『印刷』**ボ タンをクリックし、印刷を実行します。

| 業者番号<br>商号又は名称<br>代表者名                  | 5005979<br>●●建設(株)<br>代表 一郎 殿                              | 大<br>総<br>契<br>一                           | ₩阪府<br>済務部<br> 約局長                                      | 令和06年10月09日       |
|-----------------------------------------|------------------------------------------------------------|--------------------------------------------|---------------------------------------------------------|-------------------|
|                                         | 落札者》                                                       | <b>央定通知書</b>                               | • )                                                     |                   |
|                                         | (官理番号 351                                                  | 29522121725281                             | 2)                                                      |                   |
|                                         | 下記の案件について、下記の                                              | の者が落札した旨                                   | 「通知致します。                                                |                   |
|                                         |                                                            | 記                                          |                                                         |                   |
| 調達案件番号<br>調達案件名称<br>開札日時<br>落札者<br>落札金額 | 91202420100<br>●●改良工事<br>令和06年10月<br>(株)◆◆組<br>8,444,444 円 | 121<br>§(測量・総合)<br>]09日 14時54分<br>(消費税及び地方 | 5消費税相当額を除                                               | <)                |
| 評価値                                     | 100                                                        |                                            | <ul> <li>         戻る         C)最新の情報に更新     </li> </ul> | Alt+左矢印<br>Ctrl+R |
|                                         |                                                            |                                            | 日 名前を付けて保存                                              | Ctrl+S            |
|                                         |                                                            |                                            | 〇 印刷                                                    | Ctrl+P            |
|                                         |                                                            | 9                                          | A <sup>№</sup> 音声で読み上げる                                 | Ctrl+Shift+U      |
|                                         |                                                            |                                            | ☞ ページをコレクションに追加                                         | •                 |
|                                         |                                                            |                                            | ◎ 共有                                                    |                   |
|                                         |                                                            |                                            | ベージのソース表示                                               | Ctrl+U            |
|                                         |                                                            |                                            |                                                         |                   |

(5) ④ 『戻る』 ボタンをクリックすると、「入札状況一覧」 画面へ戻ります。

#### 14.1.2 決定通知書受理(随意契約)

開封の結果、受注者が決定した場合、大阪府より「決定通知書」が発行されます。「決定通知書」は見 積に参加した全ての受注者に発行されます。

(1) 「調達案件検索」画面より、検索条件を設定し、① 『入札状況一覧』 ボタンをクリックします。

|                                                                                                    | CALS/EC - Internet E       | xplorer, optimized for Bing and MSN |             |                                                                                                    |      |
|----------------------------------------------------------------------------------------------------|----------------------------|-------------------------------------|-------------|----------------------------------------------------------------------------------------------------|------|
|                                                                                                    | <b>∞</b> ∞大阪府              |                                     | 2013年09月25E | 18時54分 大阪府電子調達システム                                                                                                    | Ø    |
|                                                                                                    |                            | 入礼情報サービス 電子入礼を                      | ステム 検証機能    | 質問回答                                                                                                    |      |
|                                                                                                    | ○ 調達案件検索                   |                                     |             | 大阪府電子入札システム                                                                                                    |      |
| スル化な三丁       区グ       ● 建設工事 ● 滞産→建設ニングルタンケ事 ● 素純技務 ● 物品         第時       学業金属部       ●         「「「「」」」       「「」」」       「「」」」         「「」」」       「「」」」       「「」」」         「「」」」       「「」」」       「」」」         「「」」」       「「」」」       「」」」         「「」」」       「「」」」       「」」」         「「」」」       「「」」」       「」」」         「「」」」       「「」」」       「」」」         「「」」」       「」」」       「」」」         「「」」」       「」」」       「」」」         「「」」」       「」」」       「」」」         「「」」」       「」」」       「」」」         「」」」       「」」」       「」」」」         「」」」       「」」」」       「」」」」         「「」」」」       「」」」」       「」」」」         「」」」       「」」」」       「」」」」         「」」」       「」」」」       「」」」」         「」」」       「」」」」       「」」」」         「」」」       「」」」」       「」」」         「」」」       「」」」」       「」」」」         「」」」       「」」」       「」」」         「」」」       「」」」       「」」」         「」」」       「」」」       「」」」         「」」」       「」」」       「」」」                                                                         | 7 調達案件一覧                   |                                     |             | • • • • • • • • • • • • • • • • • • • •                                                                                                    |      |
| 部局       副生産活動         「「「」」」」」       「「」」」」」         「「」」」」」       「「」」」」」         「「」」」」」       「「」」」」         「「」」」」       「「」」」」         「「」」」」       「「」」」」         「「」」」」       「「」」」         「「」」」」       「「」」」」         「「」」」」       「「」」」」         「「」」」」       「「」」」」         「「」」」」       「「」」」」         「「」」」」       「「」」」」         「「」」」」       「「」」」」         「「」」」」」       「」」」」         「「」」」」」       「」」」」         「「」」」」」       「」」」」」         「「」」」」」       「」」」」」         「「」」」」」       「」」」」」         「「」」」」」       「」」」」」         「」」」」」       「」」」」」         「」」」」」       「」」」」」         「」」」」」       「」」」」」         「」」」」」       「」」」」」         「」」」」」       「」」」」」         「」」」」       「」」」」」         「」」」」       「」」」」         「」」」」       「」」」」         「」」」」       「」」」」         「」」」」       「」」」」」         「」」」」       「」」」」         「」」」」       「」」」         「」」」」       「」」」」         「」」」 <th><ul> <li>入札状況一覧</li> </ul></th> <td>0</td> <td>区分</td> <td>◎ 建設工事 ◎ 測量・建設コンサルタント等 ◎ 委託役務 ◎ 物品</td> <td></td> | <ul> <li>入札状況一覧</li> </ul> | 0                                   | 区分          | ◎ 建設工事 ◎ 測量・建設コンサルタント等 ◎ 委託役務 ◎ 物品                                                                                                    |      |
| WEE/PG       WEE/PG         WEE/PG       WEE/PG         WEE/PG       WEE/PG <t< td=""><th></th><td></td><td>部局</td><td>政策企画部</td><td></td></t<>                                                |                            |                                     | 部局          | 政策企画部                                                                                                    |      |
| V社方式       「全工         X柱方式       「全工         X柱/双約項目       「全工         X柱/双約項目       「金工         X柱/双約項目       「金工         X柱/双約項目       「金工         X柱/双約項目       「金工         X柱/双約項目       「金工         X柱/双約項目       「金工         X柱/取用       「金工         X柱/石印       「二         X柱/名印       「二         X柱/名印       「二         X柱/表示順印       「四         X柱/表示順印       「回         第1日       「日         ※詳細       「回         第1日       「日         ※詳細       「回                                                                                                    |                            |                                     | 課室所名        | 使金て           (使い速せん(ID3)法指題)           (使い速せん(ID3)法指題)           (使い速せん(ID3)法指題)           (使い速せん(ID3)法指題)           (使い速せん(ID3)法指題)           (使い速せん(ID3)法指題)           (使い速せん(ID3)経営期)           (使い速せん(ID3)経営期)           (使い速せん(ID3)経営期)           (使い速せん(ID3)経営期)           (使い速せん(ID3)経営期) | E    |
| 菜種・工種・欠約項目       ************************************                                                                                                    |                            |                                     | 入札方式        | <u>væt</u>                                                                                                    |      |
| 案件状態     全て       検索日付     指定しない       検索日付     加ら       ア     加ら       ア     ア       案件番号     10       案件各称     10       表示件数     10 * (4       案件表示順序     開札日付       ● 陸順                                                                                                    |                            |                                     | 業種·工種/契約種目  | <u>▼±₹</u>                                                                                                    |      |
| 推定しない       検索日付     指定しない       ア     ア       ア     ア       ア     ア       ア     ア       ア     ア       ア     ア       ア     ア       ア     ア       ア     ア       ア     ア       ア     ア       ア     ア       ア     ア       ア     ア       ア     ア       ア     ア       ア     ア                                                                                                    |                            |                                     | 案件状態        | <br>⊈τ →                                                                                                    |      |
| 案件番号        案件名称        表示件数     10 ▼ 体       表示件数     10 ▼ 体       案件表示顺序     聞札日付 ● 見順<br>● 段順                                                                                                    |                            |                                     | 検索日付        | 指定しない                                                                                                    |      |
| 案件名称        表示件数     10 ▼ (4       案件表示順序     間札日付 ● 具順<br>● 陰順                                                                                                    |                            |                                     | 案件番号        |                                                                                                    |      |
| 表示件数 10 ▼ 件<br>案件表示顺序 閣社日付 ● 昇順<br>● 強順                                                                                                    |                            |                                     | 案件名称        |                                                                                                    | 2823 |
| 案件表示顺序 開札日付 ● 昇順<br>● 路順                                                                                                    |                            |                                     | 表示件数        | 10 🔻 (4                                                                                                    |      |
|                                                                                                    |                            |                                     | 案件表示順序      | 開札日付 · ○昇順<br>• 陰順                                                                                                    |      |
|                                                                                                    |                            |                                     | •••••       | ······                                                                                                    | Ţ    |

(2) 「入札状況一覧」画面が表示されます。「落札/決定/保留/取止め」欄の②<u>『決定通知書表示』</u>ボタンをクリックします。

| CALS/EC - Internet Ex                                                  | plorer, optimized for Bing and MSN                                                                                                    | ADMOST AND ADDRESS ADMOST                                                                                                    |                                   |
|------------------------------------------------------------------------|----------------------------------------------------------------------------------------------------|----------------------------------------------------------------------------------------------------|-----------------------------------|
| <b>≪∞大阪府</b>                                                           | 2013年09月25日 18時565<br>入札情報サービス 電子入札システム 絵師機能 質問回答                                                                                                    | 大阪府電子調達システム                                                                                                    | ø                                 |
| 2 調達案件検索                                                               |                                                                                                    | 入札状況一覧                                                                                                    |                                   |
| <ul> <li>         調達案件一覧     </li> <li>         入札状況一覧     </li> </ul> | 業者番号 6621543<br>商号又は名称 (株)〇〇建設                                                                                                    |                                                                                                    | 表示案件 1-1<br>全案件数 1                |
|                                                                        | 代表者名 〇〇 二郎                                                                                                    |                                                                                                    | 🕑 ۱ 🍉                             |
|                                                                        | 案件表示順序 間札日付 ● 昇順<br>● 降順                                                                                                    |                                                                                                    | 最新表示                              |
|                                                                        | • Jijix#46                                                                                                    | 最新更新日時<br>入北方式 再入化/ 産退産 入化/見鉄/ 通知 (1992) 第341/100                                                                                                    | 2013.09.25 1856<br>企業<br>日 ブロバ 摘要 |
|                                                                        | ★     1     【総合試験2501】大阪府営⊚◎第3期住宅建て替え工事     1     【総合試験2501】大阪府営⊚◎第3期住宅建て替え工事     1     日本     1     日本     1     1     1     1     1     1     1     1     1     1     1     1     1     1     1     1     1     1     1     1     1     1     1     1     1     1     1     1     1     1     1     1     1     1     1     1     1     1     1     1     1     1     1     1     1     1     1     1     1     1     1     1     1     1     1     1     1     1     1     1     1     1     1     1     1     1     1     1     1     1     1     1     1     1     1     1     1     1     1     1     1     1     1     1     1     1     1     1     1     1     1     1     1     1     1     1     1     1     1     1     1     1     1     1     1     1     1     1     1     1     1     1     1     1     1     1     1     1     1     1     1     1     1     1     1     1     1     1     1     1     1     1     1     1     1     1     1     1     1     1     1     1     1     1     1     1     1     1     1     1     1     1     1     1     1     1     1     1     1     1     1     1     1     1     1     1     1     1     1     1     1     1     1     1     1     1     1     1     1     1     1     1     1     1     1     1     1     1     1     1     1     1     1     1     1     1     1     1     1     1     1     1     1     1     1     1     1     1     1     1     1     1     1     1     1     1     1     1     1     1     1     1     1     1     1     1     1     1     1     1     1     1     1     1     1     1     1     1     1     1     1     1     1     1     1     1     1     1     1     1     1     1     1     1     1     1     1 | 見は         詳述協会対点         見いにの         学校にあった         学校にあった         学校にあった         学校にあった         学校にあった         学校にあった         学校にあった         学校にあった         学校にあった         学校にあった         学校にあった         学校にあった         通知会会         ###         ###         ###         ###         ###         ###         ###         ###         ###         ###         ###         ###         ###         ###         ###         ###         ###         ###         ###         ###         ###         ###         ###         ###         ###         ###         ###         ###         ###         ###         ###         ###         ###         ###         ###         ###         ###         ###         ###         ###         ###         ###         ###         ###         ###         ###         ###         ###         ###         ###         ###         ###         ###         ###         ###         ###         ###         ###         ###         ###         ###         ###         ###         ###         ###         ###         ###         ###         ###         ###         ###         ###         ###         ###         ###         ###         ###         ###         ### <td>ませ テイ<br/>(変更)</td> | ませ テイ<br>(変更)                     |
|                                                                        |                                                                                                    |                                                                                                    | - []                              |
|                                                                        |                                                                                                    |                                                                                                    |                                   |
|                                                                        |                                                                                                    |                                                                                                    |                                   |
|                                                                        |                                                                                                    |                                                                                                    |                                   |
|                                                                        |                                                                                                    |                                                                                                    |                                   |
|                                                                        |                                                                                                    |                                                                                                    |                                   |
|                                                                        |                                                                                                    |                                                                                                    |                                   |

(3)「決定通知書」画面が表示されます。③『印刷』ボタンをクリックします。

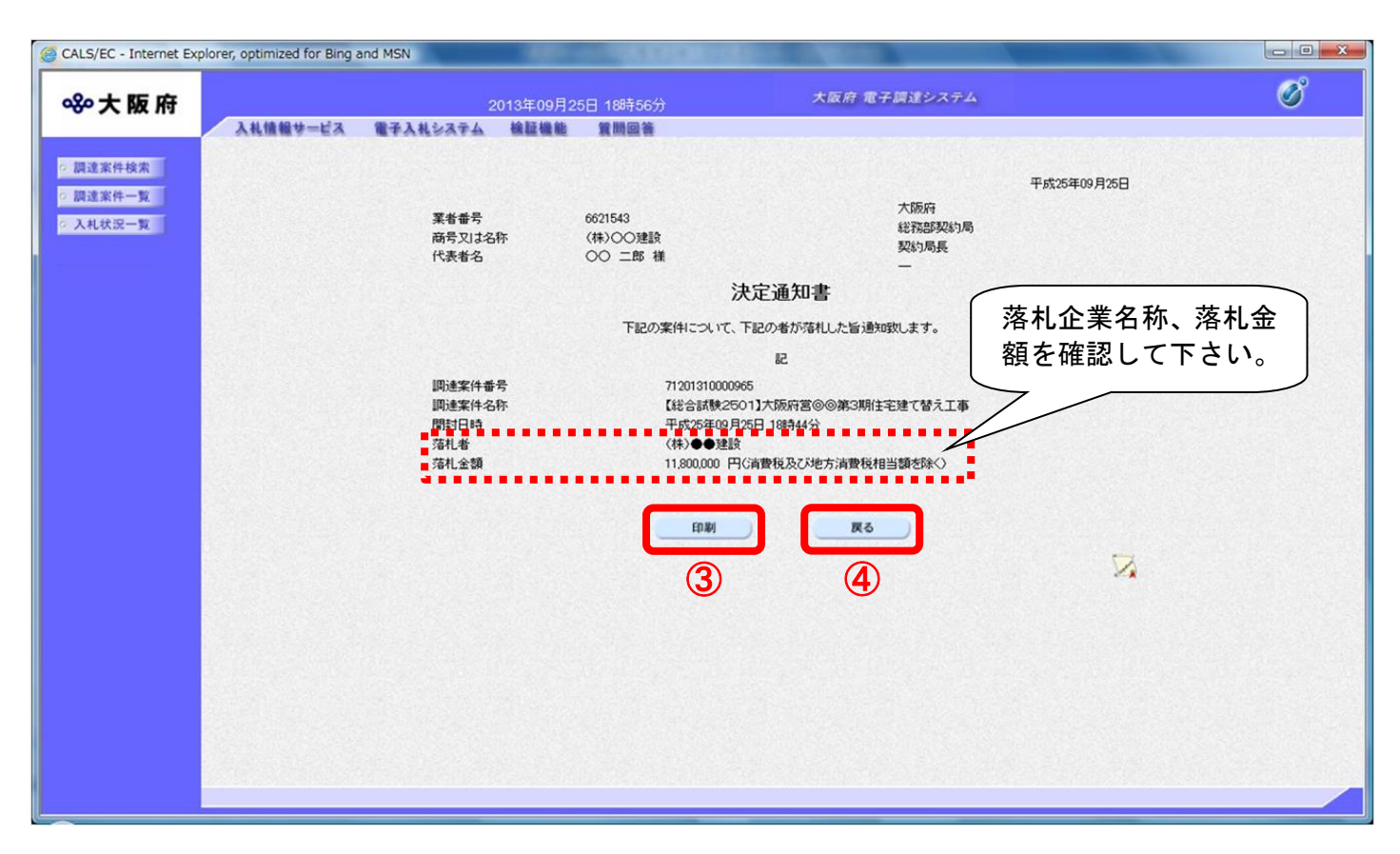

## 決定通知書について

1

決定通知書は見積書を提出した受注者すべてに発行されます。 受注者自身が落札したかどうか、落札者の企業名と落札金額を確認して下さい。 (4) 「決定通知書」の印刷イメージが別ウィンドウにて表示されます。ブラウザの⑤**『印刷』**ボタンを クリックし、印刷を実行します。

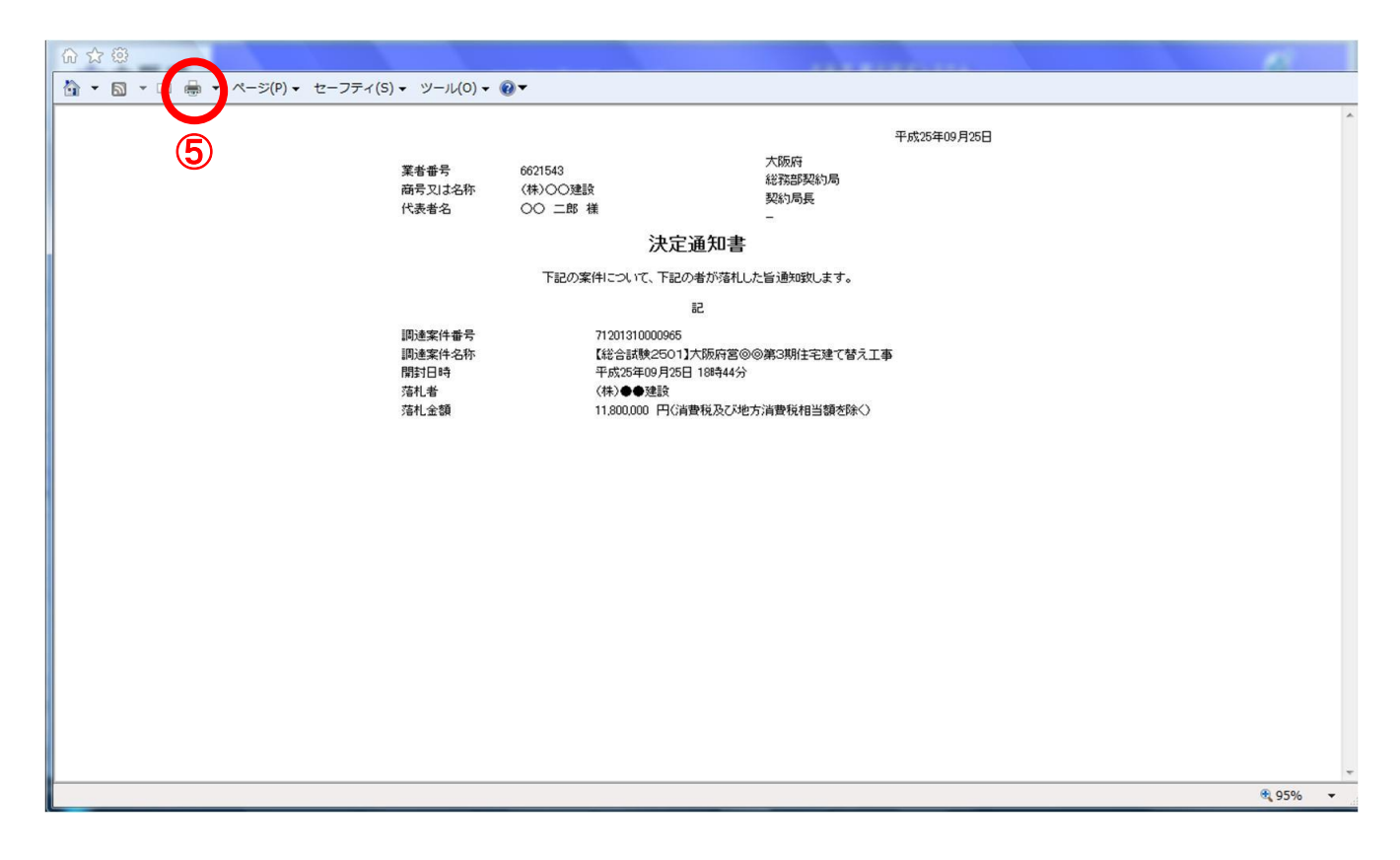

(5) ④ 『戻る』ボタンをクリックすると、「入札状況一覧」画面へ戻ります。

## 14.2 保留の場合

#### 14.2.1 保留通知書受理

開札の結果、保留になった場合、「保留通知書」が発行されます。

(1) 「入札状況一覧」画面より、「落札/決定/保留/取止め」欄の① 『保留通知書表示』 ボタンをクリックします。

| 検証環境                                       | 2024年10月15日 09時32分 大阪府 電子調達システム                                                                                                    |
|--------------------------------------------|----------------------------------------------------------------------------------------------------|
| 電子入札                                       | 入札情報サービス 電子入札システム 検証機能 質問回答                                                                                                    |
| ○ 調達案件検索                                   | 入札状況一覧                                                                                                    |
| <ul> <li>調達案件一覧</li> <li>入札状況一覧</li> </ul> | 業者番号     5006151     表示案件 1-2       商号又は名称     ▲▲建設(株)     全案件数 2                                                                                                    |
| ⑦電子契約システム                                  | 代表者名 代表 三郎 💽 1 🕑                                                                                                    |
|                                            | 案件表示順序 開札日付 ○昇順<br>● 降順 ● 降順                                                                                                    |
|                                            | 最新更新日時 2024.10.15 09.32                                                                                                    |
|                                            | 番         入札/         入札/         入札/見積/         通知書         ①         ①         ①         ①         ①         ①         算業         日本         日本         日 |
|                                            | 1         ●● 改良工事(総<br>合)         一般競争         入札書<br>受付票表示         入札締切<br>通知書表示         変更                                                                                                    |
|                                            | 2     ●● 改良工事(工)<br>事・一般)     一般競争     入札書<br>受付票表示     入札締切<br>通知書表示     保留<br>通知書表示     再入札<br>通知書表示     表示     変更                                                                                                    |
|                                            | $\boxed{}$                                                                                                    |
|                                            |                                                                                                    |
|                                            |                                                                                                    |
|                                            |                                                                                                    |
|                                            |                                                                                                    |
|                                            |                                                                                                    |
|                                            |                                                                                                    |
|                                            |                                                                                                    |
|                                            |                                                                                                    |

(2) 「保留通知書」画面が表示されます。②『印刷』ボタンをクリックします。

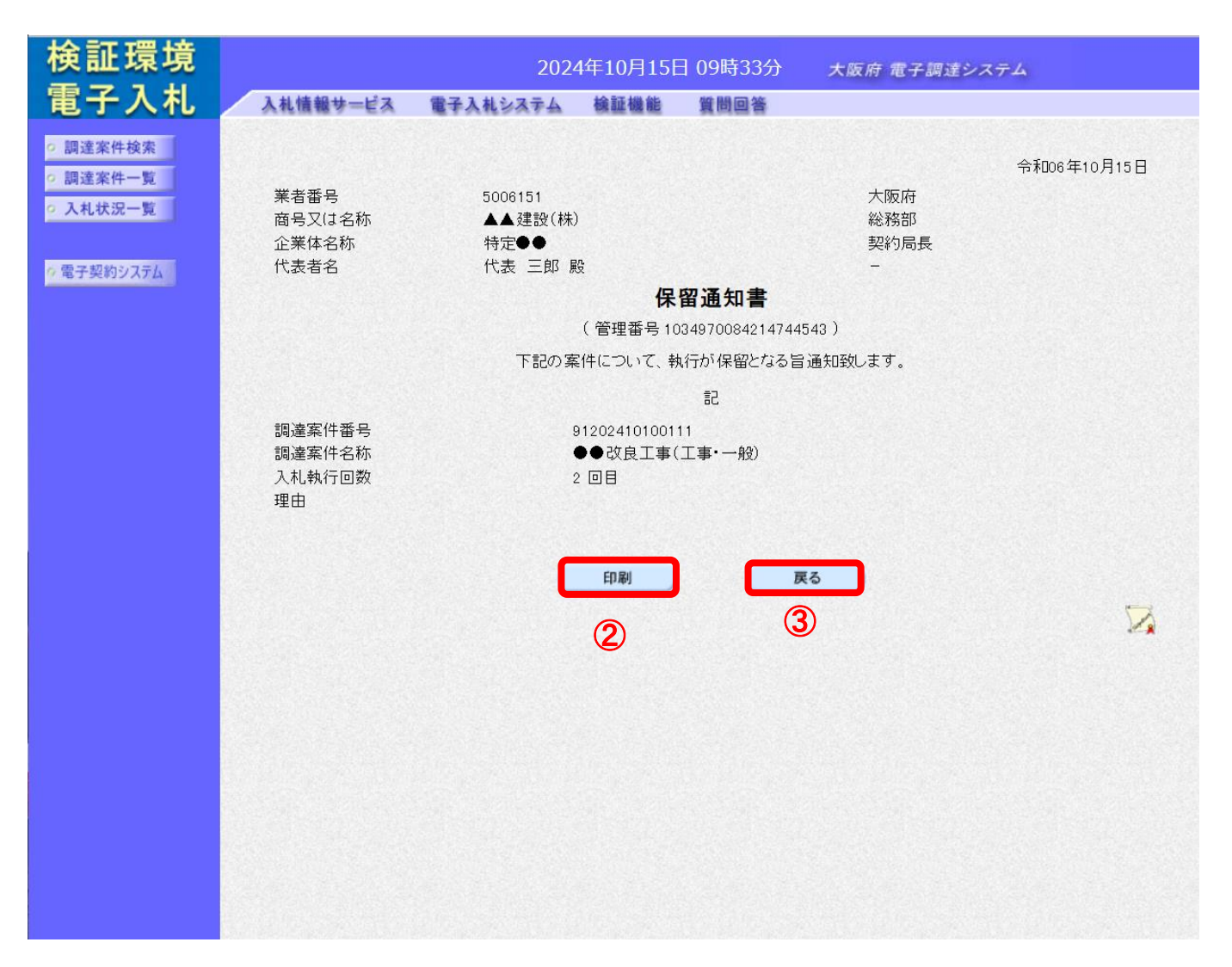

(3) 「保留通知書」の印刷イメージが別ウィンドウにて表示されます。ブラウザの④ 『印刷』 ボタン をクリックし、印刷を実行します。

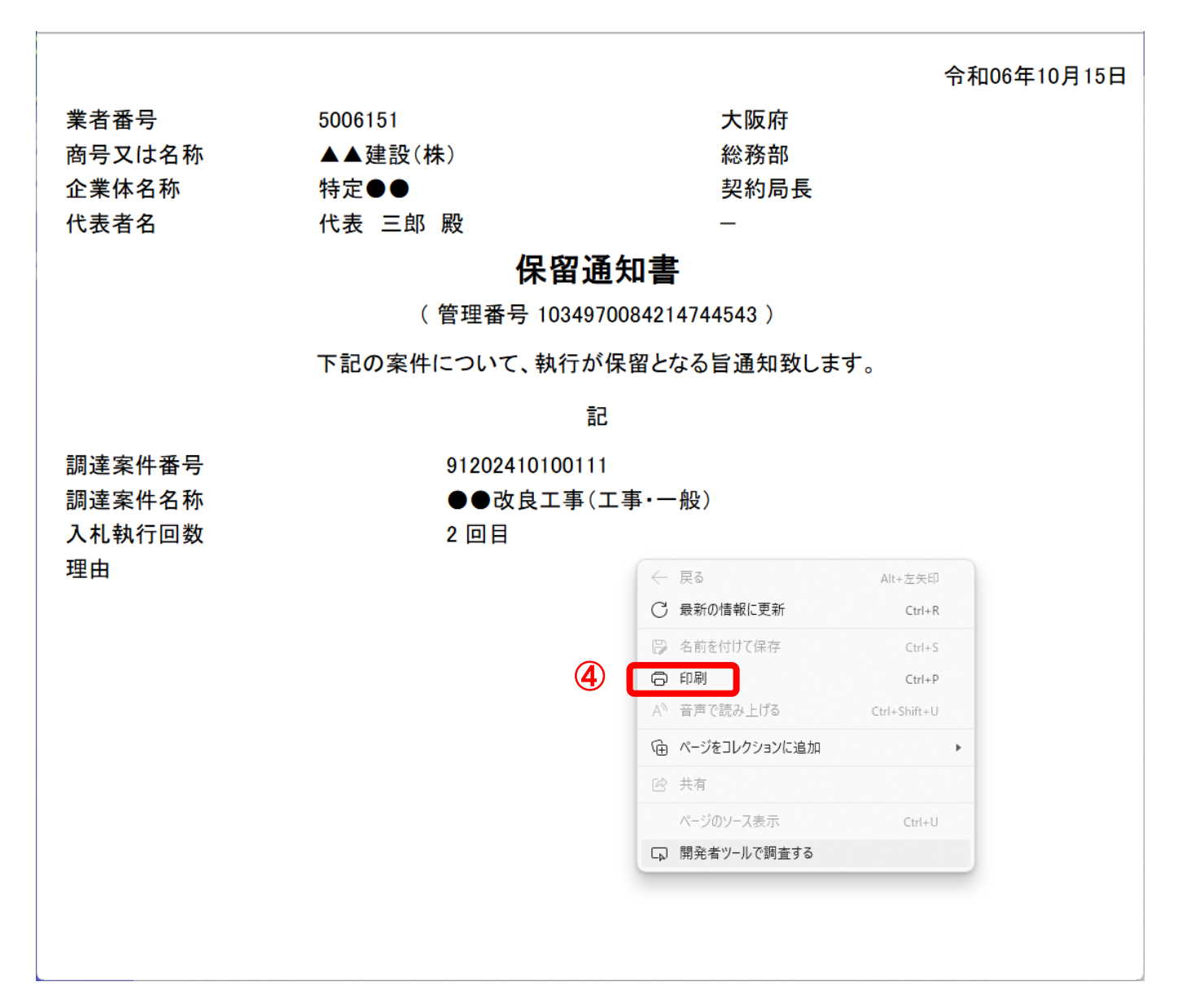

(4) ③ 『戻る』 ボタンをクリックすると、「入札状況一覧」画面へ戻ります。

## 14.3 取止めの場合

#### 14.3.1 取止め通知書受理

開札の結果、取止めになった場合、「取止め通知書」が発行されます。

#### (1) 「調達案件検索」画面より、「案件状態」の①『中止または取止めた案件』を選択します。

| 検証環境                                                                                          |          | 202        | 24年10月15日                                                             | 日 09時18分                         | 大阪府 電子調達システム                         | Ø |
|-----------------------------------------------------------------------------------------------|----------|------------|-----------------------------------------------------------------------|----------------------------------|--------------------------------------|---|
| 電子入札                                                                                          | 入札情報サービス | 電子入札システム   | 檢証機能                                                                  | 質問回答                             |                                      |   |
| ○ 調達案件検索                                                                                      |          |            | J                                                                     | 大阪府電子入                           | 札システム                                |   |
| <ul> <li>         調達案件一覧         <ul> <li>             入札状況一覧         </li> </ul> </li> </ul> |          | 区分         | ○ 建設工                                                                 | 事 〇 測量・建設コン                      | ノサルダノト等 🖲 委託役務 〇 物品                  |   |
|                                                                                               |          | 部局         | 都市整備部                                                                 |                                  | ~]                                   |   |
| * 電子契約システム                                                                                    |          | 課室所名       | ▼全て<br>都市整備総務<br>事業管理室<br>都市通管理室<br>河川室<br>下水道室<br>用地課<br>池田土木事務      | 課                                | Î                                    |   |
|                                                                                               |          | 入札方式       | <ul> <li>▼全て</li> <li>一般競争入札</li> <li>一般競争入札</li> <li>随意契約</li> </ul> | (実績申告型)                          | •                                    | - |
|                                                                                               |          | 業種·工種/契約種目 | ▼全て<br>001,庁舎清掃<br>002,病院清掃<br>003,室内環境;<br>004,その他清書                 | 測定<br>掃                          | 0                                    | - |
|                                                                                               |          | 案件状態       | 中止または取<br>中止または取」<br>は取止めた案(                                          | 止めた案件<br>上めた案件を表示さ<br>件」を指定してくださ | ✓<br>せる場合、「全て」ではなく、ブルダウンで「中止また<br>い。 | 1 |
|                                                                                               |          | 検索日付       | 指定しない                                                                 |                                  | ・<br>から<br>まで                        |   |
|                                                                                               |          | 案件番号       |                                                                       |                                  |                                      |   |
|                                                                                               |          | 案件名称       | ●●改良工事                                                                |                                  |                                      |   |
|                                                                                               |          | 表示件数       | 10 ✔ 件                                                                |                                  |                                      |   |
|                                                                                               |          | 案件表示順序     | 開札日付                                                                  | ~                                | ○ 昇順<br>● 降順                         |   |
|                                                                                               |          |            |                                                                       |                                  |                                      |   |

落札

(2) 「入札状況一覧」画面より、「落札/決定/保留/取止め」欄の②**『取止め通知書表示』**ボタンをクリックします。

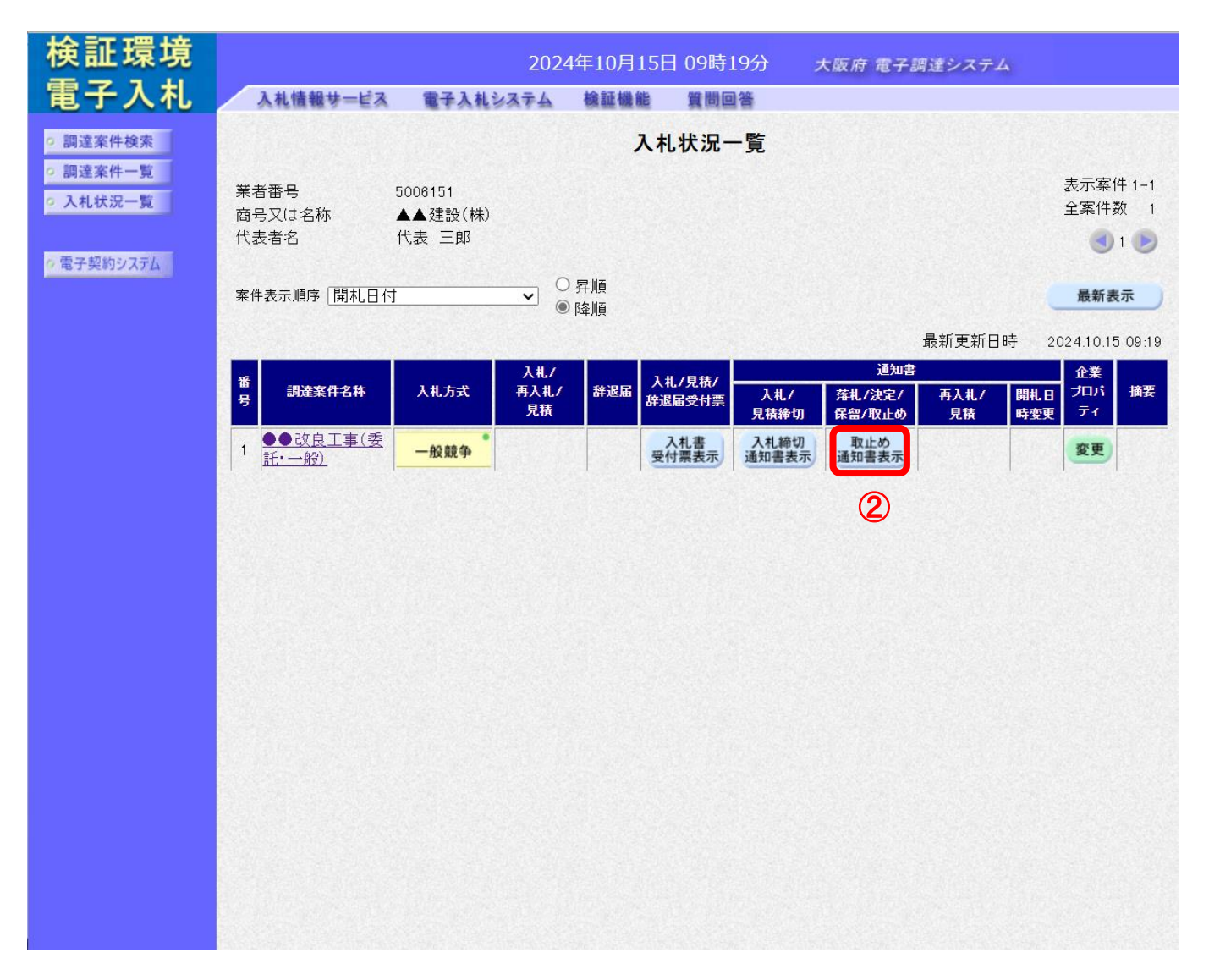

(2) 「取止め通知書」画面が表示されます。③『印刷』ボタンをクリックします。

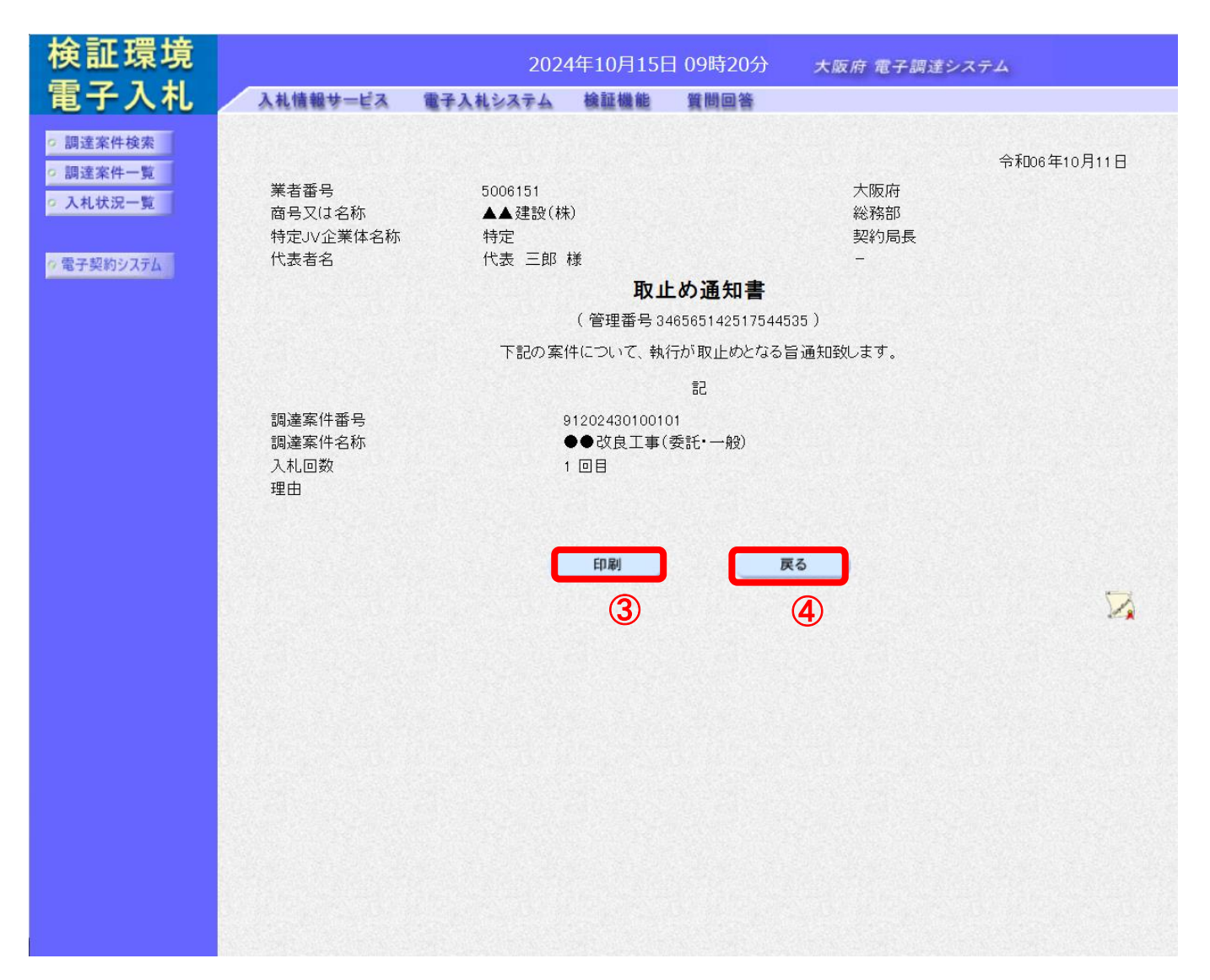

(3) 「取止め通知書」の印刷イメージが別ウィンドウにて表示されます。ブラウザの⑤**『印刷』**ボタン をクリックし、印刷を実行します。

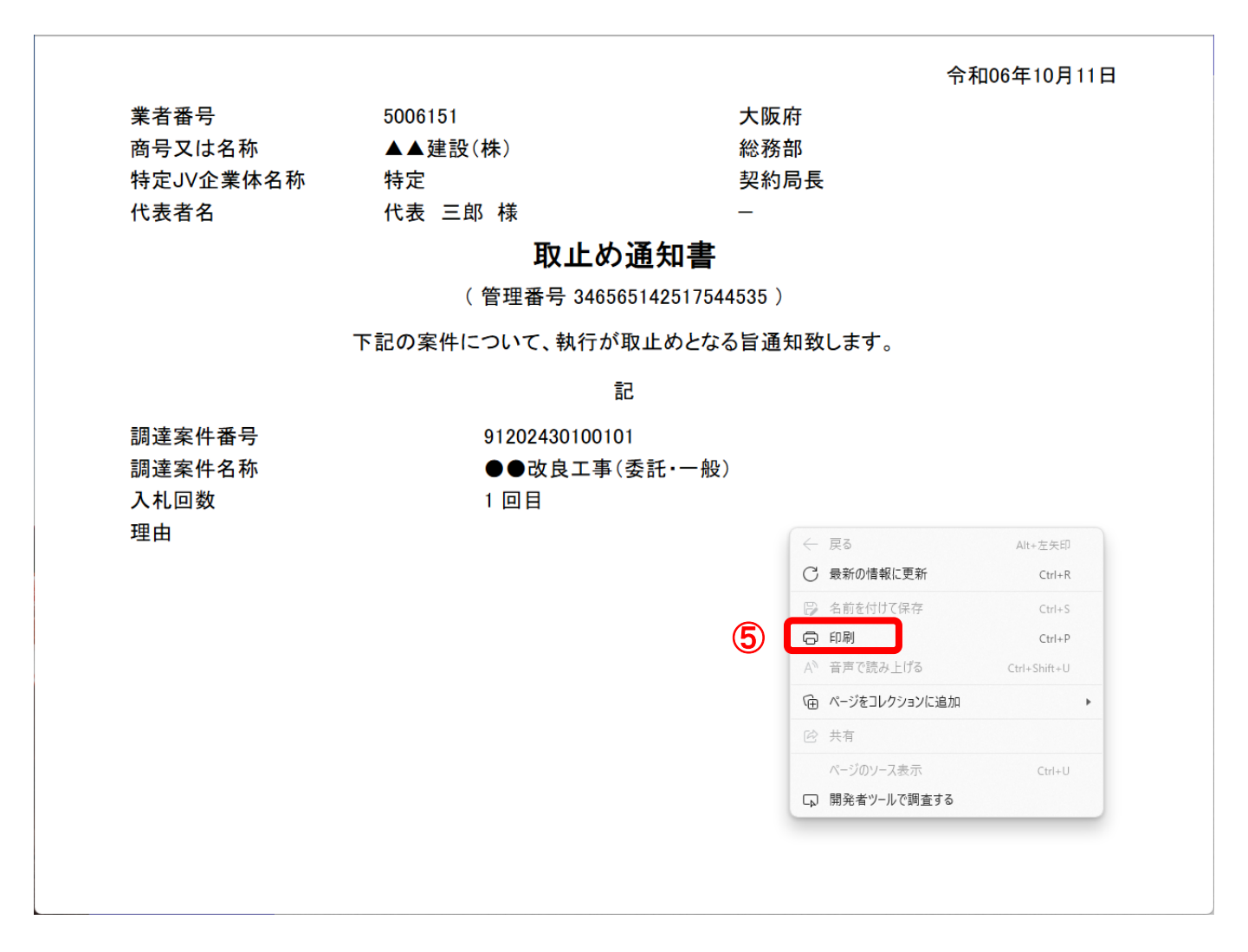

#### (4) ④ 『戻る』 ボタンをクリックすると、「入札状況一覧」 画面へ戻ります。

## 14.4 再入札の場合

#### 14.4.1 再入札通知書受理

開札の結果、再入札になった場合、「再入札通知書」が発行されます。

(1) 「入札状況一覧」画面より、「再入札/見積」欄の①『再入札通知書表示』ボタンをクリックします。

| 検証環境                                                                                                    | 2024年10月09日                    | 13時31分         大阪府 電子調達システ                             | ۵ 🖉                     |
|----------------------------------------------------------------------------------------------------|--------------------------------|--------------------------------------------------------|-------------------------|
| 電子入札                                                                                                    | 入礼情報サービス 電子入札システム 検証機能         | 質問回答                                                   |                         |
| ○ 調達案件検索                                                                                                  |                                | 入札状況一覧                                                 |                         |
| <ul> <li>         ・調達案件一覧         ・         へれ状況一覧         ・         へれ状況一覧         ・         </li> </ul> | 業者番号 5006029<br>商号又は名称 ○○建設(株) |                                                        | 表示案件 1-1<br>全案件数  1     |
| 🕫 電子契約システム                                                                                                | 代表者名 代表 二郎                     |                                                        | <b>3</b> 1 🕑            |
|                                                                                                    | 案件表示順序 [開札日付                   |                                                        | 最新表示                    |
|                                                                                                    |                                | 3.41.7 通知                                              | 最新更新日時 2024.10.09 13:31 |
|                                                                                                    | 番 調達案件名件 入北方元<br>号             | 式 再入札/ 辞退届 入札/見積/<br>予入札/ 辞退届受付票 人札/ 茶札/決定<br>見積 保留/取止 | <sup>101</sup><br>ボーズ   |
|                                                                                                    | 1 ●●改良工事(測量·総合) <b>股競</b> ・    | ♣ 入札書提出 提出                                             | 再入札<br>通知書表示 変更         |
|                                                                                                    |                                |                                                        | 1                       |
|                                                                                                    |                                |                                                        |                         |
|                                                                                                    |                                |                                                        |                         |
|                                                                                                    |                                |                                                        |                         |
|                                                                                                    |                                |                                                        |                         |
|                                                                                                    |                                |                                                        |                         |
|                                                                                                    |                                |                                                        |                         |

(2) 「再入札通知書」画面が表示されます。②『印刷』ボタンをクリックします。

| 検証環境                                                       |          | 202                                                                        | 4年10月09日                      | 13時32分                                                                                                    | 大阪府 電子調達:                          | VZ74 🔗      |
|------------------------------------------------------------|----------|----------------------------------------------------------------------------|-------------------------------|----------------------------------------------------------------------------------------------------|------------------------------------|-------------|
| 電子入札                                                       | 入礼情報サービス | 電子入札システム                                                                   | 檢証機能                          | 質問回答                                                                                                    | e 1945 - Janes Millows I. Mar Book |             |
| <ul> <li>回達案件検索</li> <li>回達案件一覧</li> <li>入札状況一覧</li> </ul> |          | 業者番号<br>商号又は名称<br>代表者名                                                     | 5006029<br>○○建設(株)<br>代表 二郎 様 |                                                                                                    | 大阪府<br>総務部<br>契約局長<br>-            | 令和06年10月09日 |
| 9電子契約システム                                                  |          |                                                                            |                               | <b>再入札通知書</b><br>(管理番号 346764221717743317)                                                                                                    |                                    |             |
|                                                            |          | 再入札の日程、再入札<br>理由等について確認                                                    |                               |                                                                                                    |                                    |             |
|                                                            |          | 調達案件番号<br>調達案件名称<br>執行回数<br>再入札受付開始<br>再入札締切予定<br>開札予定日時<br>基準価格未満での<br>理由 | 予定日時<br>日時<br>の入札最高金額         | 91202420100121<br>● 改良工事(測量・総合)<br>2回目<br>令和06年10月09日13時27分<br>令和06年10月09日14時00分<br>令和06年10月09日14時00分<br>令和06年10月09日14時01分<br>9200,000円(消費税及び地方消<br>再入札を行います。 | 費税相当額を除く                           | (LI)        |
|                                                            |          |                                                                            | (                             | 印刷 戻る<br>2 3                                                                                                    |                                    |             |

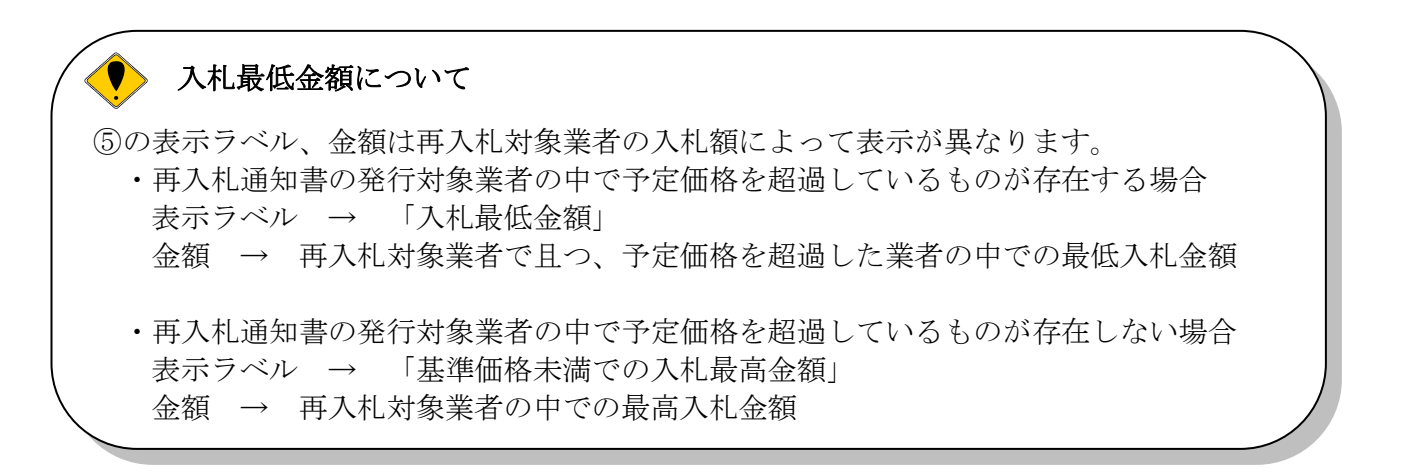

(3) 「再入札通知書」の印刷イメージが別ウィンドウにて表示されます。ブラウザの④ 『印刷』 ボタ ンをクリックし、印刷を実行します。

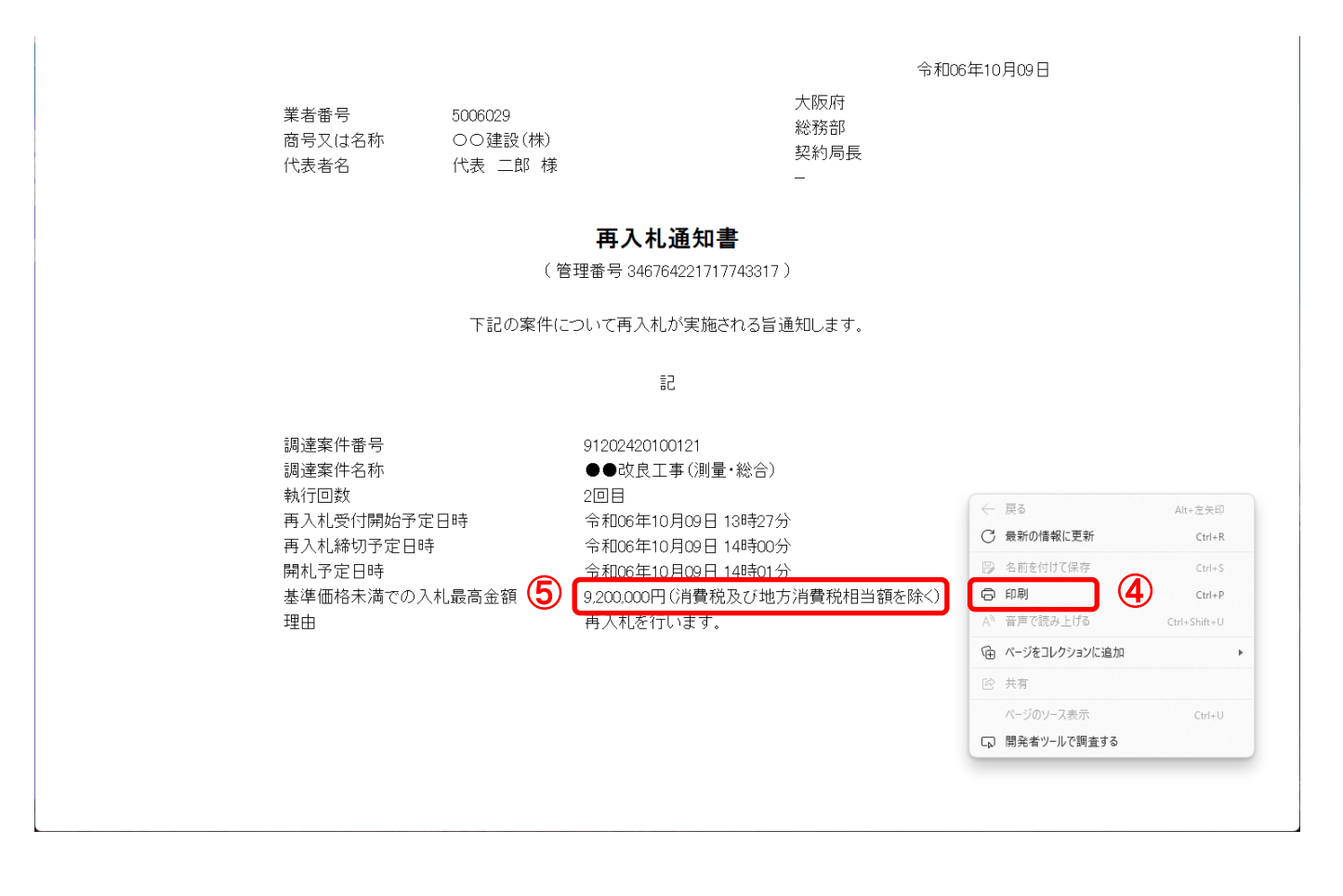

(4) ③ 『戻る』 ボタンをクリックすると、「入札状況一覧」 画面へ戻ります。

## 14.4.2 入札書再提出

再入札の案件に対して入札に参加する場合は、再度「入札書」を提出します。

(1) 「入札状況一覧」画面より、「入札/再入札/見積」欄の①『入札書提出』ボタンをクリックします。

| 検証環境                                                                                                   | 202                                                                                                    | 24年10月09日 13時34分                                                                              | 大阪府 電子調達システム                                                                                                    | Ø                                                                                       |
|----------------------------------------------------------------------------------------------------|----------------------------------------------------------------------------------------------------|-----------------------------------------------------------------------------------------------|----------------------------------------------------------------------------------------------------|-----------------------------------------------------------------------------------------|
| 電子入札                                                                                                   | 入礼情報サービス 電子入札システム                                                                                                    | 検証機能 質問回答                                                                                     |                                                                                                    |                                                                                         |
| <ul> <li>● 調達案件検索</li> <li>● 調達案件検索</li> <li>● 調達案件-覧</li> <li>● 入札状況一覧</li> <li>⑦ 電子契約システム</li> </ul> | 20.<br>入礼情報サービス 全子入礼システム<br>業者番号 5006029<br>商号又は名称 ○○建設(株)<br>代表者名 代表 二郎<br>案件表示順序 開札日付 ▼<br>業<br>3<br>またまた<br>1<br>●●改良工事(測量・総合) | 24年10月09日 13時34分<br>後証機能 質問回答<br>○ 昇順<br>◎ 降順<br>入札方式 入札/<br>月入札/<br>泉液<br>入札書提出 提出<br>①<br>① | 大阪府 電子調達システム<br>最新更新日時<br><u>入北/見祝/</u><br><u>冷北/見祝/</u><br><u>冷北/</u><br>泉桃参切<br><u>保留/取止め</u><br><u>再入れ</u><br>通知書表示 | 表示案件 1-1<br>全案件数 1<br>全案件数 1<br>通新表示<br>7<br>20241009 1334<br>開 <u>4</u> 日<br>時変更<br>変更 |
|                                                                                                    |                                                                                                    | U                                                                                             |                                                                                                    |                                                                                         |

(2) 「再入札書」の入力画面が表示されます。必要項目を入力し、②**『提出内容確認』**ボタンをクリックします。

| 検証環境                                                                                                    |                                        | 202                                                      | 4年10月09日                 | 日 13時35分                                            | 大阪府 電子調達システム            | Ø          |
|----------------------------------------------------------------------------------------------------|----------------------------------------|----------------------------------------------------------|--------------------------|-----------------------------------------------------|-------------------------|------------|
| 電子入札                                                                                                    | 入礼情報サービス                               | 電子入札システム                                                 | 檢証機能                     | 質問回答                                                |                         |            |
| <ul> <li>         の 調達案件検索         <ul> <li>                 調達案件一覧                 </li> <li>                 入札状況一覧                 </li> <li>                 ス市子契約システム                 </li> </ul> </li> </ul> | 部局<br>調達案件番号<br>調達案件名称<br>執行回数<br>締切日時 | 総務部<br>91202420100121<br>●●改良工事(測)<br>2回目<br>令和06年10月09日 | <b>重·総合)</b><br>14時00分   | 再入札書                                                |                         |            |
|                                                                                                    | 入礼 金額 (入力欄)<br>(入力欄)                   |                                                          | はあび袖方消費                  | (表示欄)<br>税相当額を除く)                                   | 田(当書親及び前本               | 消費税相当額を除く) |
|                                                                                                    | 業者番号<br>商号又は名称<br>代表者名<br>く連絡先>        | 5006029<br>○○建設(株)<br>代表 二郎                              |                          | 入札金額を半角数<br>字で入力。                                   | 円(消費税及び地方               | 消費税相当額を除く) |
|                                                                                                    | 連絡先名称(商号等)                             | 連絡先名称九十十                                                 | 5                        |                                                     |                         |            |
|                                                                                                    | 氏名                                     | 連絡先氏名九十十                                                 | 5                        |                                                     |                         |            |
|                                                                                                    | 住所                                     | 連絡先住所九十十                                                 | 5                        |                                                     |                         |            |
|                                                                                                    | 電話番号                                   | 092-735-0000                                             |                          |                                                     |                         |            |
| 任意の教                                                                                                    | E-Mail<br>くじ入力番号<br>数字(3桁)<br>数字で入力。   | ebid test@test.co.<br>₩3                                 | ip<br>新の数字を入<br>3 析以上にな- | カレてください。3桁の乱数加算処<br>った場合、下3桁だけが有効になり<br>2<br>提出内容確認 | 3理の結果<br>ます。<br>③<br>戻る |            |
|                                                                                                    |                                        | J                                                        |                          |                                                     |                         |            |

# 🔶 『戻る』ボタンについて

③ 『戻る』ボタンをクリックすると、「入札状況一覧」の画面に戻ります。

# 猆 入札金額・くじ入力番号は必須入力項目です

【入札金額】

予算金額の入力と同時に、画面右側に入力した入札金額と、漢字混じりの金額を表示し ます。予算金額は、単位・桁数の確認をしてから登録を行うようにして下さい。

【くじ入力番号】

くじ引きに必要な[くじ番号]は、受注者が任意に入力した3桁の数字+乱数値の下3 桁により生成されます。但し、くじ入力番号と乱数値の合計が4桁を超えた場合、合計 値の下3桁がくじ番号になります。

くじによる抽選の場合の電子くじの詳細については、大阪府のHPをご覧下さい。

(3) 「再入札書」の確認画面が表示されます。④ 『印刷』 ボタンをクリックします。

| 検証環境                                                              |                                        | 2024                                          | 4年10月09E                        | 日 13時37分                                         | 大阪府 電子調達システム                                           | Ø                |
|-------------------------------------------------------------------|----------------------------------------|-----------------------------------------------|---------------------------------|--------------------------------------------------|--------------------------------------------------------|------------------|
| 電子入札                                                              | 入礼情報サービス                               | 電子入札システム                                      | 検証機能                            | 質問回答                                             |                                                        |                  |
| <ul> <li>         ・調達案件検索         ・         ・         ・</li></ul> |                                        |                                               |                                 | 再入札                                              | E                                                      |                  |
| ◎ 電子契約システム                                                        | 部局<br>調達案件番号<br>調達案件名称<br>執行回数<br>締切日時 | 総務部<br>9120242010<br>●●改良工<br>2回目<br>令和06年10, | 0121<br>事(測量・総合)<br>月09日 14時00: | <b>分</b>                                         |                                                        |                  |
|                                                                   | 入札金額<br>(入力欄)                          | 8700000 円(消費秒                                 | もみび地方消 <b>費</b> を               | (表示欄)<br>税相当額を除く)                                | 8,700,000 円(消費税及び地方消費税相)<br><b>870万</b> 円(消費税及び地方消費税相) | 当額を除く)<br>当額を除く) |
|                                                                   |                                        | 業者番号<br>商号又は名≹<br>代表者名<br><連絡先>               | 尓                               | 5006029<br>○○建設(株)<br>代表 二郎                      |                                                        |                  |
|                                                                   |                                        | 連絡先名称(<br>氏名<br>住所<br>電話番号                    | 商号等)                            | 連絡先名称九十七<br>連絡先氏名九十七<br>連絡先住所九十七<br>092-735-0000 |                                                        |                  |
|                                                                   |                                        | E-Mail<br><じ入力番号                              |                                 | ebid.test@test.co.jp<br>112                      |                                                        |                  |
|                                                                   |                                        |                                               | 印刷を                             | 行ってから、再入札書提出                                     | ボタンを押下してください                                           |                  |
|                                                                   | 1                                      |                                               | 印刷<br>4                         |                                                  | 再入札書提出     戻る       5     6                            | ,                |

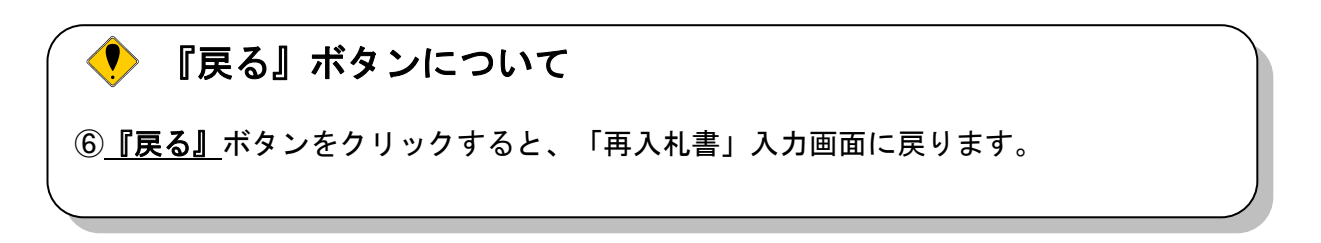

(4) 「再入札書」の印刷イメージが別ウィンドウにて表示されます。ブラウザの⑦**『印刷』**ボタンをク リックし、印刷を実行します。

| 調達案件番号<br>調達案件名称<br>執行回数<br>締切日時                                                            | 総務部<br>91202420100121<br>●●改良工事 (測量・総合)<br>2回目<br>令和06年10月09日 14時00分                                |                     |
|---------------------------------------------------------------------------------------------|----------------------------------------------------------------------------------------------------|---------------------|
| 入札金額                                                                                        | 8,700,000 円 (消費税及び地方消費税                                                                             | 相当額を除く)             |
| ** <sup>4005</sup><br>商号又は名称<br>代表者名<br><連絡先名称(商号等)<br>氏名<br>住所<br>電話番号<br>E-Mail<br>くじ入力番号 | ○○建設(株)<br>代表 二郎<br>連絡先名称九十七<br>連絡先氏名九十七<br>連絡先住所九十七<br>092-735-0000<br>ebid test@test.co.jp<br>112 | <ul> <li></li></ul> |

#### (5) ⑥ 『戻る』 ボタンをクリックすると、「再入札書」入力画面へ戻ります。

(6) 印刷実行後、「再入札書」の確認画面より、⑤『再入札書提出』ボタンをクリックします。

| 検証環境                                                       |                                  | 2024                                     | 4年10月09E                        | 日 13時39分                                         | 大阪府 電子調達システム                                     | Ø                    |
|------------------------------------------------------------|----------------------------------|------------------------------------------|---------------------------------|--------------------------------------------------|--------------------------------------------------|----------------------|
| 電子入札                                                       | 入礼情報サービス                         | 電子入札システム                                 | 検証機能                            | 質問回答                                             |                                                  |                      |
| <ul> <li>回達案件検索</li> <li>回達案件一覧</li> <li>入札状況一覧</li> </ul> | 部局                               | 総務部                                      |                                 | 再入札書                                             |                                                  |                      |
| 🤊 電子契約システム                                                 | 調達案件番号<br>調達案件名称<br>執行回数<br>締切日時 | 91202420100<br>●●改良工事<br>2回目<br>令和06年10月 | 0121<br>屢(測量・総合)<br>月09日 14時00: | 分                                                |                                                  |                      |
|                                                            | 人礼金額<br>(入力欄)                    | 8700000 円(消費税                            | えび地方消費                          | (表示欄)<br>税相当額を除く)                                | 8,700,000 円(消費税及び地方消費<br><b>870万</b> 円(消費税及び地方消費 | 税相当額を除く)<br>税相当額を除く) |
|                                                            |                                  | 業者番号<br>商号又は名秋<br>代表者名<br><連絡先>          | <b>т</b>                        | 5006029<br>○○建設(株)<br>代表 二郎                      |                                                  |                      |
|                                                            |                                  | 連絡先名称(<br>氏名<br>住所<br>電話番号               | 商号等)                            | 連絡先名称九十七<br>連絡先氏名九十七<br>連絡先住所九十七<br>092-735-0000 |                                                  |                      |
|                                                            |                                  | E-Mail<br>くじ入力番号                         |                                 | ebid.test@test.cojp<br>112                       |                                                  |                      |
|                                                            |                                  |                                          | 印刷を                             | 行ってから、再入札書提出ボ                                    | タンを押下してください                                      |                      |
|                                                            |                                  | •                                        | 印刷                              | Ŗ                                                | At書提出 展る<br>5 6                                  |                      |
|                                                            | 4                                |                                          |                                 |                                                  |                                                  |                      |

(7) ⑥ 『戻る』 ボタンをクリックすると、「再入札書」入力画面へ戻ります。

(8) 「再入札書」が発注者へ正しく送信されると、「再入札書受信確認通知」画面が表示されます。 ⑧**『印刷』**ボタンをクリックします。

| 検証環境                       |                      | 2024           | 4年10月09 | 日 13時39分 | 大阪府 電子調達システム                                                                                                    | Ø |
|----------------------------|----------------------|----------------|---------|----------|----------------------------------------------------------------------------------------------------|---|
| 電子入札                       | 入礼情報サービス             | 電子入札システム       | 檢証機能    | 質問回答     |                                                                                                    |   |
| <ul> <li>調達案件検索</li> </ul> |                      |                |         | 再入札      | 書受信確認通知                                                                                                    |   |
| <ul> <li>調達案件一覧</li> </ul> |                      |                |         | 入札津付下記の  |                                                                                                    |   |
| ○ 入札状況一覧                   |                      | 部局             |         |          | 総務部                                                                                                    |   |
|                            | and the second       | 調達案件番号         |         |          | 91202420100121                                                                                                    |   |
| 人帯ス初約シフェレ                  |                      | 調達案件名称         |         |          | ●●改良工事(測量·総合)                                                                                                    |   |
| 「电子突刺リステム                  |                      | 執行回数           |         |          | 2 0 8                                                                                                    |   |
|                            |                      | 締切日時           |         |          | 令和06年10月09日14時00分                                                                                                    |   |
|                            |                      | 業者番号<br>商日又は夕む |         |          | 5006029                                                                                                    |   |
|                            |                      | 間与又は石柳<br>代事去夕 |         |          |                                                                                                    |   |
|                            | nerten her her herer | 〈連絡先〉          |         |          | 1144 - 144 - |   |
|                            |                      | 商号(連絡先名        | 称)      |          | 連絡先名称九十七                                                                                                    |   |
|                            |                      | 氏名             |         |          | 連絡先氏名九十七                                                                                                    |   |
|                            |                      | 住所             |         |          | 連絡先住所九十七                                                                                                    |   |
| l.                         |                      | 電話番号           |         |          | 092-735-0000                                                                                                    |   |
|                            |                      | E-Mail         |         |          | ebid.test@test.co.jp                                                                                                    |   |
|                            |                      | くじ番号           |         |          | 094 (5) (5) (5) (5) (5) (5) (5) (5) (5) (5)                                                                                                    |   |
|                            |                      | 受信日時           |         |          | 令和06年10月09日13時39分47秒                                                                                                    |   |
|                            |                      | 本画面を後から        | ら印刷すること | cはできません。 | 印刷を行ってから、入札状況一覧ボタンを押下してください<br>入札状況一覧                                                                                                    |   |

(9) 「再入札書受信確認通知」の印刷イメージが別ウィンドウにて表示されます。ブラウザの⑨**『印刷』** ボタンをクリックし、印刷を実行します。

|                                            | <b>五】扎事变后体沟活如</b>                                                                                                    |                                                                                                    |
|--------------------------------------------|----------------------------------------------------------------------------------------------------|----------------------------------------------------------------------------------------------------|
|                                            | 冉八礼書文信傩認迪知                                                                                                    |                                                                                                    |
| 入7                                         | 札書は下記の内容で正常に送信されました。                                                                                                    |                                                                                                    |
| 部局                                         | 総務部                                                                                                    |                                                                                                    |
| 調達案件番号                                     | 91202420100121                                                                                                    |                                                                                                    |
| 調達案件名称                                     | ●●改良工事(測量・総合)                                                                                                    |                                                                                                    |
| 執行回数                                       | 2 回目                                                                                                    |                                                                                                    |
| 締切日時                                       | 令和06年10月09日 14時00分                                                                                                    |                                                                                                    |
| 業者番号                                       | 5006029                                                                                                    |                                                                                                    |
| 商号又は名称                                     | ○○建設(株)                                                                                                    |                                                                                                    |
| 代表者名                                       | 代表 二郎                                                                                                    |                                                                                                    |
| <連絡先>                                      |                                                                                                    |                                                                                                    |
| 商号(連絡先名称)                                  | 連絡先名称九十七                                                                                                    |                                                                                                    |
|                                            |                                                                                                    |                                                                                                    |
| 氏名                                         | 連絡先氏名九十七                                                                                                    |                                                                                                    |
| 氏名<br>住所                                   | 連絡先氏名九十七<br>連絡先住所九十七                                                                                                    |                                                                                                    |
| 氏名<br>住所<br>電話番号                           | 連絡先氏名九十七<br>連絡先住所九十七<br>092-735-0000                                                                                                    |                                                                                                    |
| 氏名<br>住所<br>電話番号<br>E-Mail                 | 連絡先氏名九十七<br>連絡先住所九十七<br>092-735-0000<br>ebid.test@test.co.jp                                                                                                    |                                                                                                    |
| 氏名<br>住所<br>電話番号<br>E-Mail<br>くじ番号         | 連絡先氏名九十七<br>連絡先住所九十七<br>092-735-0000<br>ebid.test@test.co.jp<br>094 (くじ入力番号:112と乱数値:982の合計値<br>の下3桁)                                                                                                    |                                                                                                    |
| 氏名<br>住所<br>電話番号<br>E-Mail<br>くじ番号<br>受信日時 | 連絡先氏名九十七<br>連絡先住所九十七<br>092-735-0000<br>ebid.test@test.co.jp<br>094 (くじ入力番号:112と乱数値:982の合計値<br>の下3桁)<br>令和06年10月09日 13時39分47秒                                                                                 | Alt+左矢印                                                                                                    |
| 氏名<br>住所<br>電話番号<br>E-Mail<br>くじ番号<br>受信日時 | 連絡先氏名九十七<br>連絡先住所九十七<br>092-735-0000<br>ebid.test@test.co.jp<br>094 (くじ入力番号:112と乱数値:982の合計値<br>の下3桁)<br>令和06年10月09日 13時39分47秒<br>C 最新の情報に                                                                     | Alt+左矢印<br>·更新 Ctrl+R                                                                                               |
| 氏名<br>住所<br>電話番号<br>E-Mail<br>くじ番号<br>受信日時 | 連絡先氏名九十七<br>連絡先住所九十七<br>092-735-0000<br>ebid.test@test.co.jp<br>094 (くじ入力番号:112と乱数値:982の合計値<br>の下3桁)<br>令和06年10月09日 13時39分47秒                                                                                 | Alt+左矢印<br>更新 Ctrl+R<br>保存 Ctrl+S                                                                                   |
| 氏名<br>住所<br>電話番号<br>E-Mail<br>くじ番号<br>受信日時 | 連絡先氏名九十七<br>連絡先住所九十七<br>092-735-0000<br>ebid.test@test.co.jp<br>094 (くじ入力番号:112と乱数値:982の合計値<br>の下3桁)<br>令和06年10月09日 13時39分47秒                                                                                 | Alt+左矢印<br>更新 Ctrl+R<br>保存 Ctrl+S<br>Ctrl+P                                                                         |
| 氏名<br>住所<br>電話番号<br>E-Mail<br>くじ番号<br>受信日時 | 連絡先氏名九十七<br>連絡先住所九十七<br>092-735-0000<br>ebid.test@test.co.jp<br>094 (くじ入力番号:112と乱数値:982の合計値<br>の下3桁)<br>令和06年10月09日 13時39分47秒<br>② 名前を付けて<br>③ 印刷<br>人 音声(数点)                                                 | Alt+左矢印<br>(更新 Ctrl+R<br>保存 Ctrl+S<br>Ctrl+P<br>Ctrl+P                                                              |
| 氏名<br>住所<br>電話番号<br>E-Mail<br>くじ番号<br>受信日時 | 連絡先氏名九十七<br>連絡先住所九十七<br>092-735-0000<br>ebid.test@test.co.jp<br>094 (くじ入力番号:112と乱数値:982の合計値<br>の下3桁)<br>令和06年10月09日 13時39分47秒<br>〇 最新の情報に<br>〇 印刷<br>A 首戶 C 読み上<br>(金 パージをコレク:                                | Alt+左矢印       正更新     Ctrl+R       保存     Ctrl+S       Ctrl+P     Ctrl+Shift+U       ションに追加     ジョンに追加              |
| 氏名<br>住所<br>電話番号<br>E-Mail<br>くじ番号<br>受信日時 | 連絡先氏名九十七<br>連絡先住所九十七<br>092-735-0000<br>ebid.test@test.co.jp<br>094 (くじ入力番号:112と乱数値:982の合計値<br>の下3桁)<br>令和06年10月09日 13時39分47秒<br>● 名前を付けて<br>● 名前を付けて<br>● 印刷<br>A1 音声(気み上<br>● 共有                            | Alt+左矢印       更新     Ctrl+R       保存     Ctrl+S       Ctrl+P     Ctrl+Pitf3       にげる     Ctrl+Shift+U       ションに追加 |
| 氏名<br>住所<br>電話番号<br>E-Mail<br>くじ番号<br>受信日時 | 連絡先氏名九十七<br>連絡先住所九十七<br>092-735-0000<br>ebid.test@test.co.jp<br>094 (くじ入力番号:112と乱数値:982の合計値<br>の下3桁)<br>令和06年10月09日 13時39分47秒<br>(2) 最新の情報に<br>(3) 日刷<br>A 音声(致み)<br>(2) 日刷<br>A 音声(致み)<br>(2) 共有<br>ページのソース: | Alt+左矢印<br>定更新 Ctrl+R<br>保存 Ctrl+S<br>Ctrl+P<br>に付る Ctrl+Shift+U<br>ジョンに追加<br>表示 Ctrl+U                             |

- (10) 印刷実行後、元の画面へ戻ると⑩ 『入札状況一覧』 ボタンがグレーから水色に変化した状態になります。
- (11) ⑩ 『入札状況一覧』 ボタンをクリックし、「入札状況一覧」画面へ戻ります。

| 検証環境                       |                     | 2024           | <b>1</b> 年10月09日 | 日 13時40分              | 大阪府 電子調達システム                               | Ø |
|----------------------------|---------------------|----------------|------------------|-----------------------|--------------------------------------------|---|
| 電子入札                       | 入札情報サービス            | 電子入札システム       | 検証機能             | 質問回答                  |                                            |   |
| ○ 調達案件検索                   |                     |                |                  | 重入札                   | 書受信確認通知                                    |   |
| <ul> <li>調達案件一覧</li> </ul> |                     |                |                  | リオキけ下記の               |                                            |   |
| ○ 入札状況一覧                   |                     | 部局             |                  |                       |                                            |   |
|                            | A CARLES AND A DECK | 調達案件番号         |                  |                       | 91202420100121                             |   |
| 、西之初約シフテレ                  |                     | 調達案件名称         |                  |                       | ●●改良工事(測量·総合)                              |   |
| /电子突的2人7人                  |                     | 執行回数           |                  |                       |                                            |   |
|                            |                     | #F90日時<br>業老悉早 |                  |                       | 〒和U06年10月09日14時00分<br>5008029              |   |
|                            |                     | 商号又は名称         |                  |                       | ○○建設(株)                                    |   |
|                            |                     | 代表者名           |                  |                       | 代表 二郎                                      |   |
|                            |                     | 〈連絡先〉          |                  |                       |                                            |   |
|                            |                     | 商号(連絡先名        | 称)               |                       | 連絡先名称九十七                                   |   |
|                            |                     | 氏名<br>住所       |                  |                       | 建裕元氏名儿十七<br>演然先住所为 十十                      |   |
|                            |                     | 電話番号           |                  |                       | 092-735-0000                               |   |
|                            |                     | E-Mail         |                  |                       | ebid.test@test.co.jp                       |   |
|                            |                     | くじ番号           |                  |                       | 094 (<じ入力番号:112と乱数値:982の合計値<br>の下3桁)       |   |
|                            |                     | 受信日時           |                  |                       | 令和06年10月09日13時39分47秒                       |   |
|                            |                     | 本画面を後から        | ら日刷すること          | cはできません。<br><u>印刷</u> | 印刷を行ってから、入札状況一覧ボタンを押下してください<br>入札状況一覧<br>① |   |

### 14.5 再見積の場合

## 14.5.1 見積依頼通知書受理

発注者より発行された「見積依頼通知書」を確認します。

(1) 「入札状況一覧」画面より、「再入札/見積」欄の①**『見積依頼通知書表示』**ボタンをクリックします。

| CALS/EC - Internet Ex | lorer, optimized for Bing and MSN | A DECEMBER OF THE OWNER OF THE OWNER OWNER OF THE OWNER OWNER OWNER OWNER OWNER OWNER OWNER OWNER OWNER OWNER OWNER OWNER OWNER OWNER OWNER OWNER OWNER OWNER OWNER OWNER OWNER OWNER OWNER OWNER OWNER OWNER OWNER OWNER OWNER OWNER OWNER OWNER OWNER OWNER OWNER OWNER OWNER OWNER OWNER OWNER OWNER OWNER OWNER OWNER OWNER OWNER OWNER | ×                |
|-----------------------|-----------------------------------|----------------------------------------------------------------------------------------------------|------------------|
| ≪∞大阪府                 | 2013年09月25日 17時51分                | 大阪府 電子調達システム                                                                                                    | Ø                |
|                       | 入札情報サービス 電子入札システム 検証機能 質問回答       |                                                                                                    |                  |
| 回 調達案件検索              |                                   | 入札状況一覧                                                                                                    |                  |
| ○ 調達案件一覧              | 業者番号 6621543                      |                                                                                                    | 表示案件 1-1         |
| ○ 入札状況一覧              | 商号又は名称 (株)〇〇建設<br>(#3年4-2 〇〇 一朝   |                                                                                                    | 全案件数 1           |
|                       |                                   |                                                                                                    | <b>I</b>         |
|                       | 案件表示順序 開札日付                       |                                                                                                    | 最新表示             |
|                       |                                   | 最新更新日時                                                                                                    | 2013.09.25 17:51 |
|                       |                                   | 入化/ 通知書                                                                                                    | 企業               |
|                       | S SUCKITON ALL                    | 953 (************************************                                                                                                    | 時変更 ティ がらを       |
|                       | 1 【総合試験2501】大阪府営の◎第3期住宅建て替え工事 -般1 | 成争 <sup>*</sup> 見積書提出 提出 見積依頼<br>通知書表示                                                                                                    | 表示 変更            |
|                       |                                   |                                                                                                    |                  |
|                       |                                   | <b>₩</b>                                                                                                    |                  |
|                       |                                   |                                                                                                    |                  |
|                       |                                   |                                                                                                    |                  |
|                       |                                   |                                                                                                    |                  |
|                       |                                   |                                                                                                    |                  |
|                       |                                   |                                                                                                    |                  |
|                       |                                   |                                                                                                    |                  |
|                       |                                   |                                                                                                    |                  |
|                       |                                   |                                                                                                    |                  |

(2) 「見積依頼通知書」画面が表示されます。②『印刷』ボタンをクリックします。

| CALS/EC - Internet E       | xplorer, optimized for Bing a | and MSN          | #1436.6C           | RECT: Name of                            |               |             |   |
|----------------------------|-------------------------------|------------------|--------------------|------------------------------------------|---------------|-------------|---|
| <b>ॐ</b> 大阪府               |                               | 2013年(           | 9月25日 17時55分       | 大阪府                                      | 電子調達システム      |             | Ø |
|                            | 入札情報サービス                      | 電子入札システム 検証      | 最能 質問回答            |                                          |               |             |   |
| o 調達案件検索                   |                               |                  |                    |                                          |               | 平成25年09月25日 |   |
| <ul> <li>調達案件一覧</li> </ul> |                               | 244 B            | 0001540            |                                          | 大阪府           |             |   |
| ○ 入札状況一覧                   |                               | 未有量ち<br>商号又は名称   | 0021543<br>(株)〇〇建設 |                                          | 総務部契約局        |             |   |
|                            |                               | 代表者名             | ○○ 二郎 様            |                                          | 契約局長<br>—     |             |   |
|                            |                               |                  |                    |                                          |               |             |   |
|                            |                               |                  |                    | 見積依頼通知書                                  |               |             |   |
|                            |                               |                  | ٦                  | この案件について見積書を送信して                         | ください。         |             |   |
|                            |                               |                  |                    | 記                                        |               |             |   |
|                            |                               | 調達案件番号           |                    | 71201310000965                           |               |             |   |
|                            |                               | 調達案件名称<br>目積執行同時 |                    | 【総合試験2501】大阪府営@<br>2回目                   | ◎●第3期住宅建て替え工事 |             |   |
|                            |                               | 見積開始日時           |                    | 平成25年09月25日 17時50分                       |               |             |   |
|                            |                               | 見積締切予定           | 314                | 平成25年09月25日 18時30分<br>平成25年09月25日 18時30分 |               |             |   |
|                            |                               | 最低金額             |                    | 12,600,000円(消費税及び地方                      | 方消費税相当額を除く〉   |             |   |
|                            |                               | 理由               |                    | 全員が予定価格を上回ったた                            | ため再見積を行います    |             |   |
|                            |                               |                  |                    |                                          |               |             |   |
|                            |                               |                  | -                  |                                          |               |             |   |
|                            |                               |                  |                    | ED AD                                    | 10            |             |   |
|                            |                               |                  |                    | 0                                        | 3)            |             |   |
|                            |                               |                  |                    |                                          |               |             |   |
|                            |                               |                  |                    |                                          |               |             |   |
|                            |                               |                  |                    |                                          |               |             |   |
|                            |                               |                  |                    |                                          |               |             |   |

(3) 「見積依頼通知書」の印刷イメージが別ウィンドウにて表示されます。ブラウザの④ 『印刷』 ボタンをクリックし、印刷を実行します。

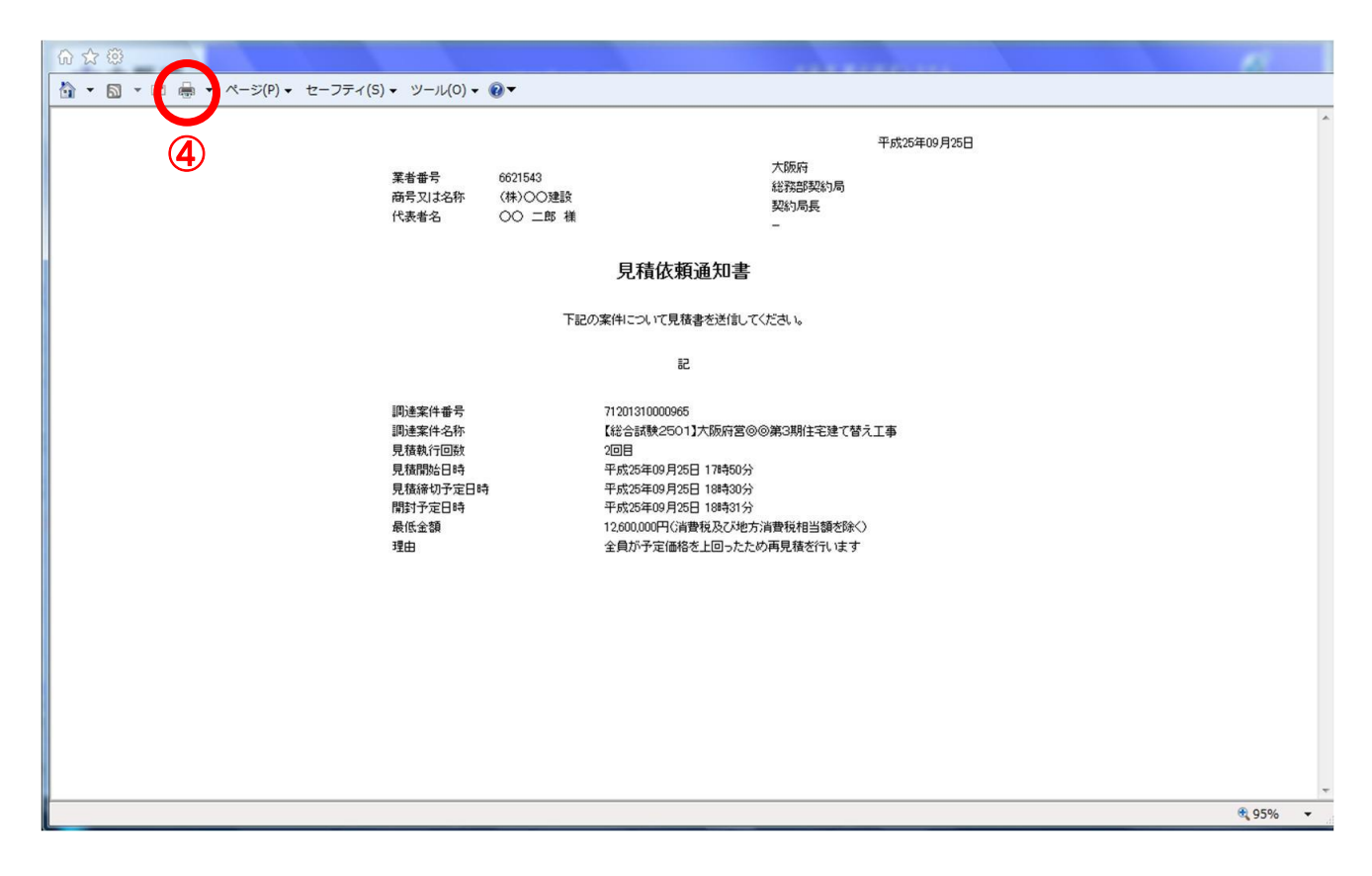

(4) ③ 『戻る』 ボタンをクリックすると、「入札状況一覧」 画面へ戻ります。

## 14.5.2 見積書提出

見積書を提出します。

(1) 「入札状況一覧」画面より、「入札/再入札/見積」欄の①『見積書提出』ボタンをクリックします。

| CALS/EC - Internet Ex | cplorer, optimized for Bing and MSN            | - • ×              |
|-----------------------|------------------------------------------------|--------------------|
| <b>ॐ</b> 大阪府          | 2013年09月25日 17時59分 大阪府 電子調達システム                | Ø                  |
|                       | 入札情報サービス 電子入札システム 検証機能 質問回答                    |                    |
| ○ 調達案件検索              | 入札状況一覧                                         |                    |
| の調達案件一覧               | 業者番号 6621543                                   | 表示案件 1-1<br>今安任数 1 |
| ALCONG SE             | 商号又は名称 (株)○○建設<br>代表者名 ○○ 二郎                   |                    |
|                       | (~ RM                                          |                    |
|                       | 案件表示境序 開札日付 ● ○ Friel<br>● 陸順                  | 最新表示               |
|                       | 最新更新日時                                         | 2013.09.25 17:59   |
|                       | ●<br>号  -  -  -  -  -  -  -  -  -  -  -  -  -  | 企業<br>ブロパ 摘要<br>ティ |
|                       | 1 【総合試験2501】大阪府宮⊚の第3期注宅建て替え工事 - 松競争 見積書提出 提出 見 | 22E                |
|                       |                                                | 1 1                |
|                       |                                                |                    |
|                       |                                                |                    |
|                       |                                                |                    |
|                       |                                                |                    |
|                       |                                                |                    |
|                       |                                                |                    |
|                       |                                                |                    |
|                       |                                                |                    |
|                       |                                                |                    |

(2) 「見積書」の入力画面が表示されます。「見積金額」、「連絡先情報」を入力し、②**『提出内容確認』** ボタンをクリックします。

|                 |                                 | 2013年09月25日 18時02分                                                                                                    | 入政府電子調達システム                                   | e                    |
|-----------------|---------------------------------|----------------------------------------------------------------------------------------------------|-----------------------------------------------|----------------------|
|                 | 礼信報サービス 電子人札シス                  | Fム 機能機能 質問回答                                                                                                    |                                               |                      |
| 皇案件検索           |                                 |                                                                                                    | 見積書                                           |                      |
| 11家件一致<br>L状况一致 | 部局<br>                          | 総務部契約局<br>71201310000965<br>【総合試験2501】大阪府営⊚◎第3期住宅建<br>2回目<br>平成25年09月25日18時30分<br>.てください】                                                                                                    | で 構成 見積金額を半角 数字で入力。                           |                      |
|                 | n:                              | 800000 鬥佔背數稅及び地方消費稅相当額を除ぐ                                                                                                    | 11,800,000 円G清豐税及び地方清豐税<br>1180万 円G清豐税及び地方清豐税 | 脱相当額を除く)<br>脱相当額を除く) |
|                 | 粟者番号<br>商号又は名称<br>代表者名<br><連絡先> | 6621543<br>(特)〇〇建設<br>〇〇 二郎                                                                                                    |                                               |                      |
|                 | 商号(連絡先名称)                       | (株)★★建設                                                                                                    |                                               |                      |
|                 | 氏名                              | ★★ 太郎                                                                                                    |                                               |                      |
|                 | 住所                              | 大阪府大阪市                                                                                                    |                                               |                      |
|                 | 電話番号                            | 06-0000-0000                                                                                                    |                                               |                      |
|                 | E-Mail<br>くじ入力番号                | xxxx後yyyyzojp<br>111<br>※3筋の数字を入力してくだわし。3                                                                                                    | 新の31 詩加賀執理の結果                                 |                      |
| - H             | 意の数字(3桁)                        | 3桁以上になった場合、下3桁た<br>を                                                                                                    | けが有効になります。                                    |                      |
|                 |                                 | and provide the second second s |                                               |                      |

# 猆 『戻る』ボタンについて

③ 『戻る』ボタンをクリックすると、「入札状況一覧」の画面に戻ります。

## 🌻 見積金額・くじ入力番号は必須入力項目です

【見積金額】

見積金額を入力すると、カンマ混じりの金額と漢字混じりの金額を表示します。 見積金額は、単位・桁数の確認をしてから登録を行うようにして下さい。

【くじ入力番号】

くじ引きに必要な「くじ番号」は、受注者が任意に入力した3桁の数字+乱数値の下3桁に より生成されます。但し、くじ入力番号と乱数値の合計が4桁を超えた場合、合計値の下3 桁がくじ番号になります。

くじによる抽選の場合の電子くじの詳細については、大阪府のHPをご覧下さい。

(3) 「見積書」の確認画面が表示されます。④ 『印刷』 ボタンをクリックします。

| ○大阪府            |                | 2013年09月25日 18時06分          | 大阪府 電子               | 間違システム                         | Ø |
|-----------------|----------------|-----------------------------|----------------------|--------------------------------|---|
|                 | 入札情報サービス 電子入札シ | ステム 検証機能 質問回答               |                      |                                |   |
| 1 10 10 10 40 m |                |                             |                      |                                |   |
| 11年末1十代末末       |                |                             |                      |                                |   |
| 建菜件一覧           |                |                             | 見積書                  |                                |   |
| 札状況一覧           | 部局             | 総務部契約局                      |                      |                                |   |
|                 | 調達案件番号         | 71201310000965              |                      |                                |   |
|                 | 調達案件名称         | 【総合試験2501】大開                | 阪府営◎◎第3期住宅建て替え工事     |                                |   |
|                 | 執行回数           | 208                         |                      |                                |   |
|                 | 4年4月日 6号       | 十歲25年09月25日 18              | ¤ <del>1</del> 30′⊅' |                                |   |
|                 | 見積金額           |                             | (+                   |                                |   |
|                 | OC JAND        | 11800000 四/活费行及7.3%专注费行法    | (現示)()<br>(現代語文院全()  | 11,900,000 四/谐曲征及77地士谐曲征相当植态除公 |   |
|                 |                | 1000000 1101010,0000/111010 | B B B CPA V          |                                |   |
|                 |                |                             |                      | 1100/1日6月登税及020万月登税相当额之际()     |   |
|                 |                | 菜者番号                        | 6621543              |                                |   |
|                 |                | 商号又は名称                      | (株)〇〇建設              |                                |   |
|                 |                | 代表者名                        | 00 _B                |                                |   |
|                 |                | 商号(連絡先名称)                   | (株)★★建設              |                                |   |
|                 |                | 氏名                          | ★★ 太郎                |                                |   |
|                 |                | 住那                          | 大阪府大阪市               |                                |   |
|                 |                | 電話番号                        | 06-0000-0000         |                                |   |
|                 |                | E-Mail                      | хохох@уууу.со.jp     |                                |   |
|                 |                | 〈じ入力番号                      | 111                  |                                |   |
|                 |                | 印刷を                         | 行ってから、見積書提出ボタンを押下して  | ください                           |   |
|                 |                | 印刷                          | 見積書提出                | ₹ŏ                             |   |
|                 |                |                             |                      |                                |   |
|                 |                |                             | (5)                  | ß                              |   |

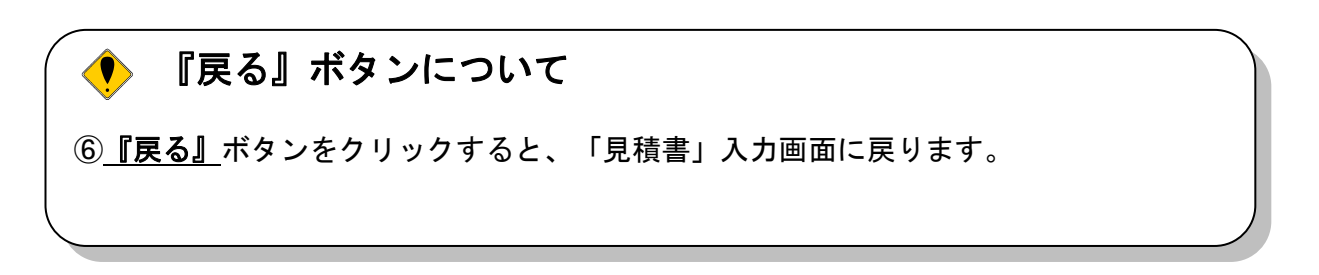

(4) 「見積書」の印刷イメージが別ウィンドウにて表示されます。ブラウザの⑦**『印刷』**ボタンをクリックし、印刷を実行します。

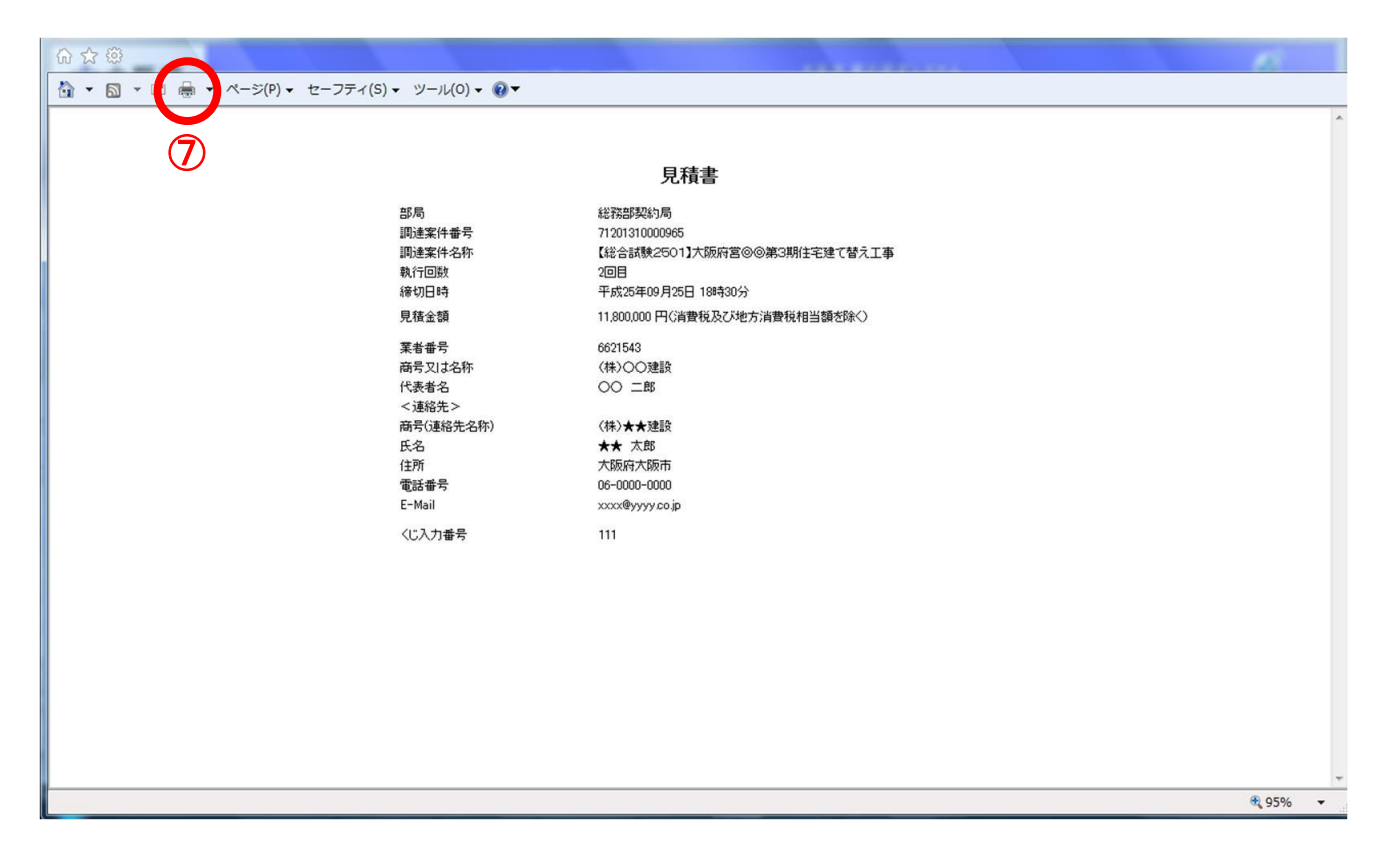

(5) ⑥ 『戻る』 ボタンをクリックすると、「入札状況一覧」 画面へ戻ります。

(6) 印刷実行後、「見積書」の確認画面より、⑤『見積書提出』ボタンをクリックします。

| •大阪府              |                 | 2013年09月25日 18時06分                 | 大阪府 電              | 子間達システム                                              | Ø |
|-------------------|-----------------|------------------------------------|--------------------|------------------------------------------------------|---|
|                   | 入札情報サービス 電子入札シス | テム 検証機能 質問回答                       |                    |                                                      |   |
| The second second |                 |                                    |                    |                                                      |   |
| 周達条件核索            |                 |                                    |                    |                                                      |   |
| 周達案件一覧            |                 |                                    | 見積書                |                                                      |   |
| <b>人</b> 札状況一覧    | 部局              | 総務部契約局                             |                    |                                                      |   |
|                   | 調達案件番号          | 71201310000965                     |                    |                                                      |   |
|                   | 調達案件名称          | 【総合試験2501】大阪                       | 反府営◎◎第3期住宅建て替え工事   |                                                      |   |
|                   | 執行回数            | 208                                |                    |                                                      |   |
|                   | 緒切日時            | 平成25年09月25日 18                     | 8930分              |                                                      |   |
|                   | 見積金額            |                                    |                    |                                                      |   |
|                   | (入力欄)           | 11000000 FT/384847777346++38484464 | (表示欄)              | 11 000 000 1777/2000 77 7 240-+-2200 2 +02/45 +02/25 |   |
|                   |                 | 11800000 円(;自費稅及()、地方;自費稅4         | 相当朝冬季〇             | 11,800,000円(消費稅及(八地方)))育稅相当額を除()                     |   |
|                   |                 |                                    |                    | 1180万円(消費税及び地方消費税相当額を除く)                             |   |
|                   |                 | 菜者番号                               | 6621543            |                                                      |   |
|                   |                 | 商号又は名称                             | 〈株〉〇〇建設            |                                                      |   |
|                   |                 | 代表者名                               | 00 <u>=</u> BB     |                                                      |   |
|                   |                 | < 連絡充 ><br>高島(這鈴生々な)               |                    |                                                      |   |
|                   |                 | 间方(是哈兀冶竹)<br>氏名                    |                    |                                                      |   |
|                   |                 | 住所                                 | 大阪府大阪市             |                                                      |   |
|                   |                 | 電話番号                               | 06-0000-0000       |                                                      |   |
|                   |                 | E-Mail                             | хххх@уууу.co.jp    |                                                      |   |
|                   |                 | 〈じ入力番号                             | 111                |                                                      |   |
|                   |                 | 印刷を                                | 行ってから、見積書提出ボタンを押下し | てください                                                |   |
|                   |                 | Enillai                            | Distant Providence |                                                      |   |
|                   |                 | HINKS                              | Лотенац            |                                                      |   |
|                   |                 |                                    | Ē                  |                                                      |   |

 (7) 「見積書」が発注者へ正しく送信されると、「見積書受信確認通知」画面が表示されます。
 ⑧ 『印刷』 ボタンをクリックします。

| CALS/EC - Internet Explor | er, optimized for Bing a | and MSN  | -            |                                          |   |
|---------------------------|--------------------------|----------|--------------|------------------------------------------|---|
| <b>ॐ</b> 大阪府              |                          |          | 2013年09月25   | 日 18時07分 大阪府 電子調達システム                    | Ø |
|                           | 入礼情報サービス                 | 電子入札システム | 檢証機能         | 質問回答                                     |   |
| 四波家件检索                    |                          |          |              |                                          |   |
| - 101-02-00-00 - BC       |                          |          |              | 見積書文信唯認進知                                |   |
| 2 胡送余件一見                  |                          |          |              | 見積書は下記の内容で正常に送信されました。                    |   |
| ○ 入札状況一覧                  |                          |          | 部局           | 総務部契約局                                   |   |
|                           |                          |          | 調達案件番号       | 71201310000965                           |   |
|                           |                          |          | 調達案件名称       | 【総合試験2501】入版附名回回第3期社毛建(省入上<br>事          |   |
|                           |                          |          | 執行回数         | 2 08                                     |   |
|                           |                          |          | 締切日時         | 平成25年09月25日 18時30分                       |   |
|                           |                          |          | 業者番号         | 6621543                                  |   |
|                           |                          |          | 商号又は名称       | (株)〇〇建設                                  |   |
|                           |                          |          | 代表者名         | OO IB                                    |   |
|                           |                          |          | 商号(連絡先名称     | 冻) (株)★★確證                               |   |
|                           |                          |          | 氏名           | ★★ 太郎                                    |   |
|                           |                          |          | 住所           | 大阪府大阪市                                   |   |
|                           |                          |          | 電話番号         | 06-0000-0000                             |   |
|                           |                          |          | E-Mail       | xxxx@yyyy.co.jp                          |   |
|                           |                          |          | くじ番号 #4/☆□=# | 900 ((じ入力番号:111と乱数値:789の合計値の下3桁)         |   |
|                           |                          |          | 文目目时         | 十版25年09月25日 18時07572979                  |   |
|                           |                          |          |              |                                          |   |
|                           |                          |          | 本画面を後から印     | 印刷することはできません。印刷を行ってから、入札状況一覧ボタンを押下してください |   |
|                           |                          |          |              | 印刷 入札状況一覧                                |   |
|                           |                          |          |              |                                          |   |
|                           |                          |          |              | (8)                                      |   |
|                           |                          |          |              |                                          |   |
|                           |                          |          |              |                                          |   |
|                           |                          |          |              |                                          |   |
|                           |                          |          |              |                                          |   |
|                           |                          |          |              |                                          |   |

(8) 「見積書受信確認通知」の印刷イメージが別ウィンドウにて表示されます。ブラウザの⑨**『印刷』** ボタンをクリックし、印刷を実行します。

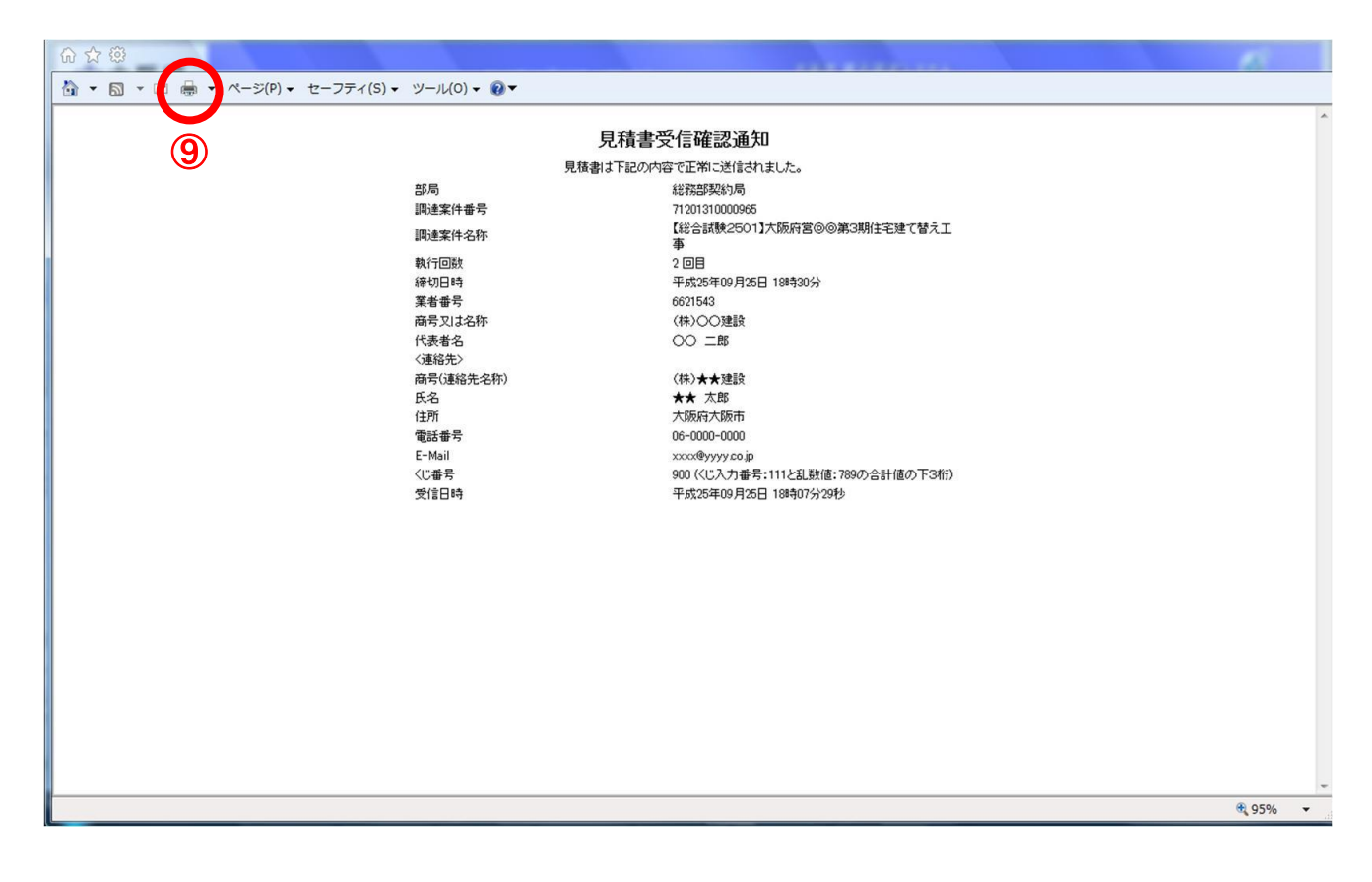

- (9) 印刷実行後、元の画面に戻ると⑩<u>『入札状況一覧』</u>ボタンがグレーから水色に変化した状態になります。
- (10) ⑩ 『入札状況一覧』 ボタンをクリックし、「入札状況一覧」画面へ戻ります。

| 府             | 2013年09月25日 18時07分 | 大阪府 電子調達システム                     |  |
|---------------|--------------------|----------------------------------|--|
| 入礼情報サービス 電子入村 | システム 検証機能 質問回答     |                                  |  |
| R             | 81                 | 待主受住碇河涌知                         |  |
| 7             |                    |                                  |  |
|               | 元1日香(よ)            |                                  |  |
|               | ョ/の<br>調達安件#号      | 82766P948-1/40<br>71201310000965 |  |
|               | 調達案件名称             | 【総合試験2501】大阪府営⊚◎第3期住宅建て替え工<br>本  |  |
|               | 執行回教               | ₽<br>2 回目                        |  |
|               | 締切日時               | 平成25年09月25日 18時30分               |  |
|               | 業者番号               | 6621543                          |  |
|               | 商号又は名称             | (株)〇〇建設                          |  |
|               | 代表者名               | 00 =BB                           |  |
|               | 〈連絡先〉              | (44) 4 4 9978                    |  |
|               | 間方()連絡元治杯)         | (株)大大連該                          |  |
|               | 住所                 | 大阪府大阪市                           |  |
|               | 電話番号               | 06-0000-0000                     |  |
|               | E-Mail             | χχχχθ <b>γγγγ co.jp</b>          |  |
|               | くじ番号               | 900 (くじ入力番号:111と乱数値:789の合計値の下3桁) |  |
|               | 受信日時               | 平成25年09月25日 18時07分29秒            |  |
|               | 本画面を後から印刷することはできませ | ん。印刷を行ってから、入札状況一覧ボタンを押下してください    |  |
|               | En Bel             | 入札状況一覧                           |  |
|               |                    |                                  |  |
|               |                    | $\mathbf{m}$                     |  |
|               |                    |                                  |  |
|               |                    |                                  |  |
|               |                    |                                  |  |
|               |                    |                                  |  |

## 14.6 不落随契の場合

## 14.6.1 見積依頼通知書受理

発注者より発行された「見積依頼通知書」を確認します。

(1) 「入札状況一覧」画面より、「再入札/見積」欄の①**『見積依頼通知書表示』**ボタンをクリックします。

| CALS/EC - Internet Ex                                                                                      | plorer, optimized for Bing and MSN | CONTRACTOR DATE: NOT THE OWNER OF THE OWNER OF THE OWNER OF THE OWNER OF THE OWNER OF THE OWNER OF THE OWNER OF                                                                                                    |                        |
|----------------------------------------------------------------------------------------------------|------------------------------------|----------------------------------------------------------------------------------------------------|------------------------|
| <b>ॐ</b> 大阪府                                                                                               | 2013年09月25日 16時08                  | 3分 大阪府 電子調達システム                                                                                                    | ø                      |
|                                                                                                    | 入札情報サービス 電子入札システム 検証機能 質問回答        |                                                                                                    | and the second second  |
| ○ 調達案件検索                                                                                                   |                                    | 入札状況一覧                                                                                                    |                        |
| <ul> <li>         ・ 調達案件一覧         ・         入札状況一覧         ・         入札状況一覧         ・         </li> </ul> | 業者番号 6621543<br>奈号11はタか (社)への時間    |                                                                                                    | 表示案件 1-1<br>全案件数 1     |
|                                                                                                    | 間5人は4月11 (18/00)建設<br>代表者名 00 二郎   |                                                                                                    | <b>3</b> 1 🕑           |
|                                                                                                    | 案件表示境序 開札日付                        |                                                                                                    | 最新表示                   |
|                                                                                                    |                                    | 最新更新日時                                                                                                    | 2013.09.25 16:08       |
|                                                                                                    | 冊<br>号                             | 入北/<br>入北方式         入北/<br>再入北/<br>見続         承認品<br>静速器受付票         入北/見続/<br>元北/<br>見続論切         通知書         通知化/<br>原礼/交定/         通知化/<br>原入北/         通知/<br>同入北/         通知/<br>同入北/         回れ/<br>日次定/         回れ/<br>同入北/         回れ/<br>日安         回れ/<br>日安        < | 企業<br>日 ブロパ 摘要<br>更 ティ |
|                                                                                                    | 1 【総合試験2501】大阪府営⊚◎第3期住宅建て替え工事      | 一般競争         見積書提出         提出         見積依頼<br>通知書表示         表                                                                                                    | * <u>29</u>            |
|                                                                                                    |                                    | 1                                                                                                    |                        |
|                                                                                                    |                                    |                                                                                                    |                        |
|                                                                                                    |                                    |                                                                                                    |                        |
|                                                                                                    |                                    |                                                                                                    |                        |
|                                                                                                    |                                    |                                                                                                    |                        |
|                                                                                                    |                                    |                                                                                                    |                        |
|                                                                                                    |                                    |                                                                                                    |                        |
|                                                                                                    |                                    |                                                                                                    |                        |

(2) 「見積依頼通知書」画面が表示されます。②『印刷』ボタンをクリックします。

| CALS/EC - Internet E | plorer, optimized for Bing a | and MSN                                            | #14(#6.00)B                   | BEINE Mercark wird                                                        |                     |             |   |
|----------------------|------------------------------|----------------------------------------------------|-------------------------------|---------------------------------------------------------------------------|---------------------|-------------|---|
| <b>ॐ</b> 大阪府         |                              | 2013年0                                             | 9月25日 16時11分                  | 大阪府                                                                       | 電子調達システム            |             | ø |
|                      | 入礼情報サービス                     | 電子入札システム 検証                                        | 後能 質問回答                       |                                                                           |                     |             |   |
| 5 調達案件検索<br>5 調達案件-数 |                              |                                                    |                               |                                                                           | 大阪(5)               | 平成25年09月25日 |   |
| · 詞述來行一見<br>• 入札状況一覧 |                              | 業者番号<br>商号又は名称<br>代表者名                             | 6621543<br>(株)〇〇建設<br>〇〇 二郎 様 |                                                                           | 総務部契約局<br>契約局長<br>— |             |   |
|                      |                              |                                                    |                               | 見積依頼通知書                                                                   |                     |             |   |
|                      |                              |                                                    | 下記の                           | )案件について見積書を送信して                                                           | ください。               |             |   |
|                      |                              |                                                    |                               | 2                                                                         |                     |             |   |
|                      |                              | 調速案件番号<br>調速案件名称<br>見積執行回数<br>見積開始日時<br>目標464月4日三日 | 184                           | 71201310000965<br>【総合試験2501】大阪府営修<br>1回目<br>平成25年09月25日 16時96分            | ≫第3期住宅建て替え工事        |             |   |
|                      |                              | 開封予定日時最低金額<br>理由                                   | 1+4<br>1                      | 平成25年09月25日 178430<br>平成25年09月25日 178431分<br>13,200,000円(消費税及び地力<br>不落のため | 方消費税相当額を除く)         |             |   |
|                      |                              |                                                    |                               | ан <b>р</b>                                                               | 3)                  |             |   |
|                      |                              |                                                    |                               |                                                                           |                     |             |   |

(3) 「見積依頼通知書」の印刷イメージが別ウィンドウにて表示されます。ブラウザの④ 『印刷』 ボタンをクリックし、印刷を実行します。

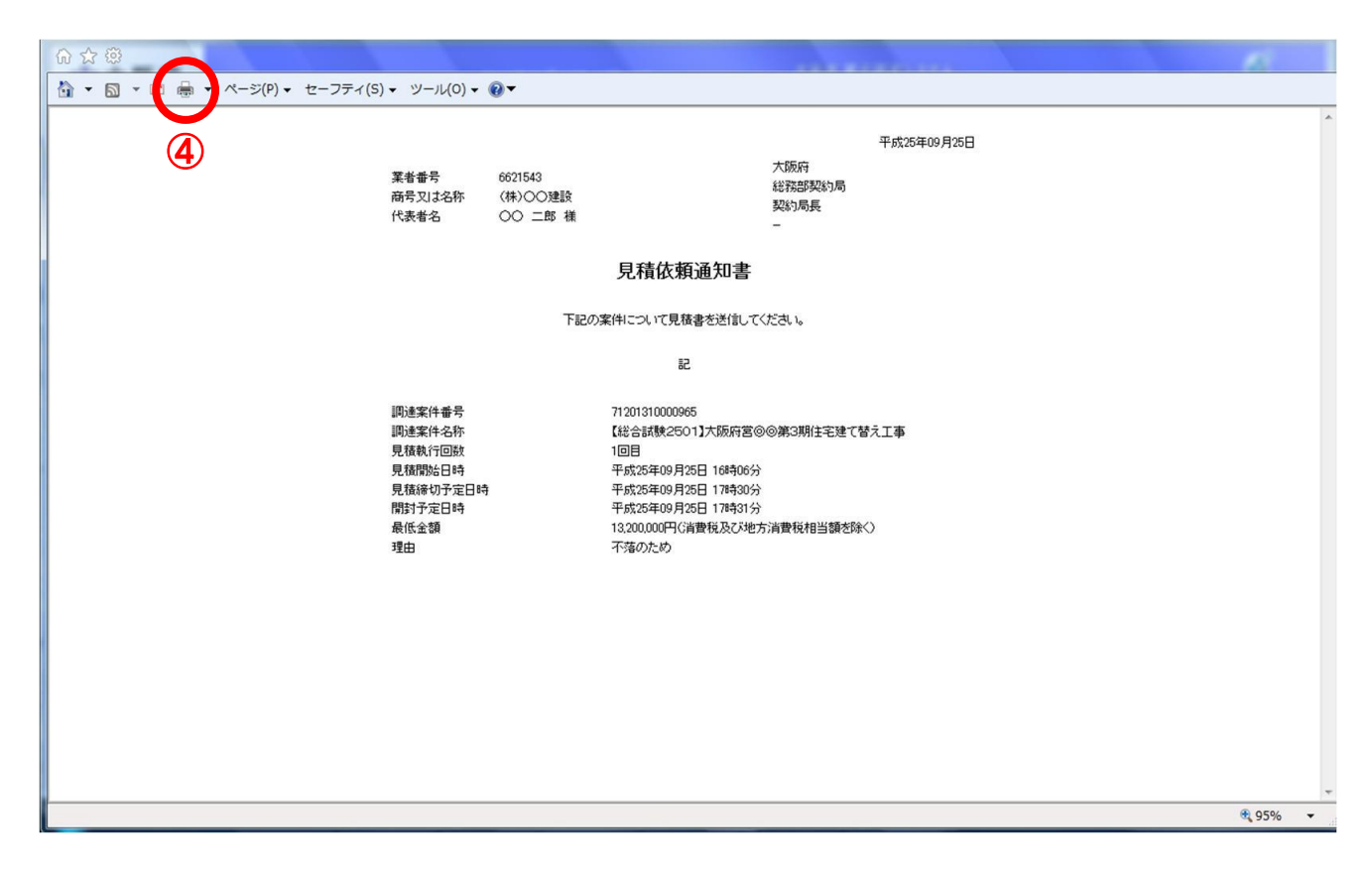

(4) ③ 『戻る』 ボタンをクリックすると、「入札状況一覧」 画面へ戻ります。

## 14.6.2 見積書提出

見積書を提出します。

(1) 「入札状況一覧」画面より、「入札/再入札/見積」欄の①『見積書提出』ボタンをクリックします。

| CALS/EC - Internet Ex | cplorer, optimized for Bing and MSN                                                                                                    | - 0 ×              |
|-----------------------|----------------------------------------------------------------------------------------------------|--------------------|
| <b>ॐ</b> 大阪府          | 2013年09月25日 16時15分 大阪府 電子調達システム                                                                                                    | Ø                  |
|                       | 入札値報サービス 電子入札システム 検証機能 質問回答                                                                                                    |                    |
| ○ 調達案件検索              | 入札状況一覧                                                                                                    |                    |
| ○ 詞述条件一覧<br>○ 入札状況一覧  | 業者番号 6621543<br>毎号ロけを称 (株)へつ時時                                                                                                    | 表示案件 1-1<br>全案件数 1 |
|                       | Nation Contract (Nation Contract Contract Cont | <b>3</b> 1 🕑       |
|                       | 案件表示順序 間札日付 ● 昇順                                                                                                    | 最新表示               |
|                       | ◎ 陰順<br>最新更新日時                                                                                                    | 2013.09.25 16:15   |
|                       | ● Restrikter スルノ お田屋 入北ノ現鉄ノ 通知書                                                                                                    | 企業                 |
|                       | 号                                                                                                    |                    |
|                       | 1 【総合試験2501】大阪府営⊚◎第3期住宅建て替え工事 ——敕録● 見積書提出 提出 是現依頼 通知書表示 表示                                                                                                    | 変更                 |
|                       | 1                                                                                                    |                    |
|                       |                                                                                                    |                    |
|                       |                                                                                                    |                    |
|                       |                                                                                                    |                    |
|                       |                                                                                                    |                    |
|                       |                                                                                                    |                    |
|                       |                                                                                                    |                    |
|                       |                                                                                                    |                    |
|                       |                                                                                                    |                    |

(2) 「見積書」の入力画面が表示されます。「見積金額」、「連絡先情報」を入力し、②**『提出内容確認』** ボタンをクリックします。

| CALS/EC - Internet Explore                                       | er, optimized for Bing and MSN                                | # # #LACE#EDO                                                                                                    | Reserve and                                                                  |                    |
|------------------------------------------------------------------|---------------------------------------------------------------|----------------------------------------------------------------------------------------------------|------------------------------------------------------------------------------|--------------------|
| ≪∽大阪府                                                            | 入札情報サービス 雷子入札システム                                             | 2013年09月25日 16時18分<br>絵葉機能 質問回答                                                                                                | 大阪府 電子調達システム                                                                 | Ø                  |
| <ul> <li>○ 調達案件検索</li> <li>○ 調達案件一覧</li> <li>○ 入札状況一覧</li> </ul> | 部局<br>                                                        | 見<br>総務部契約局<br>71201310000965<br>【総合試験2501】大阪府宮⊚◎第3期住宅建で<br>1回目<br>平成25年09月25日 17時30分<br>ださい】<br>(表示<br>00 円G貨費税及び地方消費税相当額を除く) | 2.積書<br>度積金額を半角<br>数字で入力。<br>御<br>1260000円G清費税及び地方清費税利<br>1260万円G清費税及び地方清費税利 | 8当额按路()<br>8当额按路() |
|                                                                  | 粟者番号<br>商号又は名称<br>代表者名<br><速総先><br>商号(連絡先名称)<br>氏名<br>住所      | 6621543<br>(株)○○建設<br>○○ 二郎<br>(株)★★建設<br>★★ 太郎<br>大阪府大阪市                                                                      |                                                                              |                    |
|                                                                  | <sup>電話番号</sup><br>E-Mail<br>(に入力番号<br>任意の数字(3桁)を<br>半角数字で入力。 | 06-0000-0000<br>xxxx律yyyy co jp<br>111<br>**3桁の数字を入力してください。3桁<br>3桁以上になった場合、下3桁だけ<br>提出内容確認                                    | の乱数加資処理の結果<br>が有効になります。                                                      |                    |

## 🎐 『戻る』ボタンについて

③ 『戻る』 ボタンをクリックすると、「入札状況一覧」の画面に戻ります。

## 👎 見積金額・くじ入力番号は必須入力項目です

【見積金額】

見積金額を入力すると、カンマ混じりの金額と漢字混じりの金額を表示します。 見積金額は、単位・桁数の確認をしてから登録を行うようにして下さい。

【くじ入力番号】

くじ引きに必要な「くじ番号」は、受注者が任意に入力した3桁の数字+乱数値の下3桁に より生成されます。但し、くじ入力番号と乱数値の合計が4桁を超えた場合、合計値の下3 桁がくじ番号になります。

くじによる抽選の場合の電子くじの詳細については、大阪府のHPをご覧下さい。

(3) 「見積書」の確認画面が表示されます。④ 『印刷』 ボタンをクリックします。

| 大阪府           |                 | 2013年09月25日 16時19分                     | 大阪府 電子              | - 調達システム                       | Ø |
|---------------|-----------------|----------------------------------------|---------------------|--------------------------------|---|
|               | 入札情報サービス 電子入札シス | マテム 検証機能 質問回答                          |                     |                                |   |
| 速安线检索         |                 |                                        |                     |                                |   |
| 2 2 1 1 1 A M |                 |                                        |                     |                                |   |
| ALIANT R      |                 |                                        | 見積書                 |                                |   |
| 札状況一覧         | 部局              | 総務部契約局                                 |                     |                                |   |
|               | 調達案件番号          | 71201310000965                         |                     |                                |   |
|               | 調達案件名称          | 【総合試験2501】大阪                           | 前容◎◎第3期住宅建て替え工事     |                                |   |
|               | 執行回数            |                                        | 1100/l              |                                |   |
|               |                 | 十歲20年09月20日 17                         | 1430 <i>7</i> 7     |                                |   |
|               | 見積金額            |                                        | (末二例)               |                                |   |
|               | 003180          | 12600000 円(清费程及7,7地方清费程度)              | (37.1.4m)           | 12600.000 円(演費税及7以地方演費税相当額を除く) |   |
|               |                 | ······································ |                     | 1260万四/注册指及乙物支注册指相当额在本公        |   |
|               |                 |                                        |                     | 「2007」「同時重視及び地方消費税指当額を除く       |   |
|               |                 | 業者番号                                   | 6621543             |                                |   |
|               |                 | 同方义Id: 石小<br>代表半久                      |                     |                                |   |
|               |                 | <連絡先>                                  | 00 ==               |                                |   |
|               |                 | 商号(連絡先名称)                              | (株)★★建設             |                                |   |
|               |                 | 氏名                                     | ★★ 太郎               |                                |   |
|               |                 | 住所                                     | 大阪府大阪市              |                                |   |
|               |                 | 電話番号<br>E-Mail                         | 06-0000-0000        |                                |   |
|               |                 |                                        | xxxeyyyy to p       |                                |   |
|               |                 | 《じ人刀書号                                 | 111                 |                                |   |
|               |                 | 印刷を                                    | 行ってから、見積書提出ボタンを押下して | てください                          |   |
|               |                 | ED RD                                  | 見積書提出               | <b>R</b> 6                     |   |
|               |                 |                                        |                     |                                |   |
|               |                 | (4)                                    | (5)                 | (6)                            |   |

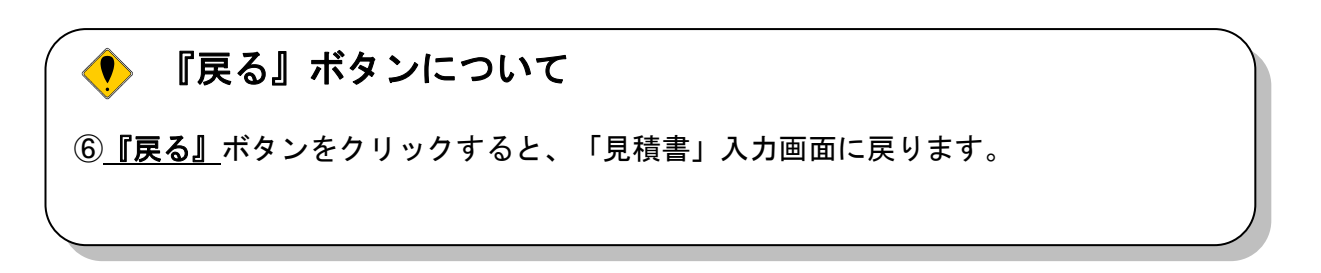

(4) 「見積書」の印刷イメージが別ウィンドウにて表示されます。ブラウザの⑦**『印刷』**ボタンをクリックし、印刷を実行します。

| ☆☆ 🕸                                  |                   |                                                   |                |   |
|---------------------------------------|-------------------|---------------------------------------------------|----------------|---|
| A ▼                                   | ツール(0) マ 🕢 マ      |                                                   |                |   |
|                                       |                   |                                                   |                | ~ |
|                                       |                   |                                                   |                |   |
|                                       |                   | 見藉書                                               |                |   |
|                                       |                   | JURE                                              |                |   |
|                                       | \$\$局<br>(1)法实代来早 | 総務部契約局                                            |                |   |
|                                       | 间送来什番亏<br>周读案件名称  | /12/13/000965<br>【総合試験2501】大阪府営のの第3期住字建て替えて事      |                |   |
|                                       | 執行回数              |                                                   |                |   |
| 1                                     | 谛切日時              | 平成25年09月25日 178時30分                               |                |   |
|                                       | 見積金額              | 12,600,000円(消費税及び地方消費税相当額を除く)                     |                |   |
|                                       | 業者番号<br>毎号取け名称    | 6621543<br>(#±\                                   |                |   |
|                                       | 代表者名              |                                                   |                |   |
|                                       | <連絡先>             |                                                   |                |   |
| i i i i i i i i i i i i i i i i i i i | 商号(連絡先名称)<br>∝⊘   | (株)★★建設<br>★★ ★ ★ ★ ★ ★ ★ ★ ★ ★ ★ ★ ★ ★ ★ ★ ★ ★ ★ |                |   |
|                                       | 住所                | 大阪府大阪市                                            |                |   |
|                                       | 電話番号              | 06-0000-0000                                      |                |   |
| 1                                     | E-Mail            | xxxx@yyyy.co.jp                                   |                |   |
|                                       | くじ入力番号            | 111                                               |                |   |
|                                       |                   |                                                   |                |   |
|                                       |                   |                                                   |                |   |
|                                       |                   |                                                   |                |   |
|                                       |                   |                                                   |                |   |
|                                       |                   |                                                   |                |   |
|                                       |                   |                                                   |                |   |
|                                       |                   |                                                   |                |   |
|                                       |                   |                                                   |                |   |
|                                       |                   |                                                   |                | - |
|                                       |                   |                                                   | <b>1</b> 95% - |   |
|                                       |                   |                                                   |                | _ |

(5) 印刷実行後、「見積書」の確認画面より、⑤『見積書提出』ボタンをクリックします。

| ○大阪府       |                 | 2013年09月25日 16時19          | 分 大阪府 電子             | 調達システム                        | Ø |
|------------|-----------------|----------------------------|----------------------|-------------------------------|---|
|            | 入札情報サービス 電子入札シス | ステム 検証機能 質問回答              |                      |                               |   |
| 速案件检索      |                 |                            |                      |                               |   |
| 建定件一覧      |                 |                            | E XII-ID-            |                               |   |
| 1 任 四 _ 11 |                 |                            | 兄傾書                  |                               |   |
| AAA T      | 部局              | 総務部契約局                     |                      |                               |   |
|            | 調達案件番号          | 71201310000965             |                      |                               |   |
|            | 調達案件名称          | 【総合試験2601】大                | 阪府営◎◎第3期住宅建て替え工事     |                               |   |
|            | 執行回数            | 1回日                        | 76800/\              |                               |   |
|            | 18.010-04       | 十岁,20年09月20日1              | /#43075              |                               |   |
|            | 見積金額            |                            | (*=**)               |                               |   |
|            |                 | 12600000 田/法典指码7.586大法典指   | (武小信献)<br>(和以(新武元金/) | 12600.000 田/法期指及乙酰士法期指担当额未除/\ |   |
|            |                 | 1200000011(月頁1九次()02/)月頁1九 |                      |                               |   |
|            |                 |                            |                      | 120075円(肩臂視及び地方肩臂視相目調を除く)     |   |
|            |                 | 業者番号                       | 6621543              |                               |   |
|            |                 | 商号又は名称                     | (株)〇〇建設              |                               |   |
|            |                 | 代表者名                       | OO _B                |                               |   |
|            |                 | 商号(連絡先名称)                  | (株)★★建設              |                               |   |
|            |                 | 氏名                         | ★★ 太郎                |                               |   |
|            |                 | 住所                         | 大阪府大阪市               |                               |   |
|            |                 | 電話番号                       | 06-0000-0000         |                               |   |
|            |                 | E-Mail                     | ххххеуууулса,јр      |                               |   |
|            |                 | くじ入力番号                     | 111                  |                               |   |
|            |                 | 印刷                         | を行ってから、見積書提出ボタンを押下し  | てください                         |   |
|            |                 |                            |                      |                               |   |
|            |                 | HIM                        | 見積書提出                | RO I                          |   |
|            |                 |                            |                      |                               |   |

(6) 「見積書」が発注者へ正しく送信されると、「見積書受信確認通知」画面が表示されます。 ⑧**『印刷』**ボタンをクリックします。

| CALS/EC - Internet Explo | rer, optimized for Bing a | and MSN  |                    |          |                                       |   |
|--------------------------|---------------------------|----------|--------------------|----------|---------------------------------------|---|
| <b>ॐ</b> 大阪府             |                           |          | 2013年09月25[        | 日 16時20分 | 大阪府 電子調達システム                          | Ø |
|                          | 入札情報サービス                  | 電子入札システム | 檢証機能               | 質問回答     |                                       |   |
| 1 四支定在投票                 |                           |          |                    |          | 日···································· |   |
| IN DRAFT WIT             |                           |          |                    |          | 見積書気信唯認通知                             |   |
| • 詞達棄忤一見                 |                           |          |                    | 見積       | 割は下記の内容で正常に送信されました。                   |   |
| ○ 入札状況一覧                 |                           |          | 部局                 |          | 総務部契約局                                |   |
|                          |                           |          | 調達案件番号             |          | 71201310000965                        |   |
|                          |                           |          | 調達案件名称             |          | 【総合試験2501】大阪村宮回回第3期住毛建て替え上<br>事       |   |
|                          |                           |          | 執行回数               |          | 1 08                                  |   |
|                          |                           |          | 締切日時               |          | 平成25年09月25日 17時30分                    |   |
|                          |                           |          | 業者番号               |          | 6621543                               |   |
|                          |                           |          | 商号又は名称             |          | (株)〇〇建設                               |   |
|                          |                           |          | 代表者名               |          | OO ⊒BB                                |   |
|                          |                           |          | ()理治元/<br>商号(请约失夕教 | (3       | (#)++神殿                               |   |
| 8                        |                           |          | 氏名                 |          | ★★ 太郎                                 |   |
|                          |                           |          | 住所                 |          | 大阪府大阪市                                |   |
|                          |                           |          | 電話番号               |          | 06-0000-0000                          |   |
|                          |                           |          | E-Mail             |          | хххх@уууу со.jp                       |   |
|                          |                           |          | くじ番号               |          | 065 (くじ入力番号:111と乱数値:954の合計値の下3桁)      |   |
|                          |                           |          | 受信日時               |          | 平成25年09月25日 16時19分56秒                 |   |
|                          |                           |          |                    |          |                                       |   |
|                          |                           | 3        | 本画面を後から印           | 明することはでき | きません。印刷を行ってから、入札状況一覧ボタンを押下してください      |   |
|                          |                           |          |                    |          | 印刷 入札状況一覧                             |   |
|                          |                           |          |                    |          | 8                                     |   |
|                          |                           |          |                    |          |                                       |   |
|                          |                           |          |                    |          |                                       |   |
|                          |                           |          |                    |          |                                       |   |
|                          |                           |          |                    |          |                                       |   |
|                          |                           |          |                    |          |                                       |   |

(7) 「見積書受信確認通知」の印刷イメージが別ウィンドウにて表示されます。ブラウザの⑨**『印刷』** ボタンをクリックし、印刷を実行します。

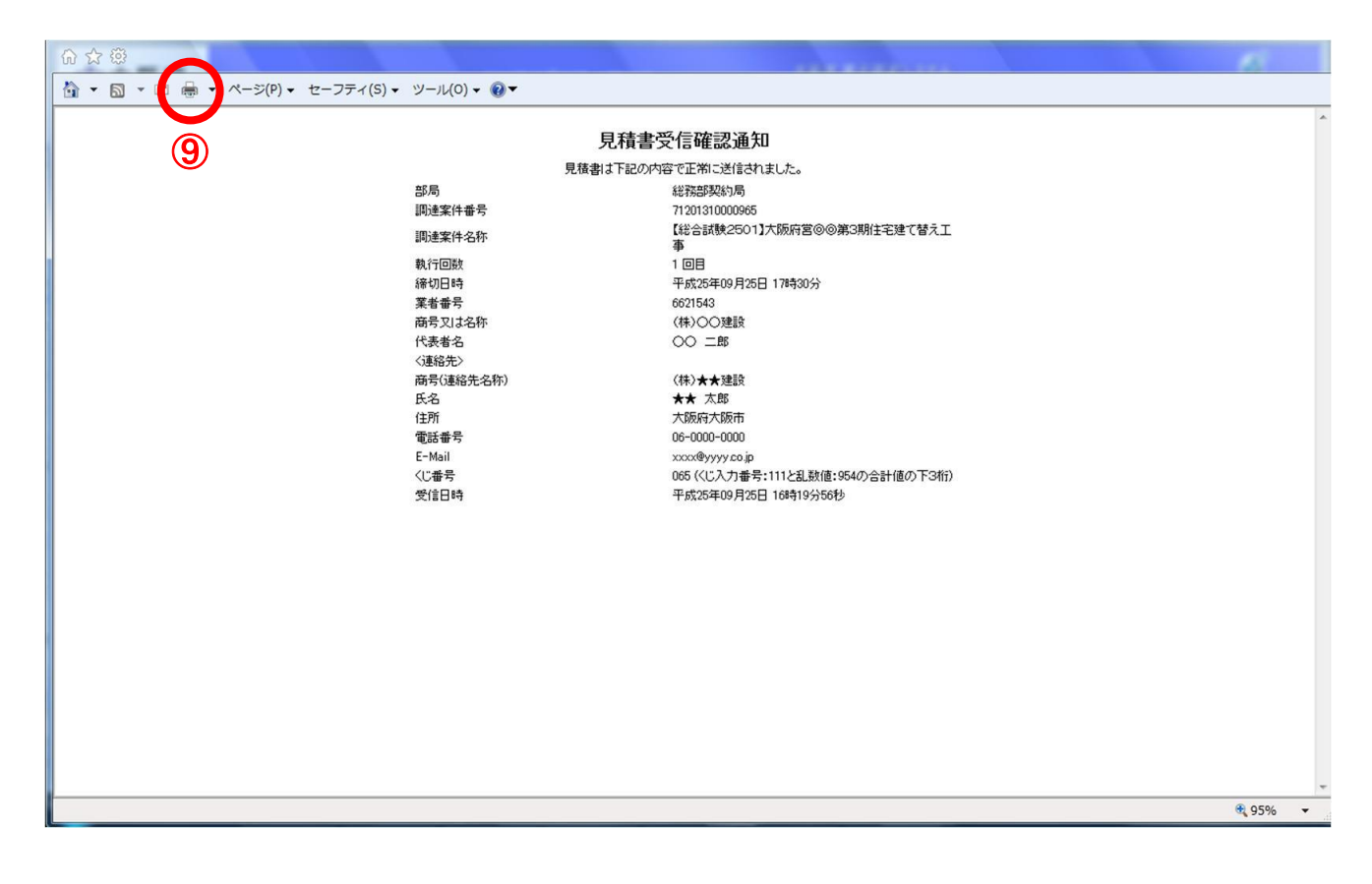

- (8) 印刷実行後、元の画面に戻ると⑩<u>『入札状況一覧』</u>ボタンがグレーから水色に変化した状態になります。
- (9) ⑩ 『入札状況一覧』 ボタンをクリックし、「入札状況一覧」 画面へ戻ります。

| 反府       | 2013年09月25日 16時20分 | 大阪府 電子調達システム                                         |  |
|----------|--------------------|------------------------------------------------------|--|
| 入礼情報サービス | 電子入札システム 検証機能 質問回答 |                                                      |  |
| R        |                    | 1. 清重感信確認通知                                          |  |
|          | 2                  |                                                      |  |
|          | 見位者に               | までおりいう谷でにあった1まされました。<br>金沙方を1950と月                   |  |
|          | 部項                 | 4876899641/40<br>7100101000085                       |  |
|          | 制建来作事与             | 【総合試験2501】大阪府営⊚◎第3期住宅建て替え工                           |  |
|          | 調達案件名称             | 事                                                    |  |
|          | 執行回数               | 1 🛛 🗄                                                |  |
|          | 締切日時               | 平成25年09月25日 17時30分                                   |  |
|          | 系有 雷ち<br>高号 ロナクな   | 0021043                                              |  |
|          | 代表者名               |                                                      |  |
|          | 〈連絡先〉              | 00 <u>_</u>                                          |  |
|          | 商号(連絡先名称)          | 〈株〉★★建設                                              |  |
|          | 氏名                 | ★★ 太郎                                                |  |
|          | 住所                 | 大阪府大阪市                                               |  |
|          | 電話番号               | 06-0000-0000                                         |  |
|          | E-Mail<br>//"★문    | XXXXeyyyy.co.p<br>065 (/こ3 力乗号・111と引 数値・054の今時値の下2版) |  |
|          | 受信日時               | 平成25年09月25日 16時19分56秒                                |  |
|          | 本画面を後から印刷することはできま  | :せん。印刷を行ってから、入札状況一覧ボタンを押下してください<br>刷 入札状況一覧          |  |

#### 14.7 入札結果公開(公開システム)

開札の結果、落札者が決定した場合、公開システムに入札結果が公開されます。

#### 14.7.1 公開された入札結果の閲覧

(1) 大阪府電子調達システムポータルサイトの「入札・公募」メニューで、①<u>『入札結果』</u>ボタンをク リックします。

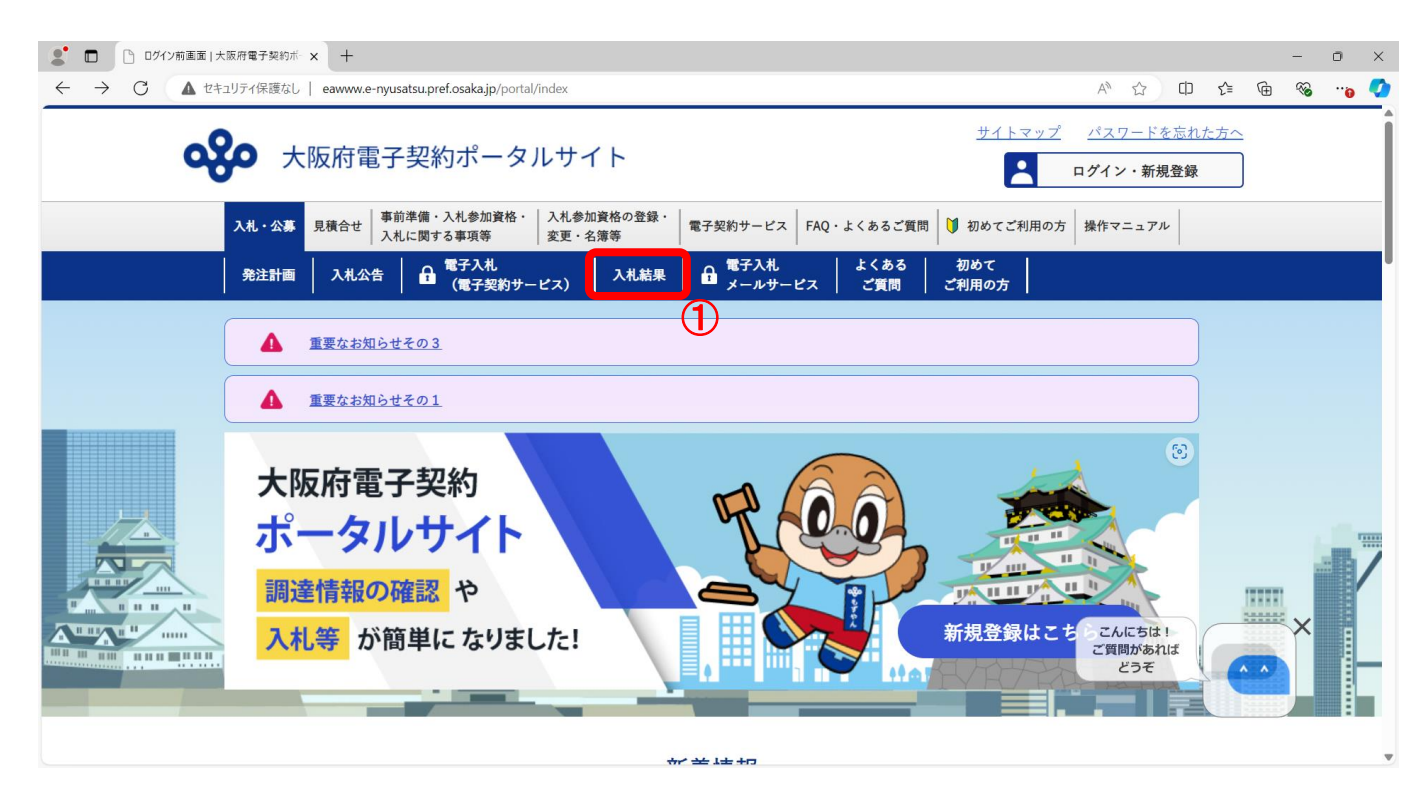

(2) 「簡易検索条件入力」画面が表示されます。「検索条件」を入力し、②<u>『検索』</u>ボタンをクリック します。④<u>『詳細検索条件表示』</u>ボタンをクリックすると、「詳細検索条件入力」画面が表示され ます。

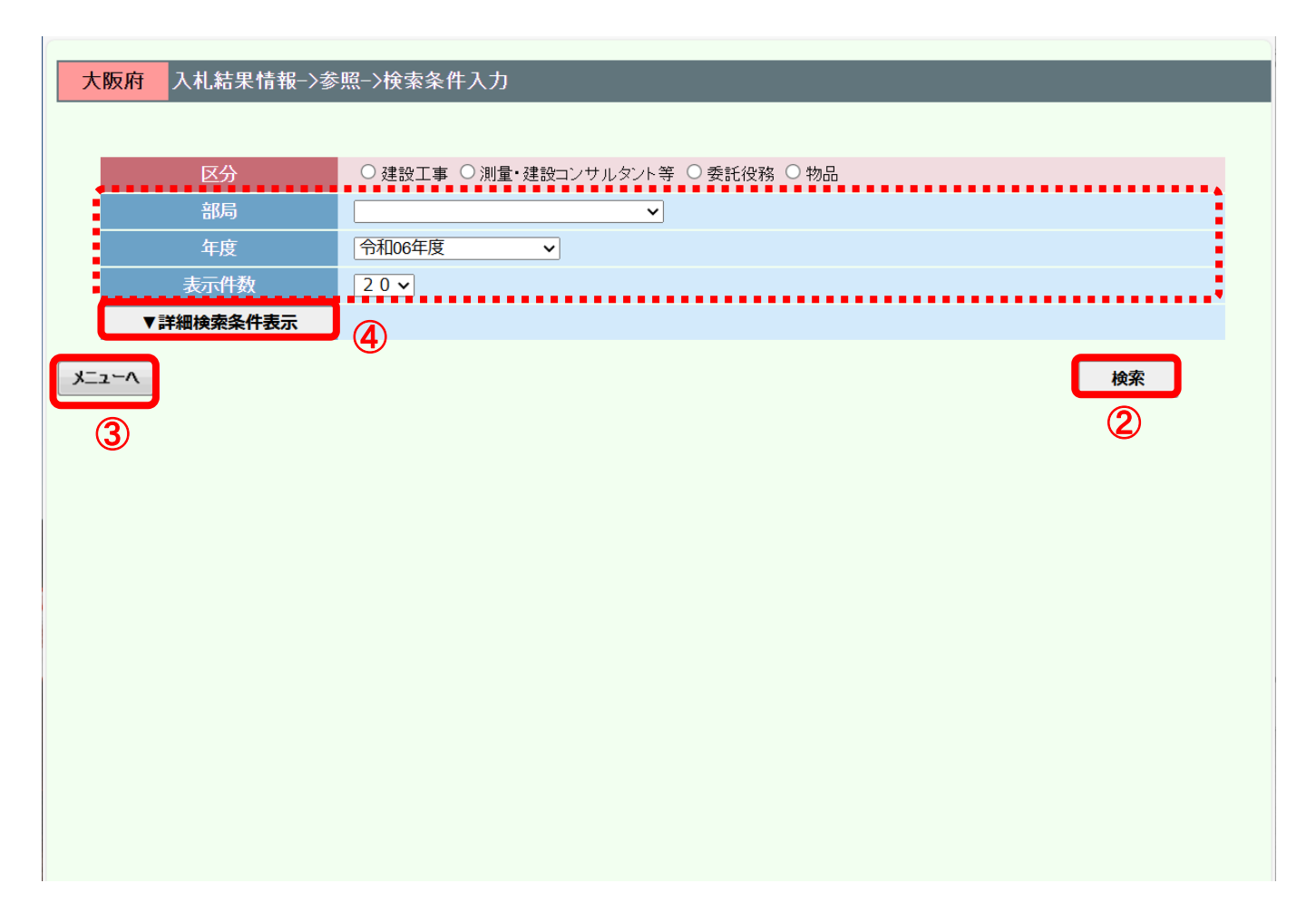

# 🔹 🔶 『区分』の指定について

区分は必ず指定して下さい。

# 🌻 『メニューへ』ボタンについて

③**『メニューへ』**ボタンをクリックすると、大阪府電子調達システムポータルサイトに戻ります。

(3) 「詳細検索条件入力」画面が表示されます。「検索条件」を入力し、⑤<u>『検索』</u>ボタンをクリック します。⑥<u>『簡易検索条件表示』</u>ボタンをクリックすると、「簡易検索条件入力」画面が表示され ます。

| 区分                | ○ 建設工事 ○ 測量・建設コンサルタント等 ○ 委託役務 ○ 物品                                                                              |                                        |
|-------------------|----------------------------------------------------------------------------------------------------|----------------------------------------|
| 部局                | ✓                                                                                                    |                                        |
| 発注事務所・課           | ▼ <u><u></u></u>                                                                                                |                                        |
| <br>年度            | 令和06年度 ✓                                                                                                    |                                        |
| 案件名称(部分一致)        |                                                                                                    |                                        |
| 入札方式              |                                                                                                    |                                        |
| 入札方法              | ▼                                                                                                    |                                        |
| 予定価格              | 円以上(税抜)     円以上(税抜)       円以下(税抜)     円以下(税抜)       ※検索条件に予定価格を指定する場合は、半角数字で入力してください。                           | ບ<br>ປັ                                |
| 上<br>たな業種・工種/契約種目 |                                                                                                    |                                        |
| 所在地(部分一致)         |                                                                                                    |                                        |
| 公告日               | から                                                                                                    | ====================================== |
| 開札日               | рана страна страна страна страна страна страна страна страна страна страна страна страна страна страна страна с | つま 🗾                                   |
| 契約日               | рана страна страна страна страна страна страна страна страна страна страна страна страна страна страна страна с | 一 まで                                   |
| ===               | 20 -                                                                                                    |                                        |

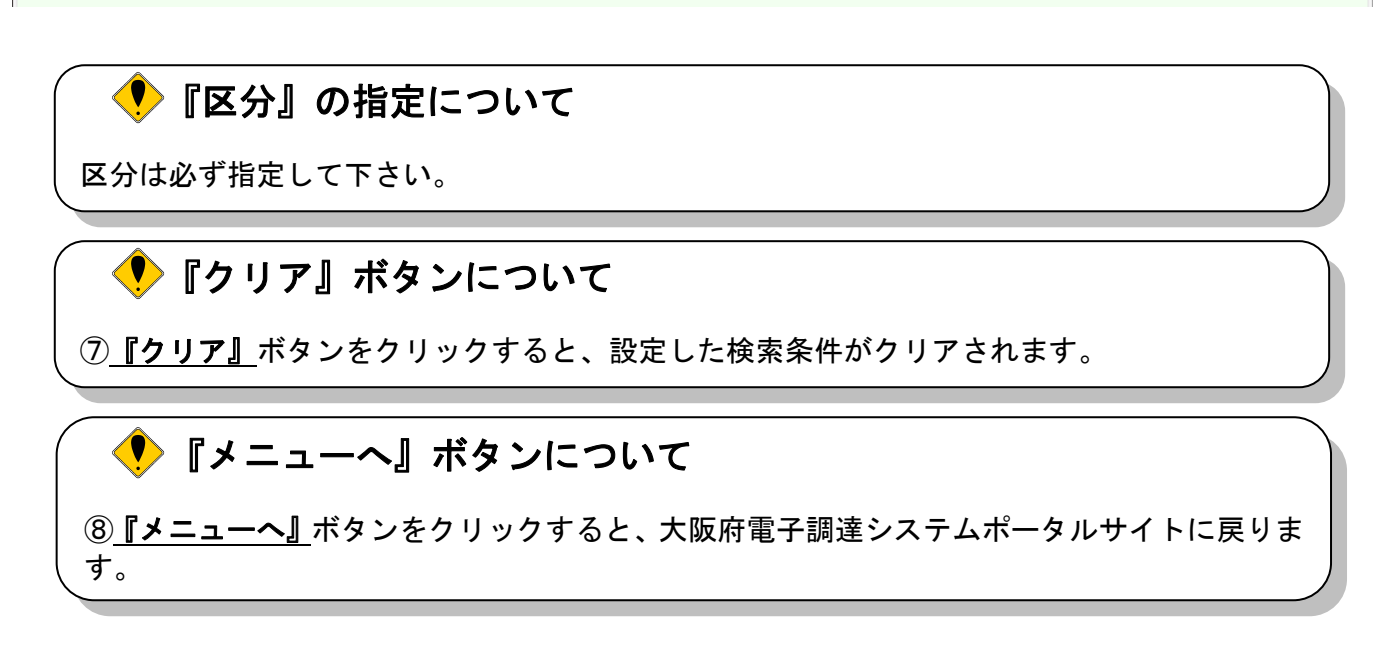

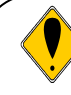

# 検索ガイド

検索したい案件の条件を入力して、<u>『検索』</u>ボタンを押して下さい。 検索条件として、区分(契約区分)は必ず指定して下さい。 区分以外に最低1項目は入力して頂き、条件を絞って頂く必要があります。検索条件として、 「部局」「発注事務所・課」「入札方式」「入札方法」「公告日」を指定すると検索効率がアップします。

#### <検索項目>

| 項目名        | 説 明                                                   |
|------------|-------------------------------------------------------|
| 区分         | 区分を指定します。区分は必ず指定して下さ<br>い。                            |
| 部局         | 検索を行いたい部局をプルダウンメニューか<br>ら選択します。                       |
| 発注事務所・課    | 検索を行いたい案件の発注元である課室所名<br>を選択します。選択しない場合は「空白」となり<br>ます。 |
| 年度         | 検索を行いたい案件の年度をプルダウンメ<br>ニューから選択します。                    |
| 案件名称(部分一致) | 該当する案件名称に含まれるキーワードを入<br>力します。                         |
| 入札方式       | 検索を行いたい入札方式をプルダウンメ<br>ニューから選択します。                     |
| 入札方法       | 検索を行いたい入札方法「電子入札」もしくは<br>「紙入札」をプルダウンメニューから選択します。      |
| 予定価格       | 検索を行いたい予定価格を入力します。                                    |
| 業種・工種/契約種目 | 検索を行いたい「業種」・「工種」または「契<br>約種目」をプルダウンメニューから選択します。       |
| 所在地(部分一致)  | 該当する所在地に含まれるキーワードを入力<br>します。                          |
| 公告日        | 検索を行いたい公告日の期間を指定します。                                  |
| 開札日        | 検索を行いたい開札日の期間を指定します。                                  |
| 契約日        | 検索を行いたい契約日の期間を指定します。                                  |
| 表示件数       | 一覧に表示したい件数をプルダウンメニュー<br>から選択します。                      |

(4) 検索条件に合致した「検索結果表示」画面が表示されます。「入札結果」欄の⑨**『表示』**ボタンをク リックします。

| 大阪府 入札結果情報→参照→検索結果表示                                                               |               |
|------------------------------------------------------------------------------------|---------------|
|                                                                                    |               |
| 1件が該当しました                                                                          |               |
| No 発注部局<br>発注率務所 案件名称 入札方式 主右業種・工種/契約種目 所在地 公告日 開札日 公告 予定 入札 入札.<br>方法             |               |
| 1 都市整備部<br>池田土木事務所 ●●改良工事 一般競争入札 土木一式工事 大阪府の指定する場所 R07/02/04 R07/02/04 表示 表示 表示 電子 |               |
| 1件が該当しました                                                                          |               |
|                                                                                    |               |
|                                                                                    |               |
|                                                                                    |               |
|                                                                                    |               |
|                                                                                    |               |
|                                                                                    |               |
|                                                                                    |               |
|                                                                                    |               |
|                                                                                    |               |
|                                                                                    |               |
|                                                                                    | $\overline{}$ |
| (▼) 『早る』ボタンについて                                                                    |               |

10 『戻る』ボタンをクリックすると、「検索条件入力」画面へ戻ります。

#### (5) 「入札結果情報」画面が表示されます。

「入札結果情報」画面では、入札参加業者および入札金額等の情報の閲覧が可能です。 また、入札書比較予定価格や入札書比較低入札調査基準価格(最低制限価格)や 入札書比較失格基準価格(入札書比較特別重点調査基準価格)や法定福利費については、 調達案件に、調査基準価格(最低制限価格)や失格基準価格(特別重点調査基準価格)や 法定福利費が設定された場合に表示されます。

| 大阪府 入札結果情報          | ₽->参照->入札結果情報                 |
|---------------------|-------------------------------|
|                     | 入札結果情報                        |
| 調達案件番号              | 91202410020301                |
| 調達案件名称              | ●●改良工事                        |
| 所在地                 | 大阪府の指定する場所                    |
| 主な業種・工種/契約種目        | 土木一式工事                        |
| 入札方式                | 一般競争入札                        |
| 工事委託概要              | 概要01                          |
| 開札日時                | 令和07年02月04日14時01分             |
| 落札企業名称<br>(落札企業体名称) | ●●組特定JV企業体                    |
| 落札企業住所              | 大阪府大阪市中央区北久宝寺町●丁目●番●号         |
| 落札金額                | ¥9,000,000 (消費税及び地方消費税相当額を除く) |
| 入札書比較予定価格           | ¥9,997,000(消費税及び地方消費税相当額を除く)  |
| 予定価格算出基礎額           | ¥10,000,000(消費税及び地方消費税相当額を除<) |
| 法定福利費               | ¥999,999 (消費税及び地方消費税相当額を除く)   |
| 入札書比較最低制限価格         | ¥7.992.000(消費税及び地方消費税相当額を除く)  |
| 入札結果                | 落札者決定                         |
| 備考                  |                               |
| 仮契約日                |                               |
| 契約日                 |                               |
| 契約期間                |                               |
| 契約金額                |                               |
|                     | <u>入札結果一覧</u> <b>戻る</b> 〔〕    |

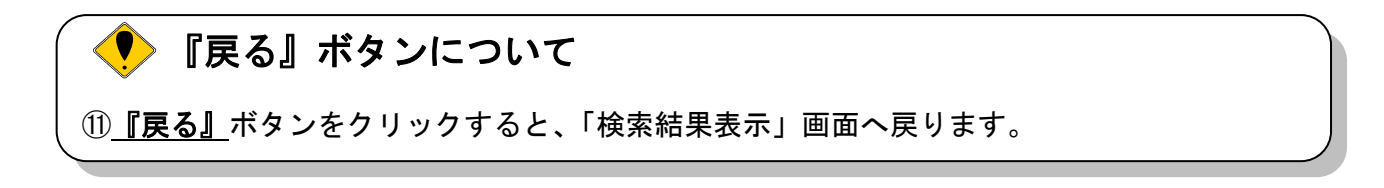

#### 14.7.2 公開された入札結果の閲覧(くじ引き)

当該案件の入札結果が「くじ引き」によって決定された場合、入札に参加した受注者のすべての入札 情報およびくじ結果の内容を確認することができます。

(1) 公開システムの「検索結果表示」画面より、「入札結果」欄の①『表示』ボタンをクリックします。

| 大阪府<br>入札結果情報->参照->村<br><b>戻る</b> 2 | <b>僉索結果表示</b>     |                           |              |                |
|-------------------------------------|-------------------|---------------------------|--------------|----------------|
| 1件が該当しました                           |                   |                           |              | ٩ ۲ 💽          |
| No. 発注部局 案件名称 発注事務所                 | 入札方式 主な業種・工種/契約種目 | 目 所在地 公告日 閉札日             | 公告 予定<br>価格等 | 入札 入札<br>結果 方法 |
| 1 都市整備部<br>池田土木事務所 ●●改良工事(物品·一般)    | 一般競争入札 事務用品·機器    | 大阪市都島区 R06/10/03 R06/10/1 | 1 表示 表示      | 表示電子           |
| 1件が該当しました                           |                   |                           |              | 1              |
| 戻る                                  |                   |                           |              |                |
| 2                                   |                   |                           |              |                |
|                                     |                   |                           |              |                |
|                                     |                   |                           |              |                |
|                                     |                   |                           |              |                |
|                                     |                   |                           |              |                |
|                                     |                   |                           |              |                |
|                                     |                   |                           |              |                |

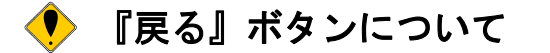

②**『戻る』**ボタンをクリックすると、公開システムの「検索条件入力」画面に戻ります。

(2) 「入札結果情報」画面が表示されます。「入札結果情報」画面より、③『くじ引き結果』ボタンを クリックします。

| 大阪府入札結果情報           | ₩->参照->入札結果情報                 |
|---------------------|-------------------------------|
|                     |                               |
| 調達案件番号              | 91202450100101                |
| 調達案件名称              | ●●改良工事(物品·一般)                 |
| 所在地                 | 大阪市都島区                        |
| 主な業種・工種/契約種目        | 事務用品・機器                       |
| 入札方式                | 一般競争入札                        |
| 概要                  | 概要1                           |
| 開札日時                | 令和06年10月11日 10時35分            |
| 落札企業名称<br>(落札企業体名称) | ▲▲建設(株)                       |
| 落札企業住所              | 大阪府●●市●●区03                   |
| 落札金額                | ¥8,765,432 (消費税及び地方消費税相当額を除く) |
| 入札書比較予定価格           | ¥9,000,000(消費税及び地方消費税相当額を除く)  |
| 入札書比較最低制限価格         | ¥8,000,000 (消費税及び地方消費税相当額を除く) |
| 入札結果                | 落札者決定                         |
| 備考                  |                               |
|                     |                               |
| 契約日                 |                               |
| 契約期間                |                               |
| 契約金額                |                               |
|                     | 入礼結果一覧 くじ引き結果 3               |
| 番<br>号              | 著名称 第1回入札金額 摘要                |
| 1 〇〇建設(株)           | 8,765,432                     |
| 2 ▲▲建設(株)           | 8,765,432                     |
|                     | ④ <b>戻る</b>                   |

# 🎈 『戻る』ボタンについて

④ 『戻る』ボタンをクリックすると、公開システムの「検索結果表示」画面に戻ります。

(3) 「くじ引き結果」画面が表示されます。

「くじ引き結果」画面より、くじ引き情報の確認をすることができます。 ⑤**『戻る』**ボタンをクリックすると、「入札結果情報」画面へ戻ります。

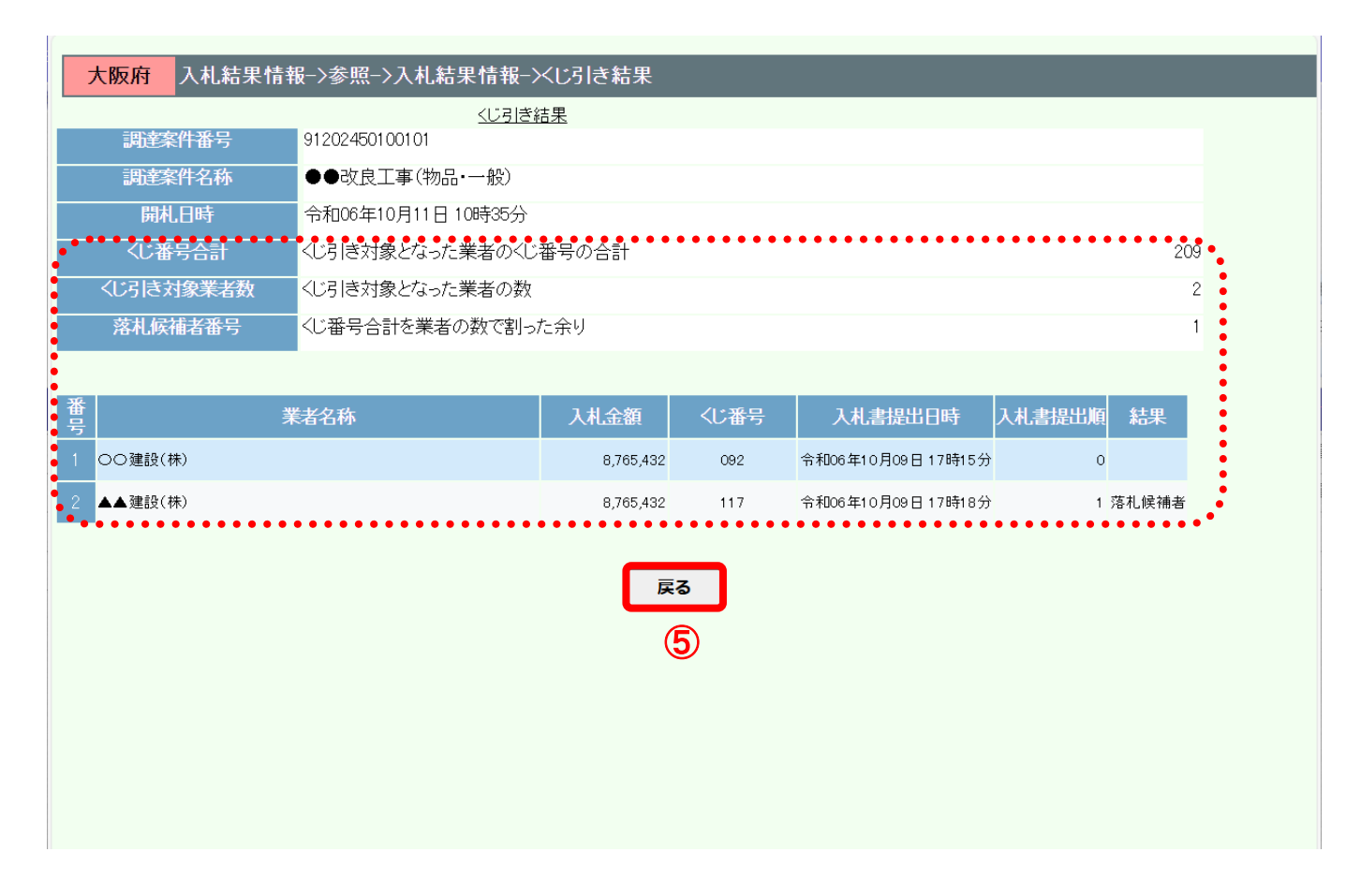

# 猆 くじ引きによる落札候補決定について

くじ引きに必要な「くじ番号」は、受注者が任意に入力した3桁の数字+乱数値の下3桁により生成 されます。くじによる抽選の場合の電子くじの詳細については、大阪府のHPをご覧下さい。

#### 14.7.3 公開された入札結果の閲覧(総合評価詳細結果)

当該案件が総合評価一般競争入札の場合、入札に参加した受注者のすべての入札情報(価格点、技術 点/その他評価点および総合評価点を含む)を確認することができます。

(1) 公開システムの「検索結果表示」画面より、「入札結果」欄の①『表示』ボタンをクリックします。

|    | 大阪府入             | 札結果情報−>参照−>ネ  | 検索結果表示         | <del>.</del> |        |           |           |    |           |          |          |
|----|------------------|---------------|----------------|--------------|--------|-----------|-----------|----|-----------|----------|----------|
| C  | <b>戻る</b>        |               |                |              |        |           |           |    |           |          |          |
|    | 1件が該当し           | ました           |                |              |        |           |           |    |           |          | 1 🕨      |
| No | 発注部局<br>発注事務所    | 案件名称          | 入札方式           | 主な業種・工種/契約種目 | 所在地    | 公告日       | 開札日       | 公告 | 予定<br>価格等 | 入札<br>結果 | 入札<br>方法 |
| 1  | 都市整備部<br>池田土木事務所 | ●●改良工事(測量・総合) | 総合評価一般<br>競争入札 | 測量           | 大阪市都島区 | R06/10/03 | R06/10/09 | 表示 | 表示        | 表示       | 電子       |
|    | 1件が該当し           | ました           |                |              |        |           |           |    |           | 1        | 1 🕨      |
| ſ  | 戻る 2             |               |                |              |        |           |           |    |           |          |          |
|    |                  |               |                |              |        |           |           |    |           |          |          |
|    |                  |               |                |              |        |           |           |    |           |          |          |
|    |                  |               |                |              |        |           |           |    |           |          |          |
|    |                  |               |                |              |        |           |           |    |           |          |          |

# 🎈 『戻る』ボタンについて

②**『戻る』**ボタンをクリックすると、公開システムの「検索条件入力」画面に戻ります。

(6) 「入札結果情報」画面が表示されます。 「入札結果情報」画面では、入札参加業者および入札金額等の情報の閲覧が可能です。

| 大阪府 入村 結果情報         | 8>参昭>入村 結果情報          |           |     |  |
|---------------------|-----------------------|-----------|-----|--|
|                     |                       | h書 & C    |     |  |
| 調達案件番号              | 91202420100121        | IHŦK      |     |  |
|                     | ●●改良工事(測量・総合)         |           |     |  |
|                     | 大阪市都島区                |           |     |  |
| <br>主な業種・工種/契約種目    | 測量                    |           |     |  |
| 入札方式                | 総合評価一般競争入札            |           |     |  |
| <br>工事委託概要          | 概要1                   |           |     |  |
| 開札日時                | 令和06年10月09日14時54分     |           |     |  |
| 落札企業名称<br>(落札企業体名称) | (株)◆◆組                |           |     |  |
| 落札企業住所              | 大阪府●●市●●区07           |           |     |  |
| 落札金額                | ¥8,444,444(消費税及び地方消費  | 費税相当額を除く) |     |  |
| 入札書比較予定価格           | ¥9,981,000(消費税及び地方消費  | 費税相当額を除く) |     |  |
| 予定価格算出基礎額           | ¥10,000,000(消費税及び地方消  | 費税相当額を除く) |     |  |
| 入札書比較低入札調查基準価格      | ¥7,979,000(消費税及び地方消費  | 費税相当額を除く) |     |  |
| 入札書比較失格基準価格         | ¥7,000,000 (消費税及び地方消費 | 費税相当額を除く) |     |  |
| 入札結果                | 落札者決定                 |           |     |  |
| 備考                  | 落札者決定                 |           |     |  |
|                     |                       |           |     |  |
| 后期约日                |                       |           |     |  |
|                     |                       |           |     |  |
| 关利日                 |                       |           |     |  |
| 关約期间<br>            |                       |           |     |  |
| 关約金額                |                       |           |     |  |
| 総合評価詳細結果            | 総合評価詳細結果賞録.zip        |           | 4   |  |
| <u>лб.</u>          | 入札結果                  | <u>一覧</u> | -   |  |
| <br>号               | 諸名称                   | 第2回入札金額   | 摘要  |  |
| 1 〇〇建設(株)           |                       | 8,700,000 |     |  |
| 2 ●●建設(株)           |                       | 9,100,000 | 紙入札 |  |
| 番<br>号              | 諸名称                   | 第1回入札金額   | 摘要  |  |
| 1 〇〇建設(株)           |                       | 8,888,888 |     |  |
| 2 ●●建設(株)           |                       | 9,100,000 | 紙入札 |  |
|                     |                       | 戻る        | 3   |  |

# ! 👎 『戻る』ボタンについて

③ 『戻る』ボタンをクリックすると、公開システムの「案件情報一覧」画面へ戻ります。

(3)公開システムの「入札結果情報」画面より、「総合評価詳細結果」欄の④**『ファイル名称』**リンクを クリックします。

(4) ダイアログボックスが表示されます。⑤**『名前を付けて保存』**をクリックします。 ※<u>500MB までダウンロードできます。</u>

|                     |                                | ダウンロード      |                  |  |  |
|---------------------|--------------------------------|-------------|------------------|--|--|
| 大阪府入札結果情報           | <b>&amp;−&gt;参照−&gt;入札結果情報</b> | 📒 総合評価詳細結果登 | 録.zipで行う操作を選んでくだ |  |  |
|                     | 入札結果情報                         | 開く          | 名前を付けて > 5       |  |  |
| 調理案件番号              | 91202420100121                 | もっと見る       |                  |  |  |
| 調達案件名称              | ●●改良工事(測量·総合)                  |             |                  |  |  |
| 所在地                 | 大阪市都島区                         |             |                  |  |  |
| 主な業種・工種/契約種目        | 測量                             |             |                  |  |  |
| 入札方式                | 総合評価一般競争入札                     |             |                  |  |  |
| 工事委託概要              | 概要1                            |             |                  |  |  |
| 開札日時                | 令和06年10月09日 14時54分             |             |                  |  |  |
| 落札企業名称<br>(落札企業体名称) | (株)◆◆組                         |             |                  |  |  |
| 落札企業住所              | 大阪府●●市●●区07                    |             |                  |  |  |
| 落札金額                | ¥8,444,444(消費税及び地方消費税相当額を除く)   |             |                  |  |  |
| 入札書比較予定価格           | ¥9,981,000 (消費税及び地方消費税相当額を除く)  |             |                  |  |  |
| 予定価格算出基礎額           | ¥10,000,000(消費税及び地方消費税相当額を除く)  |             |                  |  |  |
| 入札書比較低入札調查基準価<br>格  | ¥7,979,000(消費税及び地方消費税相当額を除く)   |             |                  |  |  |
| 入札書比較失格基準価格         | ¥7,000,000 (消費税及び地方消費税相当額を除く)  |             |                  |  |  |
| 入札結果                | 落札者決定                          |             |                  |  |  |
| 備考                  | 落札者決定                          |             |                  |  |  |
|                     |                                |             |                  |  |  |
| 仮契約日                |                                |             |                  |  |  |
| 契約日                 |                                |             |                  |  |  |
| 契約期間                |                                |             |                  |  |  |
| 契約金額                |                                |             |                  |  |  |
| 総合評価詳細結果            | 総合評価詳細結果登録.zip                 |             |                  |  |  |

(6) ダイアログボックスが表示されます。保存する場所を選択し、⑦『保存』ボタンをクリックします。

| € 名前を付けて保存                                                |                                    |                          |           | ×   |
|-----------------------------------------------------------|------------------------------------|--------------------------|-----------|-----|
| $\leftarrow \  \   \rightarrow \  \   \land \  \   \land$ | 🚬 > ドキュメント > test                  | ~ C                      | testの検索   | م   |
| 整理 ▼ 新しいフォ                                                | tルダー                               |                          | ≣ ▪       | . ? |
| > 🦲 OneDrive                                              | 名前                                 | ^                        | 更新日時      | 種類  |
|                                                           | -                                  | 検索条件に一致する項目は             | ありません。    |     |
| 🔙 デスクトップ 💡                                                | •                                  |                          |           |     |
| 🚽 ダウンロード 🌖                                                | •                                  |                          |           |     |
| 🔤 ドキュメント 🕠                                                | •                                  |                          |           |     |
| 🔀 ピクチャ 🚽                                                  | •                                  |                          |           |     |
| 🕑 ミュージック 🌖                                                | •                                  |                          |           |     |
| ファイル名(N):                                                 | 総合評価詳細結果登録.zip                     |                          |           | ~   |
| ファイルの種類(T):                                               | Compressed (zipped) Folder (*.zip) |                          |           | ~   |
| ▲ フォルダーの非表示                                               |                                    | $\overline{\mathcal{O}}$ | 保存(S) キャン | /セル |

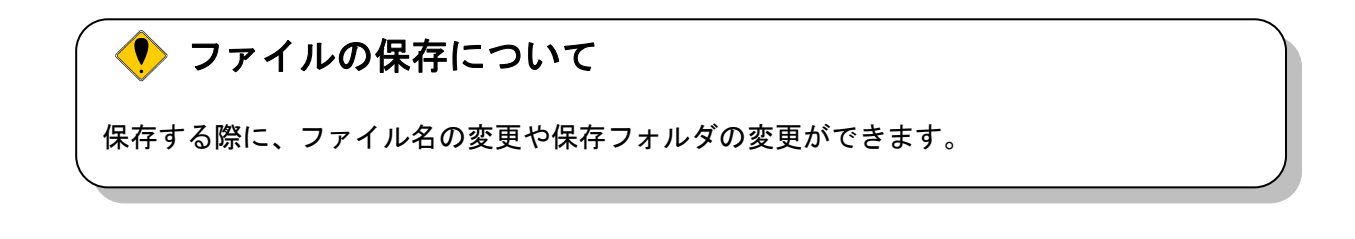

(7) ダイアログボックスが表示され、ダウンロード(保存)が完了します。⑧<u>『×』</u>ボタンをクリック して処理を終了します。 ダウンロードしたファイルから価格点、技術点/その他評価点および総合評価点を確認することが 可能です。

|                         | אַרעליע 🗅 🗘 🖓 🖉         |
|-------------------------|-------------------------|
| 大阪府 入札結果情報->参照->入札結果情報  | 🖕 総合評価詳細結果登録.zip 🕞 🛱    |
|                         | <u></u> <u>774/ルを開く</u> |
| 調達案件番号 91202420100121   | もっと見る                   |
| 調達案件名称<br>●●改良工事(測量·総合) |                         |
|                         |                         |

#### 14.7.4 公開された入札結果の閲覧(紙入札)

当該案件が紙入札の場合、入札結果を公開システムで閲覧することができます。

(1) 公開システムの「検索結果表示」画面より、「入札結果」欄の①**『表示』**ボタンをクリックします。 当該案件が紙入札の場合、「検索結果表示」画面の「入札方法」欄は、②「紙」と表記されます。

| € €                            |                              |                       |            | ר ל × 🏼 🏉 CALS/E              | c ×                                                          | n 🛪 🌣      |
|--------------------------------|------------------------------|-----------------------|------------|-------------------------------|--------------------------------------------------------------|------------|
| 大阪府 入札結果情報->参                  | ◎照->検索結果表示                   |                       |            |                               |                                                              |            |
| 戻る                             | 0                            |                       |            |                               |                                                              |            |
|                                |                              |                       |            |                               |                                                              |            |
|                                | 1件が該当しました                    |                       |            |                               | 🥑 1 🕑                                                        |            |
| No. <mark>発注部局</mark><br>発注事務所 | i 案件名称<br>新                  | 入札方式                  | 業種・工種/契約種目 | 所在地 公告日 開札日 公告                | 予定         入札         入札           価格等         結果         方法 |            |
| 1 都市整備                         | 主要地方道 大阪中央環状線質疑応線<br>無影響案件19 | <sup>答</sup> 一般競争入札 : | 土木一式工事     | 東大阪市<br>城 H26/12/15 H26/12/15 | 表示 表示 紙                                                      | 2          |
|                                | 1件が該当しました                    |                       |            |                               | 1 0                                                          |            |
|                                | 0                            |                       |            |                               |                                                              |            |
| 庆ə                             | 0                            |                       |            |                               |                                                              |            |
|                                |                              |                       |            |                               |                                                              |            |
|                                |                              |                       |            |                               |                                                              |            |
|                                |                              |                       |            |                               |                                                              |            |
|                                |                              |                       |            |                               |                                                              |            |
|                                |                              |                       |            |                               |                                                              |            |
|                                |                              |                       |            |                               |                                                              |            |
|                                |                              |                       |            |                               |                                                              |            |
|                                |                              |                       |            |                               |                                                              |            |
|                                |                              |                       |            |                               |                                                              |            |
|                                |                              |                       |            |                               |                                                              |            |
|                                |                              |                       |            |                               |                                                              |            |
|                                |                              |                       |            |                               |                                                              |            |
|                                |                              |                       |            |                               |                                                              |            |
|                                |                              |                       |            |                               |                                                              |            |
|                                |                              |                       |            |                               |                                                              |            |
|                                |                              |                       |            |                               |                                                              |            |
|                                |                              |                       |            |                               |                                                              |            |
|                                |                              |                       |            |                               |                                                              | 🔍 100% 🔻 💡 |
|                                |                              |                       |            |                               |                                                              |            |

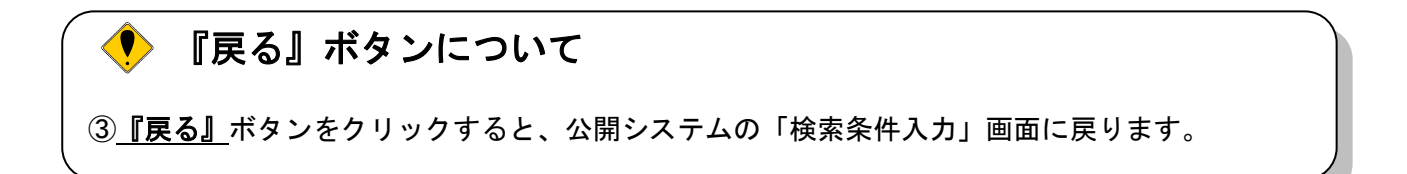

#### (2) 「入札結果情報」画面が表示されます。

|                                    |                     | O'DEBRIEF IN                                           |                      |   |              |
|------------------------------------|---------------------|--------------------------------------------------------|----------------------|---|--------------|
| $\leftarrow \bigcirc \blacksquare$ |                     |                                                        | ,P → C × 🏼 🏉 CALS/EC | × | <b>n</b> ★ ‡ |
| 大阪府 入札結                            | 告果情報>参照>入札結果        | 情報                                                     |                      |   |              |
|                                    |                     | 入札結果情報                                                 |                      |   |              |
|                                    | 調達案件番号              | 01 201 41 000301 8                                     |                      |   |              |
|                                    | 調達案件名称              | 主要地方道 大阪中央環状線質疑応答無影響案件19                               |                      |   |              |
|                                    | 所在地                 | 東大阪市域                                                  |                      |   |              |
|                                    | 業種·工種/契約種目          | 土木一式工事                                                 |                      |   |              |
|                                    | 入札方式                | 一般競争入札                                                 |                      |   |              |
|                                    | 工事委託概要              | 交通安全施設改善工<br>段差解消工1式<br>誘導了口/設置工1式<br>舗装工1式<br>歩道補修工1式 |                      |   |              |
|                                    | 開札日時                | 平成26年12月15日 18時00分                                     |                      |   |              |
|                                    | 落札企業名称<br>(落札企業体名称) | Let as the                                             |                      |   |              |
|                                    | 落札企業住所              | 大阪市                                                    |                      |   |              |
|                                    | 落札金額                | ¥926()肖費税及び地方)肖費税相当額を除く)                               |                      |   |              |
|                                    | 入札書比較予定価格           | ¥926()肖費税及び地方)肖費税相当額を除く)                               |                      |   |              |
|                                    | 入札書比較最低制限価格         | ¥0(消費税及び地方消費税相当額を除く)                                   |                      |   |              |
|                                    | 予定価格質問請求期限          |                                                        |                      |   |              |
|                                    | 入札結果                | 落札者決定                                                  |                      |   |              |
|                                    | 備考                  |                                                        |                      |   |              |
|                                    | 仮契約日                |                                                        |                      |   |              |
|                                    | 契約日                 | 平成26年12月15日                                            |                      |   |              |
|                                    | 契約期間                | 平成26年12月16日 - 平成27年03月31日                              |                      |   |              |
|                                    | 契約金額                | ¥1,000(消費税及び地方消費税相当額を含む)                               |                      |   |              |
|                                    |                     | <u>入札結果一覧</u><br>番                                     | 44.0714.445 INTE     |   |              |
|                                    |                     |                                                        | 第1回入礼董額 摘罢           |   |              |
|                                    |                     |                                                        | 926                  |   |              |
|                                    |                     |                                                        |                      |   |              |
|                                    |                     |                                                        |                      |   |              |
|                                    |                     |                                                        |                      |   |              |
| ,                                  |                     |                                                        |                      |   | 🔍 100% 🔻     |

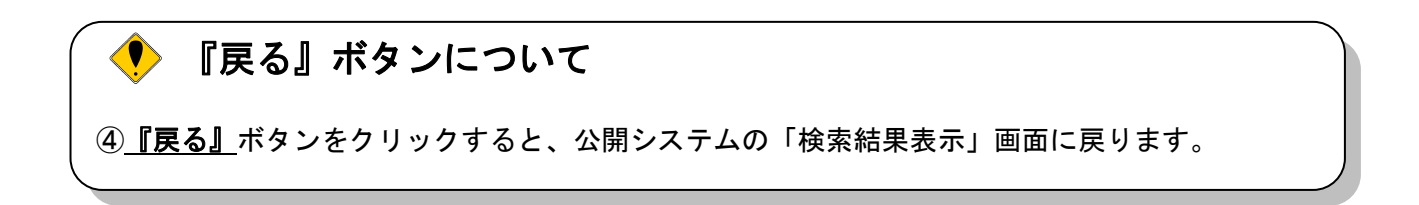

#### 14.8 契約情報の閲覧(公開システム)

当該案件の契約情報(契約日、契約期間)が登録されると、契約情報(契約日、契約期間)が入札結果と共に公開システムで閲覧可能となります。

#### 14.8.1 契約情報の閲覧

(1) 大阪府電子調達システムポータルサイトの「入札・公募」メニューで、①<u>『入札結果』</u>ボタンをク リックします。

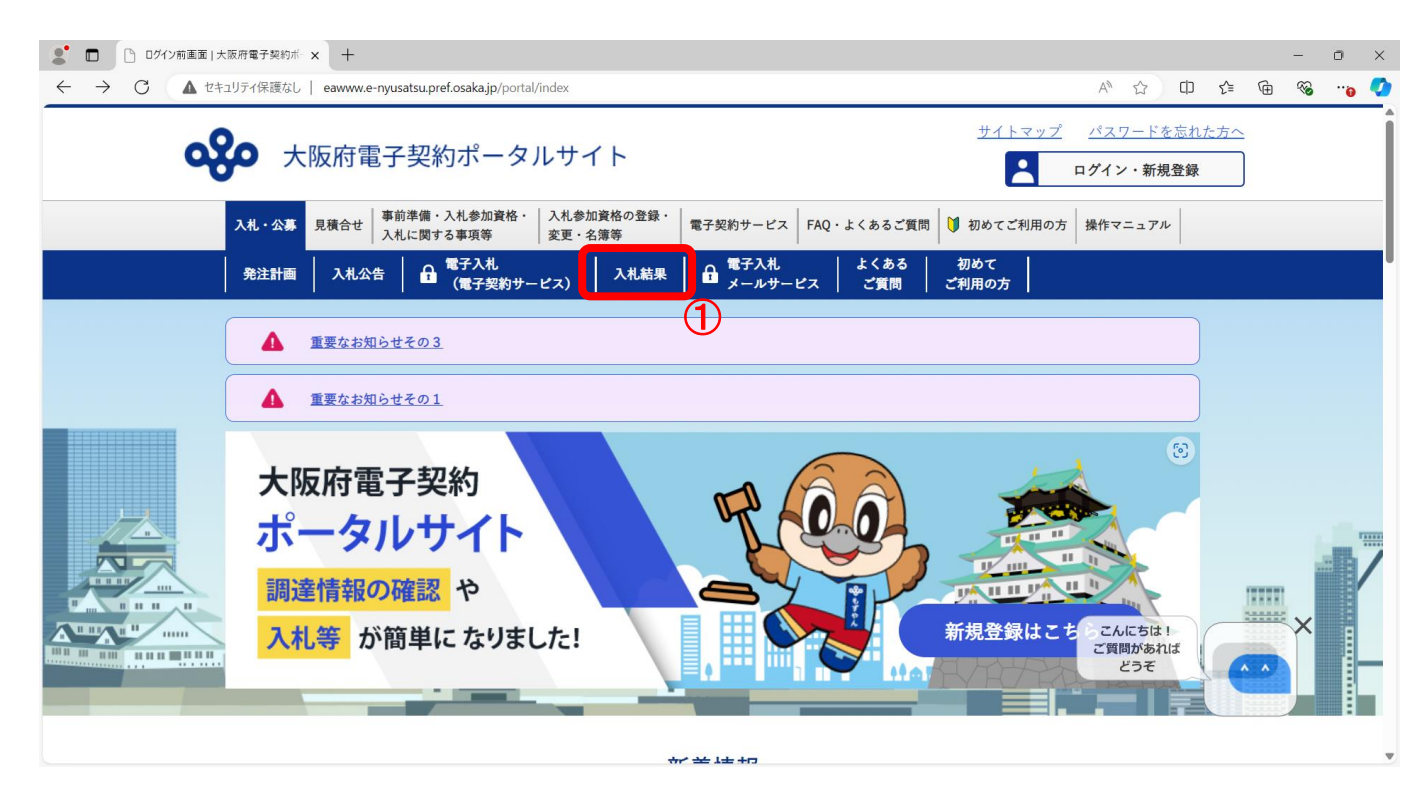

(2) 「簡易検索条件入力」画面が表示されます。「検索条件」を入力し、②<u>『検索』</u>ボタンをクリック します。④<u>『詳細検索条件表示』</u>ボタンをクリックすると、「詳細検索条件入力」画面が表示され ます。

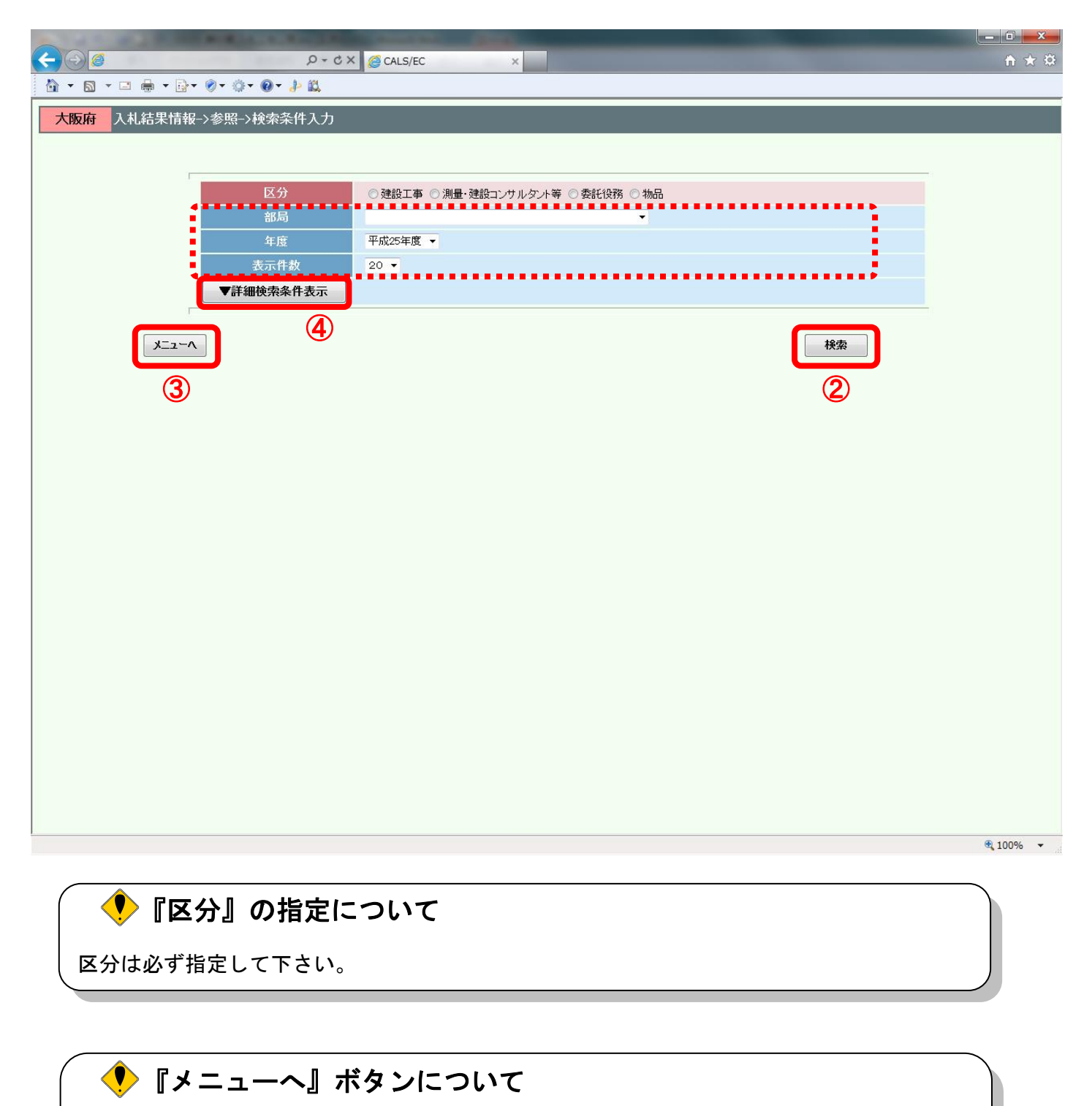

③**『メニューへ』**ボタンをクリックすると、大阪府電子調達システムポータルサイトに戻ります。

(3) 「詳細検索条件入力」画面が表示されます。「検索条件」を入力し、⑤<u>『検索』</u>ボタンをクリック します。⑥<u>『簡易検索条件表示』</u>ボタンをクリックすると、「簡易検索条件入力」画面が表示され ます。

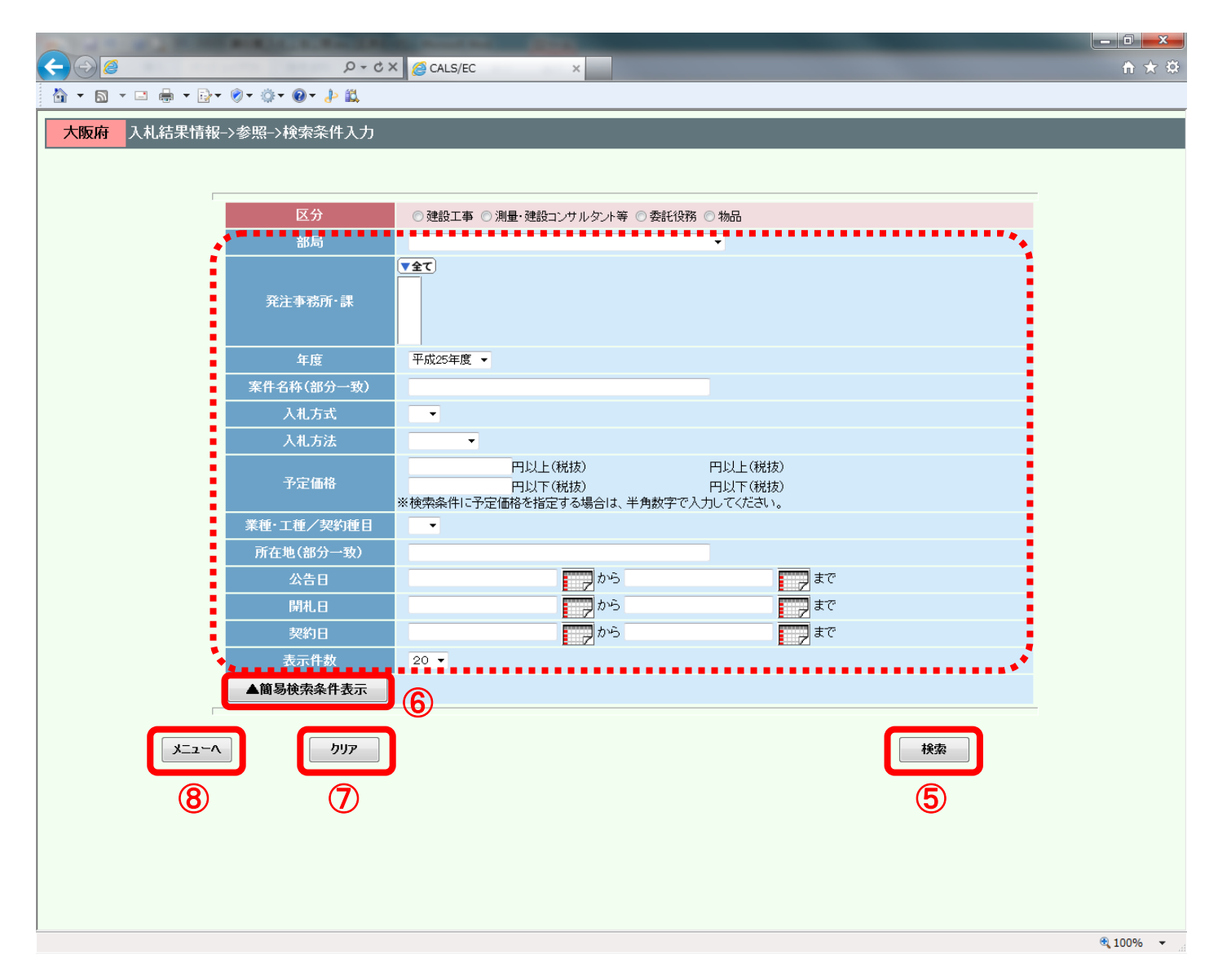

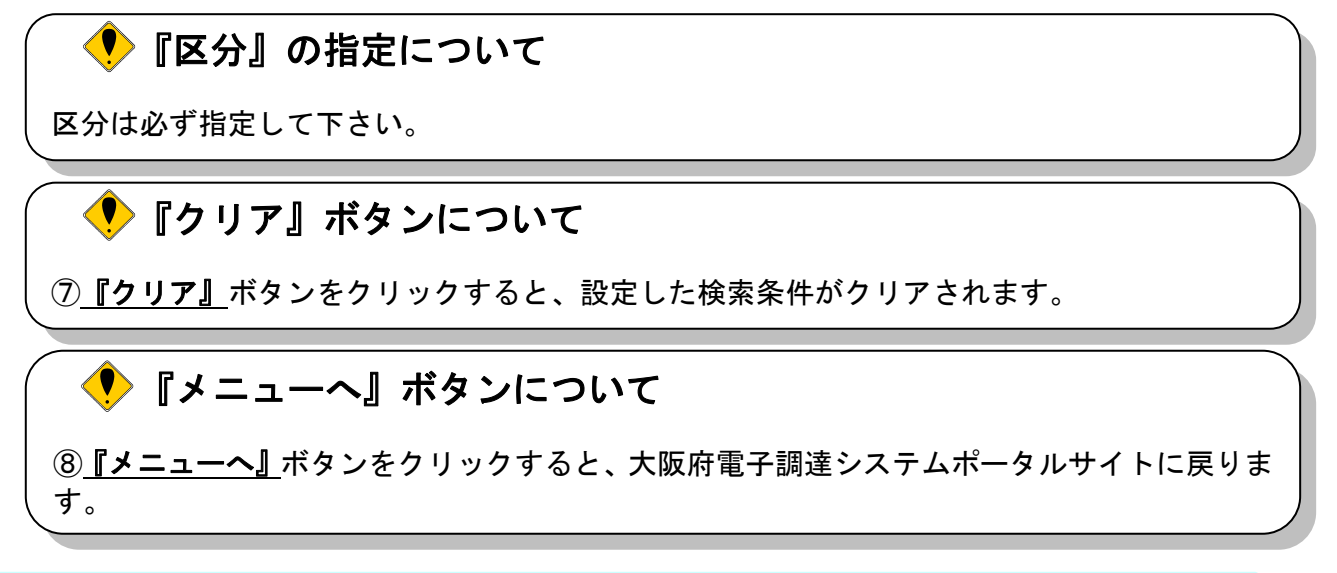

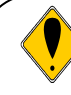

# 検索ガイド

検索したい案件の条件を入力して、<u>『検索』</u>ボタンを押して下さい。 検索条件として、区分(契約区分)は必ず指定して下さい。 区分以外に最低1項目は入力して頂き、条件を絞って頂く必要があります。検索条件として、 「部局」「発注事務所・課」「入札方式」「入札方法」「公告日」を指定すると検索効率がアップします。

#### <検索項目>

| 項目名        | 説 明                                                   |
|------------|-------------------------------------------------------|
| 区分         | 区分を指定します。区分は必ず指定して下さ<br>い。                            |
| 部局         | 検索を行いたい部局をプルダウンメニューか<br>ら選択します。                       |
| 発注事務所・課    | 検索を行いたい案件の発注元である課室所名<br>を選択します。選択しない場合は「空白」となり<br>ます。 |
| 年度         | 検索を行いたい案件の年度をプルダウンメ<br>ニューから選択します。                    |
| 案件名称(部分一致) | 該当する案件名称に含まれるキーワードを入<br>力します。                         |
| 入札方式       | 検索を行いたい入札方式をプルダウンメ<br>ニューから選択します。                     |
| 入札方法       | 検索を行いたい入札方法「電子入札」もしくは<br>「紙入札」をプルダウンメニューから選択します。      |
| 予定価格       | 検索を行いたい予定価格を入力します。                                    |
| 業種・工種/契約種目 | 検索を行いたい「業種」・「工種」または「契<br>約種目」をプルダウンメニューから選択します。       |
| 所在地(部分一致)  | 該当する所在地に含まれるキーワードを入力<br>します。                          |
| 公告日        | 検索を行いたい公告日の期間を指定します。                                  |
| 開札日        | 検索を行いたい開札日の期間を指定します。                                  |
| 契約日        | 検索を行いたい契約日の期間を指定します。                                  |
| 表示件数       | 一覧に表示したい件数をプルダウンメニュー<br>から選択します。                      |

(4) 検索条件に合致した「検索結果表示」画面が表示されます。「入札結果」欄の③**『表示』**ボタンをク リックします。

|                                       |      | CONTRACTOR OF STREET, STREET, |             |              |             |           |                |                 |
|---------------------------------------|------|----------------------------------------------------------------------------------------------------|-------------|--------------|-------------|-----------|----------------|-----------------|
|                                       |      |                                                                                                    |             | X 5 + Q      | K 🖉 CALS/EC |           | ×              | <b>ît ★</b> Ø   |
| 大阪府 入札結果情報->参照->検索結果表示                |      |                                                                                                    |             |              |             |           |                |                 |
| Es 🕕                                  |      |                                                                                                    |             |              |             |           |                |                 |
| 1件が該当しました                             |      |                                                                                                    |             |              |             |           | ۹ ۱ 🕑          |                 |
| No. 発注部局<br>発注事務所 案件名称                | 入札方式 | 業種·工種/契約種目                                                                                                    | 所在地         | 公告日          | 開札日 公告      | 予定<br>価格等 | 入札 入札<br>結果 方法 |                 |
| 住宅まちづくり<br>1 部<br>公共建築室<br>5期住宅建て替え工事 | 5    | 造園工事                                                                                                    | 吹田市●●<br>●町 | H25/09/25 H2 | 25/09/25 表示 | 表示        | 表示電子           |                 |
| 1件が該当しました                             |      |                                                                                                    |             |              |             | 9         | <b>I</b>       |                 |
| <b>F</b> 3                            |      |                                                                                                    |             |              |             |           |                |                 |
|                                       |      |                                                                                                    |             |              |             |           |                |                 |
|                                       |      |                                                                                                    |             |              |             |           |                |                 |
|                                       |      |                                                                                                    |             |              |             |           |                |                 |
|                                       |      |                                                                                                    |             |              |             |           |                |                 |
|                                       |      |                                                                                                    |             |              |             |           |                |                 |
|                                       |      |                                                                                                    |             |              |             |           |                |                 |
|                                       |      |                                                                                                    |             |              |             |           |                |                 |
|                                       |      |                                                                                                    |             |              |             |           |                |                 |
|                                       |      |                                                                                                    |             |              |             |           |                |                 |
|                                       |      |                                                                                                    |             |              |             |           |                |                 |
|                                       |      |                                                                                                    |             |              |             |           |                |                 |
|                                       |      |                                                                                                    |             |              |             |           |                |                 |
|                                       |      |                                                                                                    |             |              |             |           |                | <b>@ 100% 🔻</b> |

# 

#### (5) 「入札結果情報」画面が表示されます。

当該案件の契約情報(契約日、契約期間等)が登録されると、⑪「契約情報」が「入札結果情報」 画面に公開され、契約情報の閲覧が可能となります。

|         | 0.000                                     |                                       |                    |   | - 0 ×     |  |  |  |  |
|---------|-------------------------------------------|---------------------------------------|--------------------|---|-----------|--|--|--|--|
|         |                                           |                                       | ク - Ċ × 👩 CALS/EC  | × | în ★ ‡    |  |  |  |  |
| 大阪府 入札: | 結果情報->参照->入札結果                            | 情報                                    |                    |   | A I       |  |  |  |  |
|         |                                           |                                       |                    |   |           |  |  |  |  |
|         | 調達案件番号                                    | 51 201 31 0000965                     |                    |   |           |  |  |  |  |
|         | 調達案件名称                                    | 【総合試験2503】大阪府営⊚⊚第5期住宅建て替              |                    |   |           |  |  |  |  |
|         | 所在地                                       | 吹田市●●●町                               |                    |   |           |  |  |  |  |
|         | 業種・工種/契約種目                                | 造園工事                                  |                    |   |           |  |  |  |  |
|         | 入札方式                                      |                                       |                    |   |           |  |  |  |  |
|         | 工事委託概要                                    | 造園工事一式<br>中高木29本、低木4,362株、地被類1,974pot |                    |   |           |  |  |  |  |
|         | 開札日時                                      | 平成25年09月25日 19時34分                    | 平成25年09月25日 19時34分 |   |           |  |  |  |  |
|         | 落札企業名称<br>(落札企業体名称)                       | (株)▲▲建設                               | (抹)▲▲建設            |   |           |  |  |  |  |
|         | 落札企業住所                                    | 大阪市ムム区                                |                    |   |           |  |  |  |  |
|         | 落札金額                                      | ¥7,042,000(消費税及び地方消費税相当額を除く)          |                    |   |           |  |  |  |  |
|         | 入札書比較予定価格                                 | ¥9,990,000(消費税及び地方消費税相当額を除く)          |                    |   |           |  |  |  |  |
|         | 入札書比較低入札調査基準 47,056,000(消費税及び地方消費税相当額を除く) |                                       |                    |   |           |  |  |  |  |
|         | 入札書比較失格基準価格                               | ¥7,042,000(消費税及び地方消費税相当額を除く)          |                    | E |           |  |  |  |  |
|         | 予定価格質問請求期限                                |                                       |                    |   |           |  |  |  |  |
|         | 入札結果                                      | 落札者決定                                 |                    |   |           |  |  |  |  |
|         | 備考<br><br>仮契約日                            | 平成25年09月25日                           |                    |   |           |  |  |  |  |
| m       | 契約日                                       | 平成25年09月26日                           |                    |   |           |  |  |  |  |
|         | 契約期間                                      | 平成25年10月01日 - 平成25年12月31日             |                    |   |           |  |  |  |  |
|         | 契約金額                                      | ¥7,042,000()肖費税及び地方)肖費税相当額を含む)        | ••••               |   |           |  |  |  |  |
|         |                                           |                                       |                    |   |           |  |  |  |  |
|         | 入札結果一覧 くじ引き結果                             |                                       |                    |   |           |  |  |  |  |
|         | 2<br>5                                    | 業者名称                                  | 第1回入札金額 摘要         |   |           |  |  |  |  |
|         |                                           | 1 (株)▲▲建設                             | 7.042,000          |   |           |  |  |  |  |
|         |                                           | 2 (株)△△建設                             | 7,042,000          |   |           |  |  |  |  |
|         |                                           | 3 (株)〇〇建設                             | 7,056,000          |   |           |  |  |  |  |
|         |                                           | 4 (株)●●建設                             | 9,990,000          |   |           |  |  |  |  |
|         |                                           | (12) 戻る                               |                    |   | -         |  |  |  |  |
|         |                                           | <u> </u>                              |                    |   | at 100% 🔻 |  |  |  |  |

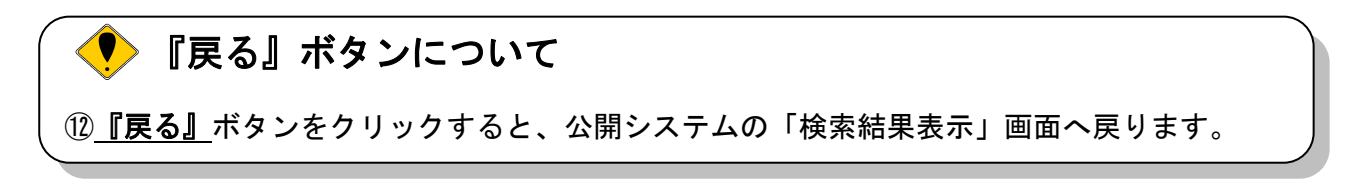